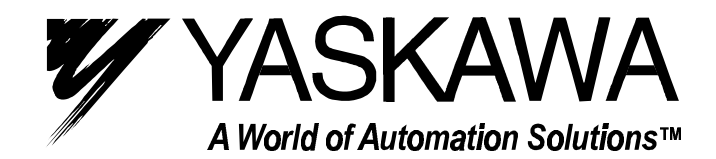

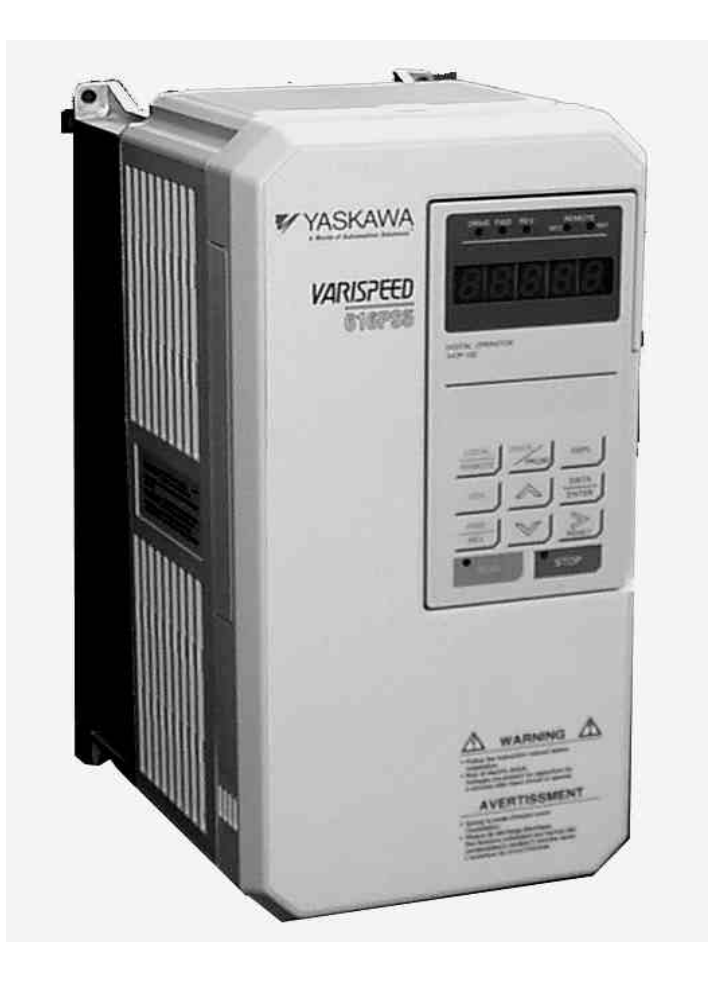

# VS-616PS5 Series Installation & Quick-start Manual Brushless Motor Drive

# 

YASKAWA manufactures component parts that can be used in a wide variety of industrial applications. The selection and application of YASKAWA products remains the responsibility of the equipment designer or end user. YASKAWA accepts no responsibility for the way its products are incorporated into the final system design.

Under no circumstances should any YASKAWA product be incorporated into any product or design as the exclusive or sole safety control. Without exception, all controls should be designed to detect faults dynamically and fail safely under all circumstances. All products designed to incorporate a component part manufactured by YASKAWA must be supplied to the end user with appropriate warnings and instructions as to that part's safe use and operation. Any warnings provided by YASKAWA must be promptly provided to the end user.

YASKAWA offers an express warranty only as to the quality of its products in conforming to standards and specifications published in YASKAWA's manual. NO OTHER WARRANTY, EXPRESS OR IMPLIED, IS OFFERED. YASKAWA assumes no liability for any personal injury, property damage, losses, or claims arising from misapplication of its products.

#### READ THIS ENTIRE MANUAL BEFORE INSTALLING OR OPERATING THE VS-616PS5!

# WARNING!

The PS5 motor uses permanent magnets. **HIGH VOLTAGE** is generated by the motor <u>whenever the rotor is turning</u>, with or without a power supply. Make sure the motor is not turning before performing ANY service on the motor or on the inverter.

If there is a possibility that the motor can be turned by the load while inverter power is off, install a contactor or a manual disconnect to open the motor leads while servicing the inverter. Interlock the disconnect with the control circuits of the drive.

## ONLY PERSONNEL WHO ARE EXPERIENCED IN WORKING WITH HIGH VOLTAGE, HIGH POWER EQUIPMENT SHOULD INSTALL OR SERVICE THIS EQUIPMENT.

Turn off the supply power to the VS-616PS5 AND make sure the motor is stopped AND the internal capacitors are discharged before connecting or disconnecting wires or touching any internal parts.

The VS-616PS5 internal capacitors remain charged even after the power supply is turned off. Wait at least five minutes after removing power. Make sure all LED's are off before servicing the inverter.

Do not use a Megger or other type of high withstand voltage tester on the VS-616PS5. Higher voltages can damage the semiconductors used in the inverter.

Do not connect or disconnect the operator or a computer while the VS-616PS5 is running.

FAILURE TO OBSERVE THE WARNINGS AND PRECAUTIONS IN THIS MANUAL CAN EXPOSE THE USER TO HIGH VOLTAGES, RESULTING IN DAMAGE TO EQUIPMENT, SERIOUS PERSONAL INJURY, OR EVEN DEATH.

## POWER SUPPLY LIMITATIONS

The VS-616PS5 is suitable for use on a circuit capable of delivering not more than 65,000 RMS symmetrical amperes at 480 VAC maximum (for 460 VAC class units) or 240 VAC maximum (for 230 VAC class units).

# NOTICE

The information contained within this document is the proprietary property of Yaskawa Electric America, Inc. This information may not be copied, reproduced, or transmitted to other parties without the expressed written authorization of Yaskawa Electric America, Inc.

No patent liability is assumed with respect to the use of the information contained herein.

Yaskawa is constantly improving its high-quality products. The information contained in this manual is subject to change without notice.

Every precaution has been taken in the preparation of this manual. Nevertheless, Yaskawa assumes no responsibility for errors or omissions. Neither is any liability assumed for damages resulting from the use of the information contained in this publication.

### General Connection Diagram (3 Wire Control W/Standard Hall Sensor Fdbk)

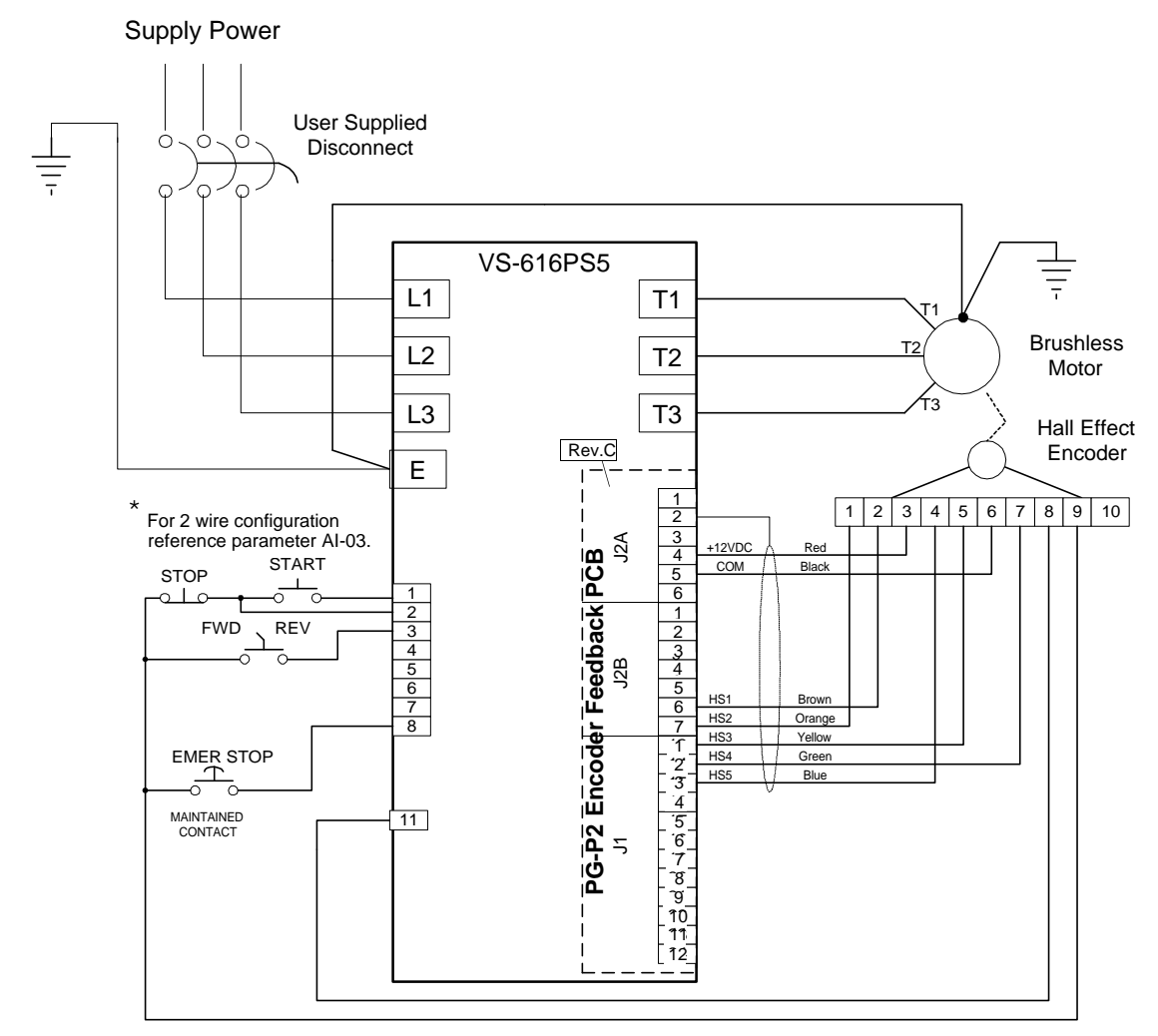

\* For this configuration, set parameter A1-03 =3330 prior to programming the inverter settings. This action re-initializes the inverter settings and configures the inverter for 3-wire control (as shown above).

If the inverter settings have already been programmed, setting parameter H1-01=0 configures the inverter for 3 -wire control without re-initializing the parameter settings.

The terminal layout shown on the PG-P2 Encoder Feedback Card applies to Revision C boards (Rev CO).

# Example of Quick Start Motor Data Entry (See page 35 for complete explanation)

| Parameter | Name                     | Description                                                   | Example |
|-----------|--------------------------|---------------------------------------------------------------|---------|
| E1-01     | Input Voltage Setting    | Set equal to the input supply voltage in VAC RMS              | 230     |
| E1-02     | Motor Capacity           | Set to 1000 for manual entry of the following "E1" parameters | 1000    |
| E1-03     | Rated Motor Voltage      | Set to 230 for motors with 320VDC BUS on the nameplate        | 230     |
|           |                          | Set to 460 for motors with 640VDC BUS on the nameplate        | 230     |
| E1-04     | Motor Rated Current      | Enter the motor nameplate full load current in AC Amps RMS    | 9.6     |
| E1-05     | Number of Poles          | Set for the number of poles in motor (even number)            | 4       |
| E1-06     | Motor Maximum Speed      | Set to the maximum speed desired being sure not to exceed the | 1750    |
|           |                          | motor maximum RPM                                             |         |
| E1-07     | Base Motor Speed         | Set to nameplate base speed of the motor in RPM               | 1750    |
| E1-08     | Minimum Motor Speed      | Set to the Minimum Motor Speed                                | 30      |
| E1-09     | Motor Winding Resistance | Set to line to line winding resistance in ohms                | 0.102   |
| E1-10     | Motor d-axis Inductance  | Set to Stator Inductance in millihenries                      | 5.45    |
| E1-11     | Motor q-axis Inductance  | Set equal to E1-10                                            | 5.45    |
| E1-13     | Induced Voltage Constant | Set to motor Generated voltage KV in VAC RMS (V/1000 RPM)     | 176.0   |
| E1-17     | Motor Connection         | Set to 0 = 1D, 1 = 2D, 2 = 1Y, 3 = 2Y                         | 0       |
| F1-01     | PG Feedback Rate         | Set to number of pulses in one encoder speed channel (PPR)    | 30      |
| F8-01     | Speed Feedback Source    | Set to "1" for Hall Sensors, set to "0" for encoder feedback  | 01      |

# VS-616PS5 QUICK START

Personnel who are experienced in the use of VS-616PS5 inverters and motors may use this procedure.

- **NOTE:** Do not use this procedure if the inverter has been programmed for a particular application by an Original Equipment Manufacturer or if the inverter has already been programmed for your application.
  - 1. Remove the Digital Operator and cover from the inverter before installation (section 1.1).
  - 2. Mount the inverter in a clean, dry location with adequate airflow for cooling (sections 2.1 and 2.2).
  - 3. Connect the proper supply power through an approved power disconnect device to the input terminals (see section 3.2). Make sure the disconnecting device is off.
  - 4. Connect the motor leads T1, T2, and T3 to their respective terminals on the drive. Connect a ground wire between the motor frame and the drive (see section 3.3).
  - 5. Connect the proper motor feedback device. Make sure the feedback device is the correct one for the feedback card (i.e., hall effect device, commutation encoder, or resolver). See section 3.4 and Appendix C. Connect the control circuits according to the drawing generated for the installation. A typical installation with hall sensor feedback to the PG-P2 feedback card is shown on page 3, but the circuits will vary for each installation. Some installations may use only the digital operator. For guidance, see section 3.5.
  - 6. Check input power connections, motor connections, and feedback wiring for unintentional grounds.
  - 7. Re-install the cover and the Digital Operator.
  - 8. Check the supply power to be sure it is correct for the unit installed.
  - Apply power by turning on the disconnecting device. Watch for lights on the digital operator to turn on. If no lights or indicators turn on within 30 seconds, turn power off and connect a DC voltmeter to the bus terminals (+ and -). Reapply power and watch for DC voltage (340 VDC for 230VAC, or 640 VDC for 460VAC). If no voltage appears, disconnect any braking resistors and check incoming fuses.
  - 10. After the inverter powers up, press the DRIVE/PRGM button on the digital operator to access parameter A1-01. If it is set to "0000" or "0001", stop using this procedure and consult with your equipment manufacturer for start up procedures. Otherwise, set parameter A1-01 to "0002" (Quick Start Level). If you need help in operating the Digital Operator, read section 4.2 on pages 28 and 29.
  - 11. If the control circuits use momentary START and STOP operators (3-wire operation) connected as shown on page 2, set parameter A1-03 to "3330" and press the "DATA/ENTER" button. This sets the inverter for start/stop control circuit operation and sets all other parameters to the factory defaults. If the inverter is being used in a system with maintained relay contacts or switches, enter "2220" in A1-01. Again, this sets all parameters to factory defaults. If the inverter for 3- Wire control without reinitializing the parameter settings. Setting H1-01 to a value other than "0" configures the inverter for 2- Wire control.
  - 12. Verify that the Emergency Stop button (or some type of emergency shutdown) is installed properly. See page 2 for a typical installation. This is a normally open, maintained contact (push ON / pull OFF) button connected to terminal 8 provided parameter H1-06 is programmed to a value of "8" (Normally open external baseblock). It should be used to shut off the inverter quickly if that action becomes necessary. If the Emergency Stop circuit is activated, press the inverter STOP button before resetting the emergency stop circuit.
  - 13. Set parameters B1-01 and B1-02 to "0". This enables operation from the digital operator.
  - 14. Set parameter B1-03 to "1". This causes the motor to coast to a stop (inverter off) on all stops.
  - 15. Defaults for acceleration (C1-01) and deceleration (C1-02) are 10.0 seconds. These may be changed.
  - 16. Preset references D1-01 through D1-04 and Jog reference D1-09 may be set.
  - 17. Set parameter E1-01 to the input line AC RMS voltage (example: 230).
  - 18. Enter the motor data. Enter the number "1000" for E1-02 and manually enter the motor parameters as shown in the table on page 4.
  - 19. Make sure the motor is disconnected from the load and that it is safe to run the motor.
  - 20. Set T1-03 to "1" and then, set T1-02 to 2". Press the DRIVE/PROG key. The display should show "CAL12". Press the RUN button on the digital operator. The motor should turn, and the display should blink, as the pulse generator is oriented to the drive. When the orientation is finished, the display will show "End". If the display shows "Er-18" or "Zdev", check the connections to the motor and feedback.
  - 21. Once the drive has finished orienting the feedback, you can run the test run on page 6.

#### **Operation Plan for Test Run**

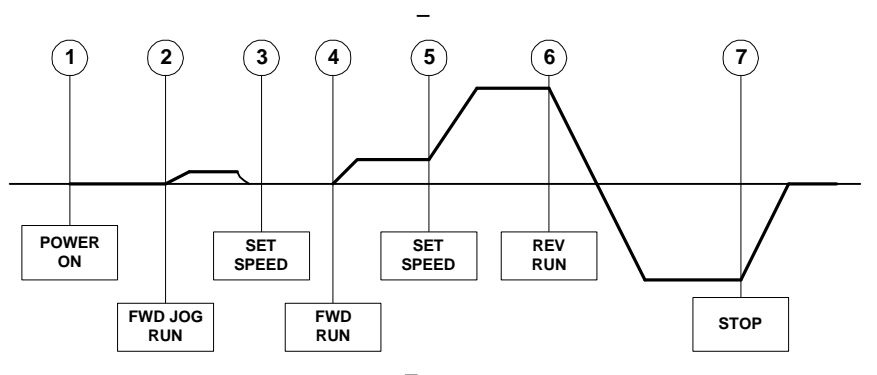

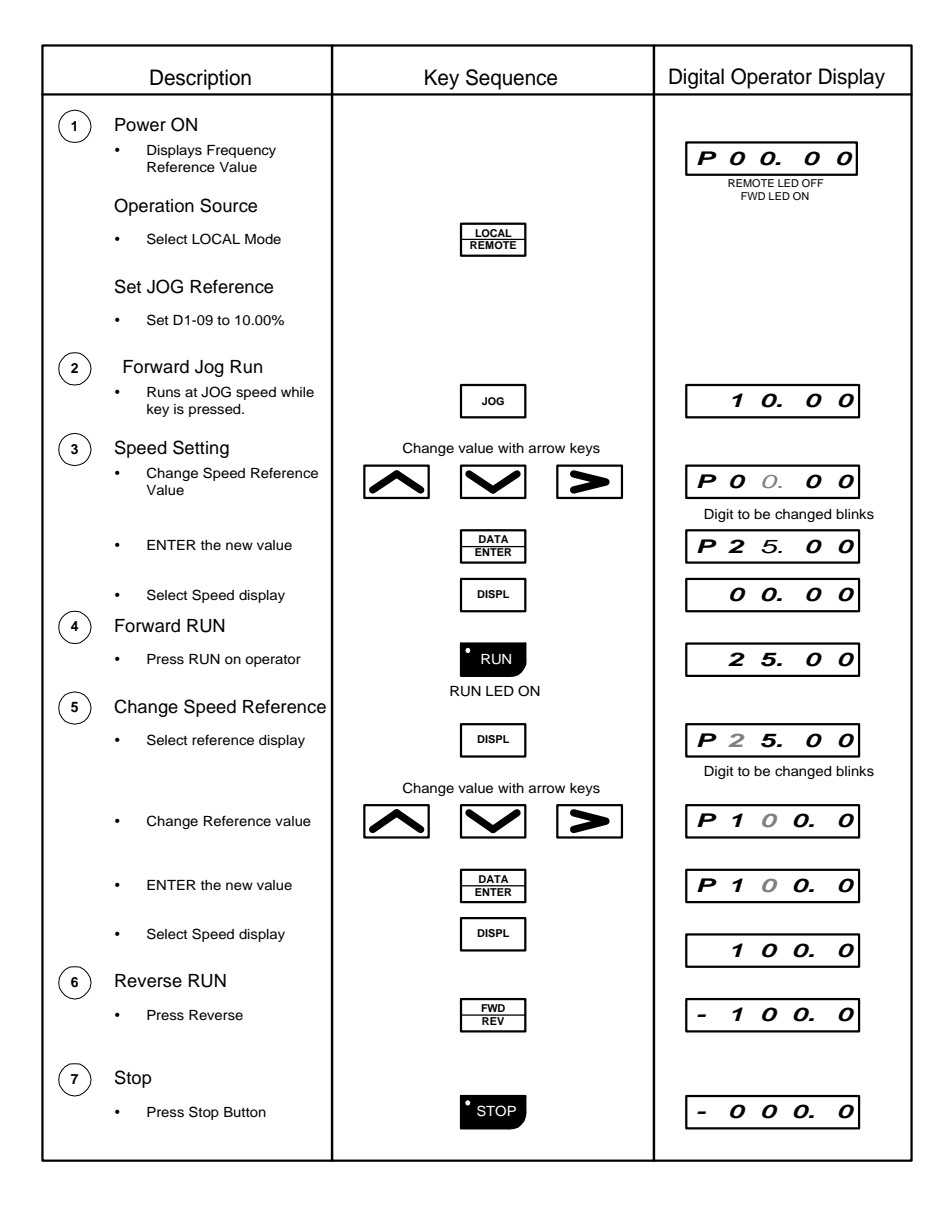

Once this test run is completed, the inverter and motor are ready for service.

## INTRODUCTION

The Model VS-616PS5 is a series of high quality, general purpose, inverters designed to control the current in a permanent magnet (PM) brushless motor. In the PM motor, current is directly related to torque.

With power outputs ranging from 0.5 to 500 horsepower (HP), the VS-616PS5 series is suitable for any application. The inverters provide full start-up torque, smooth low speed operation, and precise speed control from zero to full speed. The proprietary auto-tuning function allows the inverters to get the best performance from PM motors manufactured world-wide.

Some of Yaskawa's proprietary features of the VS-616PS5 inverter include torque control, automatic tuning to the motor characteristics, UL recognized electronic thermal motor overload, energy saving operation, PID loop control, and low noise operation. Also standard is a digital operator for simple programming. The design team has used the latest in microprocessor technology to produce the *ultimate* drive for *any* application.

This manual details installation, start-up, and diagnostic procedures for the PS5 series. For more details on programming, request the VS-616PS5 Programming manual (publication number YEA-TOA-S616-10.21) from your Yaskawa representative.

#### **TABLE OF CONTENTS**

|    | QUICK   | START                                 | 4             |
|----|---------|---------------------------------------|---------------|
| 1. | PREPA   | RATION                                | 9             |
|    | 1.1     | Inspection                            | 9             |
|    | 1.2     | Specifications                        |               |
| 2. | INSTAL  | LATION                                |               |
|    | 2.1     | Mounting Considerations               |               |
|    | 2.2     | Thermal Considerations                | 14            |
|    | 2.3     | Dimensions                            |               |
| 3. | WIRING  | 3                                     |               |
|    | 3.1     | Wiring Considerations                 |               |
|    | 3.2     | Connecting Supply Power               | 19            |
|    | 3.3     | Connecting the Motor                  |               |
|    | 3.4     | Connecting the Feedback               | 21            |
|    | 3.5     | Connecting Control Circuits           | 24            |
|    | 3.6     | Connecting Resistor Braking Units     |               |
| 4. | INITIAL | OPERATION                             |               |
|    | 4.1     | Operational Concerns                  |               |
|    | 4.2     | Digital Operator                      |               |
|    | 4.3     | Entering Initial Data                 |               |
|    | 4.4     | Initial Operation by Digital Operator |               |
|    | 4.5     | Initial Operation by Control Circuits |               |
| 5. | PROGE   | RAMMING                               |               |
|    | 5.1     | Initializing                          |               |
|    | 5.2     | Quick Start Programming               |               |
|    | 5.3     | Basic Programming                     |               |
| 6. | DIAGN   | OSTICS                                | 63            |
|    | 6.1     | Precautions                           | 63            |
|    | 6.2     | Maintenance and Inspection            | 64            |
|    | 6.3     | Alarm and Fault Displays              | 65            |
| 7. | APPEN   | DICES                                 | After page 70 |
|    | Α.      | Wiring Tables                         | A.1           |
|    | В.      | Motor Set-up                          | B.1           |
|    | C.      | PG Feedback Connection Diagram        | C.1           |
|    | D.      | Parameter List                        | D.1           |

This page left intentionally blank.

# **SECTION 1**

## PREPARATION

| 1.1 | Inspection                    | 9  |
|-----|-------------------------------|----|
|     | Receiving                     | 9  |
|     | Checking the Nameplate        | 9  |
|     | Identifying the Parts         | 10 |
|     | Removing the Digital Operator | 10 |
|     | Removing the Cover            | 10 |
| 1.2 | Specifications                | 11 |
|     | 230 VAC Units 0.5 thru 20 HP  | 11 |
|     | 460 VAC Units 0.5 thru 25 HP  | 11 |
|     | 460 VAC Units 30 thru 500 HP  | 11 |
|     | General Specifications        | 12 |
|     |                               |    |

## 1.1 Inspection

#### Receiving

After unpacking the VS-616PS5:

- Verify that the part numbers on the drive nameplate match the part numbers on your packing slip and the parts numbers on your purchase order.
- Check the unit for physical damage that may have occurred during shipping. If any part of the drive is damaged, notify the freight carrier and your Yaskawa representative immediately.
- Inspect the drive to determine if any parts have come loose during shipment. Check the screws, covers, components, etc. for tightness.
- If the drive is to be stored after you receive it, replace the unit in its original packaging and store it in an appropriate environment (see specifications, page 10). Storage instructions are also included in the original packaging or on the shipping container.

#### Checking the Nameplate

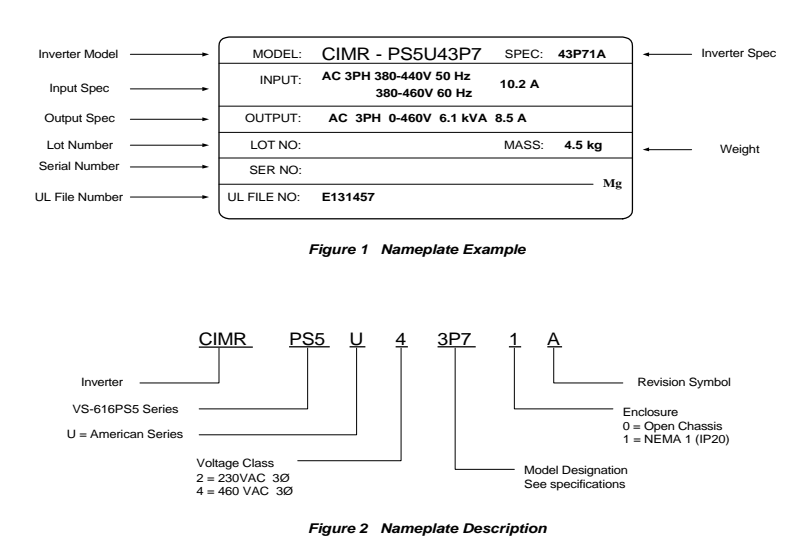

## Identifying the Parts

Identifying the Parts

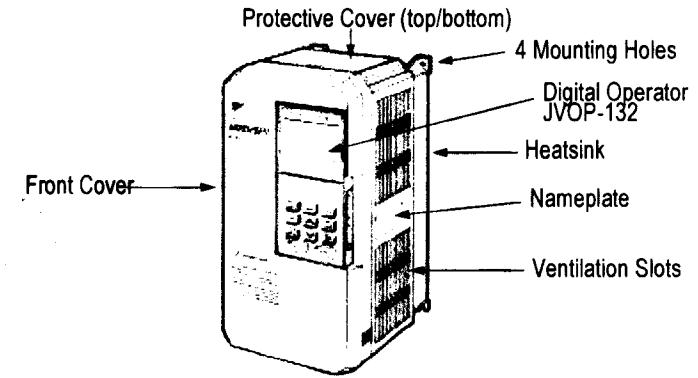

Figure 3 Parts Identification- Model CIMR-PS5U43P7

Front Cover

**Digital Operator** 

## Removing the Digital Operator

To remove the digital operator from the unit:

- Push the operator retaining lever in the direction shown by arrow 1
- Lift the digital operator in the direction shown by arrow 2

Bottom Cover

Figure 4 Removal of the operator

## Removing the Cover

YOU MUST REMOVE THE DIGITAL OPERATOR BEFORE REMOVING THE COVER.

- Squeeze the cover on both sides in the directions shown by arrows 2
- Lift the cover in the direction shown by arrow 3.

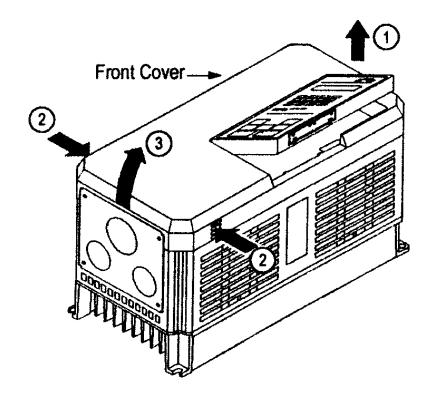

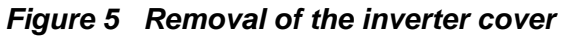

# 1.2 Specifications

The Rated Current of the inverter must be equal to or greater than the Rated Current of the motor, regardless of the nominal horsepower ratings.

# 230 VAC Units 0.5 thru 20 HP

| Inverter Model<br>CIMR-PS5U  |      | VS-616PS5          |          |              |               |                 |              |      |      |  |  |  |
|------------------------------|------|--------------------|----------|--------------|---------------|-----------------|--------------|------|------|--|--|--|
|                              | 20P4 | 20P7               | 21P5     | 22P2         | 23P7          | 25P5            | 27P5         | 2011 | 2015 |  |  |  |
| Output Characteristics       |      |                    |          |              |               |                 |              |      |      |  |  |  |
| Motor HP (NEMA)              | 0.5  | 1                  | 2        | 3            | 5             | 7.5             | 10           | 15   | 20   |  |  |  |
| Capacity (KVA)               | 1.2  | 2.3                | 3.0      | 402          | 6.7           | 9.5             | 13           | 19   | 24   |  |  |  |
| Rated Current (AAC)          | 3.2  | 6                  | 8        | 11           | 17.5          | 25              | 33           | 49   | 64   |  |  |  |
| Maximum Voltage              |      |                    | 200VAC t | o 230VAC, 3  | phase (propo  | ortional to inp | out voltage) |      |      |  |  |  |
| Rated Frequency              |      |                    |          | 200          | ) Hertz maxin | num             |              |      |      |  |  |  |
| Overload Capacity            |      |                    |          | 150% rat     | ed current fo | r 1 minute      |              |      |      |  |  |  |
| Power Supply Characteristics | S    |                    |          |              |               |                 |              |      |      |  |  |  |
| Input Current (AAC)          | 3.9  | 7.2                | 9.6      | 13.2         | 21            | 30              | 40           | 59   | 77   |  |  |  |
| Rated Voltage, Tolerance     |      |                    |          | 3-phase, 200 | OVAC to 230   | VAC, +/- 10%    | )            |      |      |  |  |  |
| Rated Frequency, Tolerance   |      | 50/60 Hertz +/- 5% |          |              |               |                 |              |      |      |  |  |  |

## 460 VAC Units 0.5 thru 30 HP

| Inverter Model         |          | VS-616PS5          |       |           |           |             |             |            |         |      |      |
|------------------------|----------|--------------------|-------|-----------|-----------|-------------|-------------|------------|---------|------|------|
| CIMR-PS50              |          |                    | -     | -         |           | -           |             | -          |         |      | -    |
|                        | 40P4     | 40P7               | 41P5  | 42P2      | 43P7      | 44P0        | 45P5        | 47P5       | 4011    | 4015 | 4018 |
| Dutput Characteristics |          |                    |       |           |           |             |             |            |         |      |      |
| Motor HP (NEMA)        | 0.5      | 1                  | 2     | 3         | 5         | 7.5         | 10          | 15         | 20      | 25   | 30   |
| Capacity (KVA)         | 1.4      | 2.6                | 3.7   | 4.7       | 6.1       | 8.4         | 11          | 16         | 21      | 26   | 31   |
| Rated Current (AAC)    | 1.9      | 3.6                | 5.1   | 6.6       | 8.5       | 11.7        | 14.8        | 21         | 28.6    | 34   | 41   |
| Maximum Voltage        |          |                    | 380VA | AC to 460 | VAC, 3 pl | nase (proj  | portional t | o input vo | oltage) |      |      |
| Rated Frequency        |          |                    |       |           | 200 H     | lertz max   | imum        |            |         |      |      |
| Overload Capacity      |          |                    |       | 1         | 50% rated | l current f | or 1 minu   | te         |         |      |      |
| Power Supply Characte  | eristics |                    |       |           |           |             |             |            |         |      |      |
| Input Current (AAC)    | 2.3      | 4.3                | 6.1   | 8         | 10.2      | 14          | 17.8        | 26         | 35      | 40   | 46   |
| Rated Voltage,         |          |                    |       | 3-pha     | ase, 380V | AC to 46    | 0VAC +/-    | 10%        |         |      |      |
| Rated Frequency        |          | 50/60 Hertz +/- 5% |       |           |           |             |             |            |         |      |      |

# 460 VAC Units 40 thru 500 HP

| Inverter Model<br>CIMR-PS5U |          | VS-616PS5                                              |       |          |           |             |             |            |         |     |      |
|-----------------------------|----------|--------------------------------------------------------|-------|----------|-----------|-------------|-------------|------------|---------|-----|------|
|                             | 4022     | 4022 4030 4037 4045 4055 4075 4110 4160 4185 4220 4300 |       |          |           |             |             |            |         |     | 4300 |
| Output Characteristics      |          |                                                        |       |          |           |             |             |            |         |     |      |
| Motor HP (NEMA)             | 40       | 50                                                     | 60    | 75       | 100       | 125         | 150         | 200        | 250     | 350 | 500  |
| Capacity (KVA)              | 40       | 50                                                     | 61    | 73       | 98        | 130         | 170         | 230        | 260     | 340 | 460  |
| Rated Current (AAC)         | 52       | 65                                                     | 80    | 96       | 128       | 165         | 224         | 302        | 340     | 450 | 605  |
| Maximum Voltage             |          |                                                        | 380VA | C to 460 | VAC, 3 pl | nase (pro   | portional t | o input vo | oltage) |     |      |
| Rated Frequency             |          |                                                        |       |          | 200 H     | lertz max   | imum        |            |         |     |      |
| Overload Capacity           |          |                                                        |       | 1:       | 50% rated | l current f | or 1 minu   | te         |         |     |      |
| Power Supply Characte       | eristics |                                                        |       |          |           |             |             |            |         |     |      |
| Input Current (AAC)         | 58       | 72                                                     | 88    | 106      | 141       | 182         | 247         | 330        | 408     | 540 | 726  |
| Rated Voltage,              |          |                                                        |       | 3-pha    | ase, 380V | AC to 46    | 0VAC +/-    | 10%        |         |     |      |
| Rated Frequency             |          |                                                        |       |          | 50/60     | )Hertz +    | /- 5%       |            |         |     |      |

# **General Specifications**

| Control Characteristics           |                                                                                              |
|-----------------------------------|----------------------------------------------------------------------------------------------|
| Control Method                    | Sine Wave PWM, Flux Vector                                                                   |
| Starting Torque                   | 150% at 1% speed                                                                             |
| Speed Control Range               | 100 : 1 (Constant Power Excluded)                                                            |
| Speed Control Accuracy            | +/- 0.02%                                                                                    |
| Torque Limit                      | Independent Quadrant Settings 0 - 300%                                                       |
| Frequency Control Range           | 0.1 to 200 Hertz                                                                             |
| Frequency Accuracy                | Analog Speed Command 0.1% Digital Speed Command 0.01%                                        |
| Frequency Setting Resolution      | Digital Operator: 0.01 Hertz                                                                 |
|                                   | Analog Reference: 0.03 Hertz @ 60 Hz                                                         |
| Output Frequency Resolution       | 0.01 Hertz                                                                                   |
|                                   | 0 to +10 VDC (20 Kohm)                                                                       |
| Frequency Setting Signals         | 0 to +/-10 VDC (20 Kohm)                                                                     |
|                                   | 4 to 20 mA (250 ohm)                                                                         |
| Accel/Decel Time Setting          | 0 to 6000.0 seconds, independent ramps                                                       |
| Braking Torque                    | Approximately 100% with optional resistor braking                                            |
|                                   |                                                                                              |
| Protection Functions              |                                                                                              |
| Motor Overload Protection         | UL Recognized Electronic Thermal Overload                                                    |
| Instantaneous Overcurrent         | 200% rated current, motor coasts to stop                                                     |
| Fuse Protection                   | Motor coasts to stop when fuse blows                                                         |
| Overload                          | Motor shuts off after 150% for 1 minute                                                      |
| Overvoltage                       | 410 VDC (230VAC units) 820 VDC (460 VAC units)                                               |
| Undervoltage                      | User adjustable value                                                                        |
| Momentary Power Loss              | TRIP after 15 ms continuous power loss                                                       |
| Heatsink Overheat                 | Thermistor Protection                                                                        |
| Ground Fault                      | Electronic Overcurrent circuit                                                               |
| Power Charge Indicator            | Charge LED ON above 50 VDC bus voltage                                                       |
| Phase Loss                        | Input/Output selectable power protection                                                     |
|                                   |                                                                                              |
| <b>Environmental Specificatio</b> | ns                                                                                           |
| Location                          | Indoors, clean and dry                                                                       |
| Ambient Temperature               | Open Chassis: +14 to 113 °F (-10 to 45 °C)                                                   |
|                                   | NEMA 1: +14 to 104 °F (-10 to 40 °C)                                                         |
| Storage Temperature               | -4 to 140 °F (-20 to 60 °C)                                                                  |
| Humidity                          | 95% Relative Humidity, non-condensing                                                        |
| Vibration                         | 9.8 m/sec <sup>2</sup> (1G), less than 20 Hz // 1.96 m/sec <sup>2</sup> (0.2G) @ 20 to 50 Hz |

# **SECTION 2**

# INSTALLATION

| 2.1 | Mounting Considerations                                                  | 13             |
|-----|--------------------------------------------------------------------------|----------------|
|     | Precautions                                                              | 13             |
|     | Choosing a Location                                                      | 13             |
| 2.2 | Thermal Considerations                                                   | 14             |
|     | Clearances                                                               | 14             |
| 2.3 | Dimensions                                                               | 15             |
|     | Open Chassis Dimensions and Heat Loss                                    | 15             |
|     | NEMA 1 Dimensions                                                        | 16             |
| 2.3 | Dimensions<br>Open Chassis Dimensions and Heat Loss<br>NEMA 1 Dimensions | 15<br>15<br>16 |

## 2.1 Mounting Considerations

#### Precautions

Observe these precautions to avoid damage to the equipment:

- Do NOT lift the VS-616PS5 by its cover, which may come loose. Handle the inverter unit only by its base.
- Do not mount the inverter on flammable material.
- Mount the inverter in a vertical orientation (fins vertical) to promote cooling. See the section below on clearances.
- The ambient temperature in an enclosure must be kept below 113 °F (45 °C). Install fans and enclosure cooling as necessary.

#### **Choosing a location**

Be sure that the inverter is mounted in a location protected against the following conditions:

- Extreme heat or cold. Refer to the ambient temperature conditions on page 12.
- Direct sunlight. The inverter is not designed for outdoor use.
- Rain or excessive moisture.
- High humidity.
- Oil sprays or splashes.
- Salt spray.
- Dust or metallic particles in the air.
- Corrosive gases or liquids.
- Radioactive substances.
- Combustible solids, liquids, or gases.
- Severe physical shocks or vibrations. Refer to the vibration specs on page 12.
- Magnetic noise (e.g., welding machines and other large magnetic power devices).

# **2.2 Thermal Considerations**

## Clearances

When mounting the VS-616PS5, allow sufficient clearances for effective cooling as shown below:

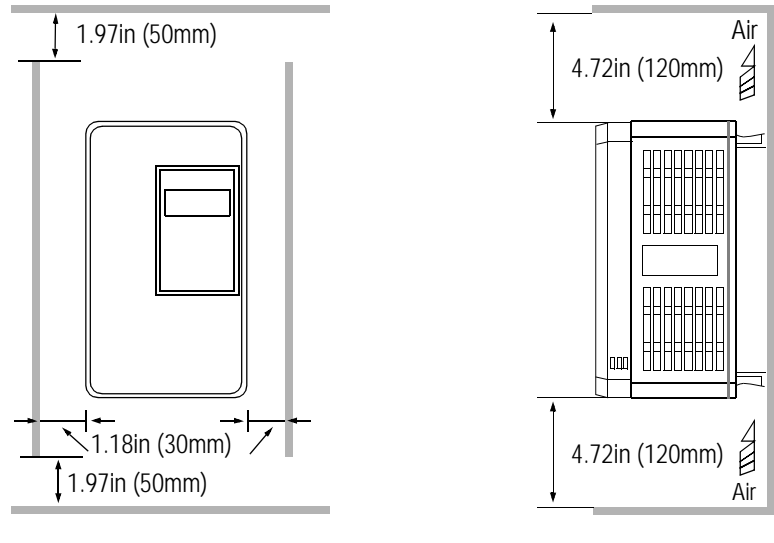

# Front View

Side View

## NOTES:

- 1. Required clearances at the top, bottom, and sides of the inverter apply to both open chassis and NEMA 1 enclosed models.
- 2. When inverter models 25 HP or less are mounted in an enclosure, remove the top and bottom covers to convert NEMA 1 units to open chassis.
- 3. Allowable ambient air temperature around the inverter must be within the "Ambient Temperature" limits in the specifications on page 12.
- 4. Temperatures in the enclosure may not exceed the ambient temperature ratings.

# 2.3 Dimensions and Heat Loss

# Open Chassis Type (IP00)

Note: All units up to model CIMR-PSU4045 are stocked and shipped as NEMA1 units.

|         | Model | Open Chassis Dimensions in inches (mm) Mass |              |             |             |              |             |           | He   | Heat loss (W) |       |
|---------|-------|---------------------------------------------|--------------|-------------|-------------|--------------|-------------|-----------|------|---------------|-------|
| Voltage | CIMR- | W                                           | Н            | D           | W1          | H1           | H2          | Lbs (kg)  | Heat | Inside        | Total |
|         | PSU   |                                             |              |             |             |              |             |           | Sink | Unit          |       |
|         | 20P4  |                                             |              |             |             |              |             |           | 15   | 50            | 65    |
|         | 20P7  | 5.51 (140)                                  | 11.02 (280)  | 6.30 (160)  | 4.96 (126)  | 10.47 (266)  | 0.28(7)     | 6.5(3)    | 25   | 65            | 90    |
|         | 21P5  |                                             |              |             |             |              |             |           | 40   | 80            | 120   |
|         | 22P2  | 5.51 (140)                                  | 11.02 (280)  | 7.09(180)   | 4.96 (126)  | 10.47 (266)  | 0.28 (7)    | 10 (4.5)  | 80   | 60            | 140   |
| 230V    | 23P7  |                                             |              |             |             |              |             |           | 135  | 80            | 215   |
|         | 25P5  | 7.87 (200)                                  | 11.81 (300)  | 8.07 (205)  | 7.32 (186)  | 11.22 (285)  | 0.31 (8)    | 12 (5.5)  | 210  | 90            | 300   |
|         | 27P5  |                                             |              |             |             |              |             | 13 (6)    | 235  | 110           | 345   |
|         | 2011  | 9 84 (250)                                  | 14 96 (380)  | 8 86 (225)  | 9 29 (236)  | 14 37 (365)  | 0 30 (7 5)  | 24 (11)   | 425  | 160           | 585   |
|         | 2015  | 7.04 (200)                                  | 14.70 (000)  | 0.00 (220)  | 7.27 (200)  | 14.37 (303)  | 0.00 (7.0)  | 24 (11)   | 525  | 200           | 725   |
|         | 40P4  | 5 51 (1/0)                                  | 11 02 (280   | 6 30 (160)  | 1 96 (126)  | 10 / 7 (266) | 0.28 (7)    | 65(3)     | 10   | 50            | 60    |
|         | 40P7  | 3.31 (140)                                  | 11.02 (200   | 0.30 (100)  | 4.70 (120)  | 10.47 (200)  | 0.20 (7)    | 0.5 (5)   | 20   | 65            | 85    |
|         | 41P5  |                                             |              | 7 09 (180)  |             |              |             | 8.8 (4)   | 30   | 80            | 110   |
|         | 42P2  | 5 51 (140)                                  | 11 02 (280)  |             | 4 96 (126)  | 10 /7 (266)  | 0.28 (7)    |           | 65   | 60            | 125   |
|         | 43P7  | 3.31 (140)                                  | 11.02 (200)  | 7.09 (100)  | 4.90 (120)  | 10.47 (200)  | 0.20(7)     | 10 (4.5)  | 80   | 65            | 145   |
|         | 44P0  |                                             |              |             |             |              |             |           | 120  | 80            | 200   |
|         | 45P5  | 7 87 (200)                                  | 11.81 (300)  | 8.07 (205)  | 7.32 (186)  | 11.22 (285)  | 0.30 (7.5)  | 13 (6)    | 135  | 85            | 220   |
|         | 47P5  | 7.07 (200)                                  |              |             |             |              |             | 13 (0)    | 240  | 120           | 360   |
|         | 4011  | 9 84 (250)                                  | 14 96 (380)  | 8 86 (225)  | 9.29 (236)  | 1/1 27 (265) | 0 30 (7 5)  | 24 (11)   | 305  | 150           | 455   |
|         | 4015  | 7.04 (200)                                  | 14.70 (000)  | 0.00 (220)  |             | 14.37 (303)  | 0.00 (7.0)  | 24 (11)   | 390  | 180           | 570   |
| 460V    | 4018  | 12 80 (325)                                 | 24 02 (610)  | 11 22 (285) | 10 83 (275) | 17 13 (435)  | 3 44 (87 5) | 60 (27)   | 465  | 195           | 660   |
|         | 4022  | 12.00 (020)                                 | 2 1102 (010) | 11.22 (200) | 10.00 (270) | 17.10 (100)  | 0.11(07.0)  | 00 (27)   | 620  | 260           | 880   |
|         | 4030  |                                             |              |             |             |              |             |           | 705  | 315           | 1020  |
|         | 4037  | 12.80 (325)                                 | 24.61(625)   | 11.22 (285) | 10.83 (275) | 24.02 (610)  | 0.30 (7.5)  | 97 (44)   | 875  | 370           | 1245  |
|         | 4045  |                                             |              |             |             |              |             |           | 970  | 415           | 1385  |
|         | 4010  | 17 91 (455)                                 | 32 28 (820)  | 13 78 (350) | 13 78 (350) | 31 30 (795)  | 0 49 (12 5) | 174 (79)  | 1110 | 710           | 1820  |
|         | 4055  | 17.71 (100)                                 | 02.20 (020)  |             | 10.70 (000) | 01.00 (770)  | 0.17 (12.0) | 176 (80)  | 1430 | 890           | 2320  |
|         | 4075  | 22.64 (575)                                 | 36 42 (925)  | 14.76 (375) | 17.52 (445) | 35,24 (895)  | 0.59 (15)   | 298 (135) | 1870 | 1160          | 3030  |
|         | 4160  |                                             | 00.12 (720)  | 15.75 (400) | 17.52 (445) | JJ.Z4 (09J)  | 0.07 (10)   | 320 (145) | 2670 | 1520          | 4190  |
|         | 4185  | 17.91 (455)                                 | 57.09 (1450) | 17.13 (435) | 29.53 (750) | 55.12(1400)  | 0.98 (25)   | 794 (360) | 3400 | 1510          | 4910  |
|         | 4220  |                                             | 57.07 (1450) |             |             |              |             |           | 4740 | 2110          | 6850  |
|         | 4300  | 37.80 (960)                                 | 62.99 (1600) | 17.91 (455) | 29.53 (750) | 61.02 (1550) | 0.98 (25)   | 926 (420) | 6820 | 2910          | 9730  |

# Enclosed Type NEMA 1 (IP20)

|         | Model | NEMA 1 Dimensions in inches (mm) |              |             |             |              |              |                      |  |
|---------|-------|----------------------------------|--------------|-------------|-------------|--------------|--------------|----------------------|--|
| Voltage | CIMR- | W                                | Н            | D           | W1          | H1           | H2           | Lbs (kg)             |  |
| _       | PSU   |                                  |              |             |             |              |              |                      |  |
|         | 20P4  |                                  |              |             |             |              |              |                      |  |
|         | 20P7  | 5.51 (140)                       | 11.02 (280)  | 6.30 (160)  | 4.96 (126)  | 10.47 (266)  | 0.28(7)      | 6.5(3)               |  |
|         | 21P5  |                                  |              |             |             |              |              |                      |  |
|         | 22P2  | 5 51 (140)                       | 11 02 (280)  | 7 09(180)   | 1 96 (126)  | 10 / 7 (266) | 0.28 (7)     | 10 (4 5)             |  |
| 230V    | 23P7  | 3.31 (140)                       | 11.02 (200)  | 7.07(100)   | 4.70 (120)  | 10.47 (200)  | 0.20 (7)     | 10 (4.3)             |  |
|         | 25P5  | 7 87 (200)                       | 1 81 (300)   | 8 07 (205)  | 7 32 (186)  | 11 22 (285)  | 0 31 (8)     | 12 (5.5)             |  |
|         | 27P5  | 1.07 (200)                       | 1.01 (000)   | 0.07 (200)  | 7.02 (100)  | 11.22 (200)  | 0.01 (0)     | 13 (6)               |  |
|         | 2011  | 9 84 (250)                       | 14 96 (380)  | 8 86 (225)  | 9 29 (236)  | 14 37 (365)  | 0.30 (7.5)   | 24 (11)              |  |
|         | 2015  | 7.01 (200)                       | 11.70 (000)  | 0.00 (220)  | ,, (200)    | 11.07 (000)  | 1.08 (27.5)  | 21(11)               |  |
|         | 40P4  | 5.51 (140)                       | 11.02 (280)  | 6.30 (160)  | 4.96 (126)  | 10.47 (266)  | 0.28 (7)     | 6.5 (3)              |  |
|         | 40P7  |                                  |              |             |             |              |              |                      |  |
|         | 41P5  |                                  |              |             |             |              |              | 8.8 (4)              |  |
|         | 42P2  | 5.51 (140)                       | 11.02 (280)  | 7.09 (180)  | 4.96 (126)  | 10.47 (266)  | 0.28 (7)     |                      |  |
|         | 43P7  |                                  |              |             |             |              | 0120 (7)     | 10 (4.5)             |  |
|         | 44P0  |                                  |              |             |             |              |              |                      |  |
|         | 45P5  | 7.87 (200)                       | 11.81 (300)  | 8.07 (205)  | 7.32 (186)  | 11.22 (285)  | 0.31 (8)     | 13 (6)               |  |
|         | 47P5  | . ,                              | . ,          | . ,         | . ,         | . ,          | ,            | ,                    |  |
| 460V    | 4011  | 9.84 (250)                       | 14.96 (380)  | 8.86 (225)  | 9.29 (236)  | 14.37 (365)  | 0.30 (7.5)   | 24 (11)              |  |
|         | 4015  |                                  | . ,          | . ,         |             | . ,          | . ,          | . ,                  |  |
|         | 4018  | 12.99 (330)                      | 24.02 (610)  | 11.22 (285) | 10.83 (275) | 17.13 (435)  | 3.44 (87.5)  | 68 (31)              |  |
|         | 4022  | . ,                              | . ,          | . ,         |             | . ,          | . ,          | . ,                  |  |
|         | 4030  | 10.00 (000)                      | 30.91(785)   | 11 00 (005) | 10.00 (075) | 04.00 ((40)  | 3.44 (87.5)  | 10((10)              |  |
|         | 4037  | 12.99 (330)                      | 22.44 (05.0) | 11.22 (285) | 10.83 (275) | 24.02 (610)  |              | 106 (48)             |  |
|         | 4045  |                                  | 33.46 (850)  |             |             |              | 0.00 (152.5) | 107 (05)             |  |
|         | 4055  | 18.11 (460)                      | 44.49 (1130) | 13.78 (350) | 13.78 (350) | 31.30 (795)  | 8.37 (212.5) | 187 (85)<br>190 (86) |  |
|         | 4075  |                                  |              | 14 76 (375) |             |              |              | 320 (145)            |  |
|         | 4110  | 22.83 (580)                      | 50.79 (1290) | 15 75 (400) | 17.52 (445) | 35.24 (895)  | 10.63 (270)  | 342 (155)            |  |
| 1       | 4160  |                                  |              | 13.73 (400) |             |              |              | 572 (155)            |  |

Note: All units up to model CIMR-PSU4045 are stocked and shipped as NEMA1 units.

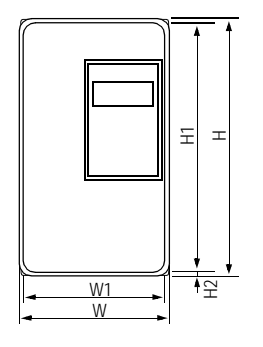

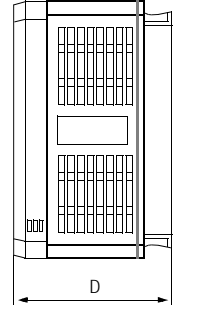

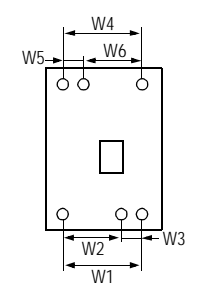

| Model CIMR-<br>PS5U | W1             | W2             | W3             | W4             | W5             | W6             |
|---------------------|----------------|----------------|----------------|----------------|----------------|----------------|
| 4185, 4220          | 29.53<br>(750) | 17.32<br>(440) | 12.20<br>(310) | 33.46<br>(850) | 11.22<br>(285) | 22.24<br>(565) |
| 4300                | 29.53<br>(750) | 17.32<br>(440) | 12.20<br>(310) | 34.37<br>(873) | 11.73<br>(298) | 22.64<br>(575) |
|                     |                |                |                |                |                |                |

Front View

Side View

Models PS5U4185~4300

# VS-616PS5 Dimension Diagram

# **SECTION 3**

# WIRING

| 3.1 | Wiring Considerations                                | 17 |
|-----|------------------------------------------------------|----|
|     | Precautions                                          | 17 |
|     | Inspection                                           | 17 |
|     | Main Circuit Diagrams                                | 18 |
| 3.2 | Connecting the Supply Power                          | 19 |
|     | Input Circuit Requirements                           | 19 |
|     | Grounding                                            | 19 |
| 3.3 | Connecting the Motor                                 | 20 |
|     | Output Circuit Considerations                        | 20 |
| 3.4 | Connecting the Feedback                              | 21 |
|     | Types of Feedback Device                             | 21 |
|     | Types of Feedback Card                               | 21 |
|     | PG-H2 Hall Sensor Feedback Card                      | 22 |
|     | PG-P2 Encoder Feedback Card with Hall Effect Sensors | 22 |
|     | PG-P2 Encoder Feedback Card with Commutation Encoder | 23 |
|     | PG-R2 Resolver Feedback Card                         | 23 |
| 3.5 | Connecting the Control Circuits                      | 24 |
| 3.6 | Connecting Resistor Braking Units                    | 26 |
|     |                                                      |    |

# 3.1 Wiring Considerations

## Precautions

Observe these guidelines to avoid damage to the equipment and/or injury to personnel:

- The National Electric Code (NEC) governs the installation of electrical equipment. The provisions of the NEC and other national, state and local codes must be observed.
- Do not connect or disconnect wiring while power is on.
- Do not connect or disconnect test equipment while the power is on.
- Connect the main power supply ONLY to L1 (R), L2 (S), and L3 (T). DO NOT connect main power supply wiring to output terminals T1, T2, and T3.
- Connect motor power wires to T1 (U), T2 (V), and T3 (W) ONLY.
- **Never** touch the output circuit directly or place output wires in contact with the inverter enclosure or any metal surface.
- Do not use power correction capacitors on the output of the drive.
- Motor wiring must be less than 328 feet (100 meters) in length.
- Motor wiring must be run in conduit separately from control and signal wires. If there is sensitive equipment in the vicinity of the drive or motor, the conduit must be metallic, properly grounded.
- Control wiring must be less than 164 feet (50 meters) and in separate conduit or cable. Low voltage wiring shall be wired with Class 1 wiring.

## Inspection

After wiring is completed and at regular intervals, check:

- that all wiring is correctly installed
- that there are no loose screws or wire clippings inside the drive or enclosure
- that all screws are securely fastened
- that there are no loose strands in contact with other wires or other terminals.

## Main Circuit Diagrams

PS5U20P4 thru 21P5, PS5U40P4 thru 41P5

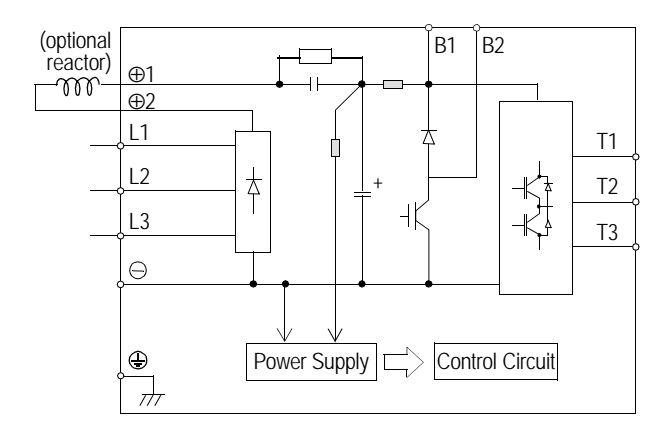

### PS5U22P2 thru 27P5, PS5U42P2 thru 4015

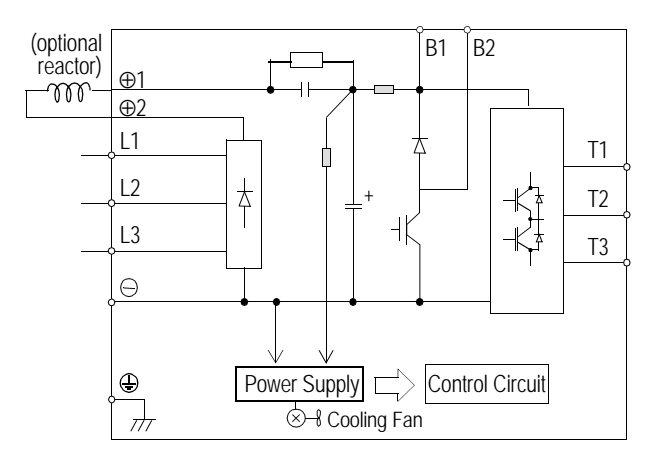

#### PS5U2011 thru 2015

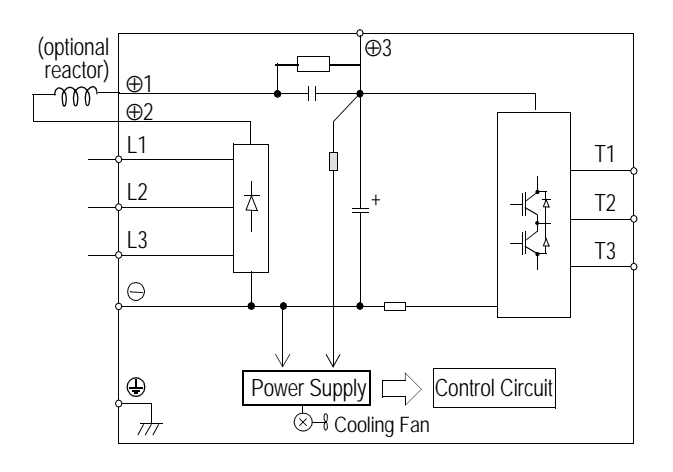

#### PS5U4018 thru 4045

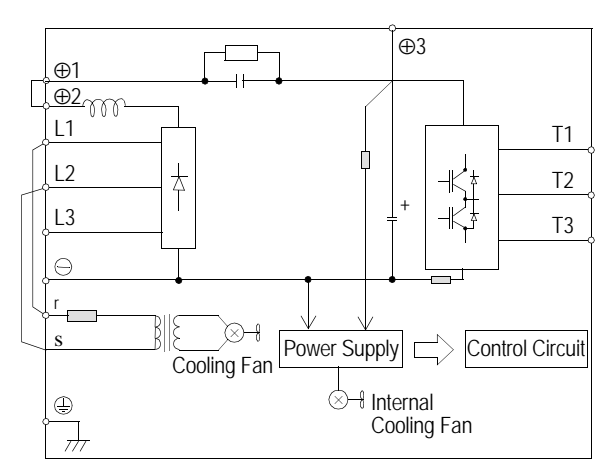

#### PS5U4055 thru 4160

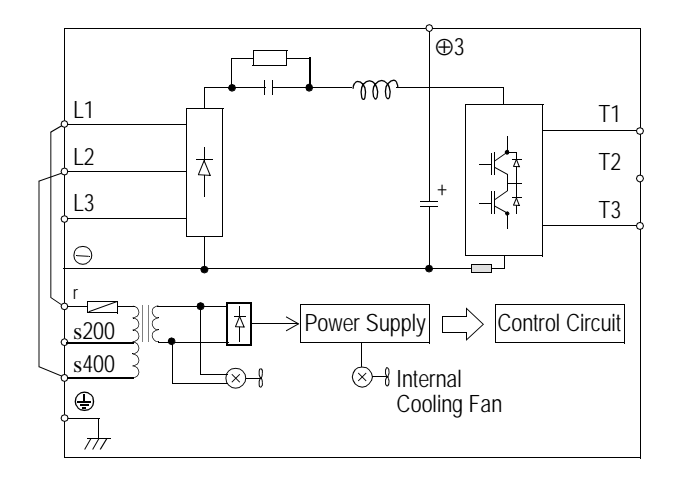

#### PS5U4185 thru 4300

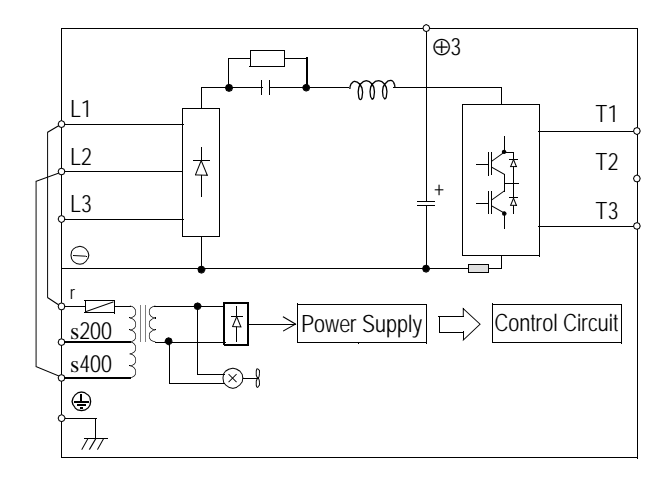

# 3.2 Connecting the Power Supply

## Input Circuit Requirements

The input power supply phases (L1, L2, and L3) may be connected in any sequence.

- 1. Circuit Breaker or Disconnect
  - The user must supply a circuit breaker or disconnect with properly sized fuses to protect the input wiring to the VS-616PS5 inverter.
  - Input currents to the inverters are listed in section 1.2.
  - Recommended wire sizes are listed in the Wire Size Tables in Appendix A. Circuit Breakers and fuses must be sized via the NEC standards according to the wire size.
- 2. Ground Fault Interrupter
  - Select a ground fault interrupter not affected by high frequencies for use on the input.
  - Example: NV Series by Mitsubishi Electric Company
  - Example: EGSG series by Fuji Electric Co., Ltd.
- 3. Magnetic Contactors
  - A magnetic contactor may be used as a disconnecting device on the input side of the inverter. The user must still supply fuses to protect the wiring and a circuit breaker or disconnecting device to remove power from the input side of the contactor.
  - The VS-616PS5 may be started/stopped by closing/opening the magnetic contactor on the power input; however, <u>frequent operation may cause an inverter malfunction</u>.
  - When a magnetic contactor is opened on the input side, dynamic braking does not function and the motor coasts to a stop.
  - When using a braking resistor unit, use an input side contactor to prevent damage to the braking resistors in the event of a braking resistor overload.
- 4. Reactors and Transformers
  - The use of reactors on the power supply side will improve the input side power factor.
  - DC reactors may be connected to VS-616PS5 units 15 KW or less between the + 1 and +2 terminals on the inverter (after removing factory installed shorting bar).
  - AC reactors may be used on the input. They should not exceed 5% impedance.
  - Transformers or reactors must be used with 15 KW units or smaller to limit instantaneous current of a mains power supply 600 KVA or larger.
  - If power factor correction is used on the mains supply, a transformer or reactor must be used to limit peak currents into the converter section of the drive.
- 5. Surge Suppressors
  - A surge suppressor must be used on the coil of an input contactor.
  - Magnetic solenoids, valves, etc. must have surge suppressors across their inputs.

## Grounding

The PS5 Controller must be grounded properly not only for safety, but also to insure proper operation.

- 1. Ground Resistance: 230 VAC class = 100 ohms or less 460 VAC class = 10 ohms or less
- 2. Never ground the VS-616PS5 in common with high current electrical equipment.
- 3. Do not use metallic conduit as a grounding conductor.
- 4. Size ground wires according to the "Wire and Terminal Screw Sizes" table in Appendix A.
- 5. The length of ground wires should be as short as possible.

(a) Acceptable

6. When several units are used, do not loop ground wires.

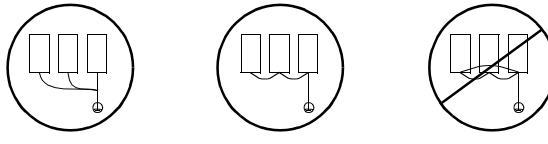

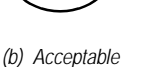

(c) Not Acceptable

## **Input Fuse Protection**

The input diode bridge should be protected from failure, in the event of a short circuit in the inverter, by installing high-speed fuses (Semiconductor Type) on the input. These fuses are for short circuit protection only. They DO NOT take the place of the protection for the wiring, which is supplied by the approved fused disconnect or circuit breaker discussed previously, and is sized according to national, state, and local electrical codes.

| Drive Model | Fuse Number | FLA | Drive Model | Fuse Number | FLA | Drive Model | Fuse Number | FLA  |
|-------------|-------------|-----|-------------|-------------|-----|-------------|-------------|------|
| 20P4        | A50P30      | 30  | 40P4        | A70P20      | 20  | 4022        | A70P80      | 80   |
| 20P7        | A50P30      | 30  | 40P7        | A70P20      | 20  | 4030        | A70P100     | 100  |
| 21P5        | A50P30      | 30  | 41P5        | A70P20      | 20  | 4037        | A70P125     | 125  |
| 22P2        | A50P40      | 40  | 42P2        | A70P25      | 25  | 4045        | A70P150     | 150  |
| 23P7        | A50QS70     | 70  | 43P7        | A70P25      | 25  | 4055        | A70P200     | 200  |
| 25P5        | A50QS70     | 70  | 44P0        | A70P25      | 25  | 4075        | A70P225     | 225  |
| 27P5        | A50QS100    | 100 | 45P5        | A70P30      | 30  | 4110        | A70P300     | 300  |
| 2011        | A50QS125    | 125 | 47P5        | A70P30      | 30  | 4160        | A70P350     | 350  |
| 2015        | A50QS150    | 150 | 4011        | A70P50      | 50  | 4185        | A70P700     | 700  |
|             |             |     | 4015        | A70P60      | 60  | 4220        | A70P700     | 700  |
|             |             |     | 4018        | A70P70      | 70  | 4300        | A70P1000    | 1000 |

Fuse numbers given are Gould-Shawmut Amp-Trap<sup>®</sup> part numbers. Substitutes must be equivalent.

# 3.3 Connecting the Motor

### **Output Circuit Considerations**

The VS-616PS5 is not suitable for running multiple motors on its output.

#### 1. Motor Power Connections

- Motor lead T1 must be connected to T1 (U) on the inverter, T2 to T2 (V), and T3 to T3 (W). This is NOT an induction motor. You cannot reverse rotation by swapping phases.
- Refer to the wire size tables in Appendix A for wire sizes.
- Make sure that the nameplate current of the motor does not exceed the nameplate current of the VS-616PS5.
- The motor leads shall not be run in the same conduit as the feedback signals.
- Around sensitive instrumentation, metallic conduit must be used for motor power leads.

#### 2. Motor Starters

- Opening or closing a magnetic contactor in the output of an inverter while it is running will cause the inverter to malfunction.
- If a magnetic contactor is used on the output of the inverter, it must be interlocked with the inverter in such a way that it is closed before the inverter output is turned on, and opened only after the inverter output is turned off.

#### 3. Thermal Overload Relays

- The VS-616PS5 inverter incorporates a UL Recognized electronic overload function.
- If this overload function is disabled (L1-01 = "0"), an external thermal overload relay must be installed.

#### 4. Wiring Distances

- Excessively long motor wiring and a high carrier frequency may adversely affect the inverter and peripheral devices.
- For distances of up to 328 feet (100 meters), the carrier frequency may be set as high as 8 kilohertz. If the distance is greater than 328 feet, the inverter carrier frequency should be lowered to less than 5 kilohertz. The carrier frequency is set by parameter C6-02. NOTE: Setting the carrier frequency higher than the default frequency for any model requires derating. Consult the factory for de-rating information.
- For distances greater than 328 feet, increase the wire size by 1 AWG wire gauge for each additional 100 feet.

## 3.4 Connecting the Feedback

The PS5 operates in a closed loop control method only. A PG feedback option PCB is therefore required. Refer to the following information to properly select and configure the feedback option. Additional connection diagrams are located in Appendix C.

## Types of Feedback Device

#### 1. Hall Effect Sensor Device

- 3 commutation channels, 60° separation, sinking
- 2 speed channels, 30 or 60 PPR, quadrature, sinking

#### 2. Commutation Encoder

- 3 commutation channels, 60° separation, line driver
- 2 speed channels, 500 to 4096 PPR, quadrature, line driver
- 1 marker channel, 1 PPR, line driver

#### 3. Resolver

- 6 kHz or 6.5 kHz reference frequency
- Sine channel, 0.5:1 or 0.333:1, differential output
- Cosine channel, 0.5:1 or 0.333:1, differential output

## Types of Feedback Card

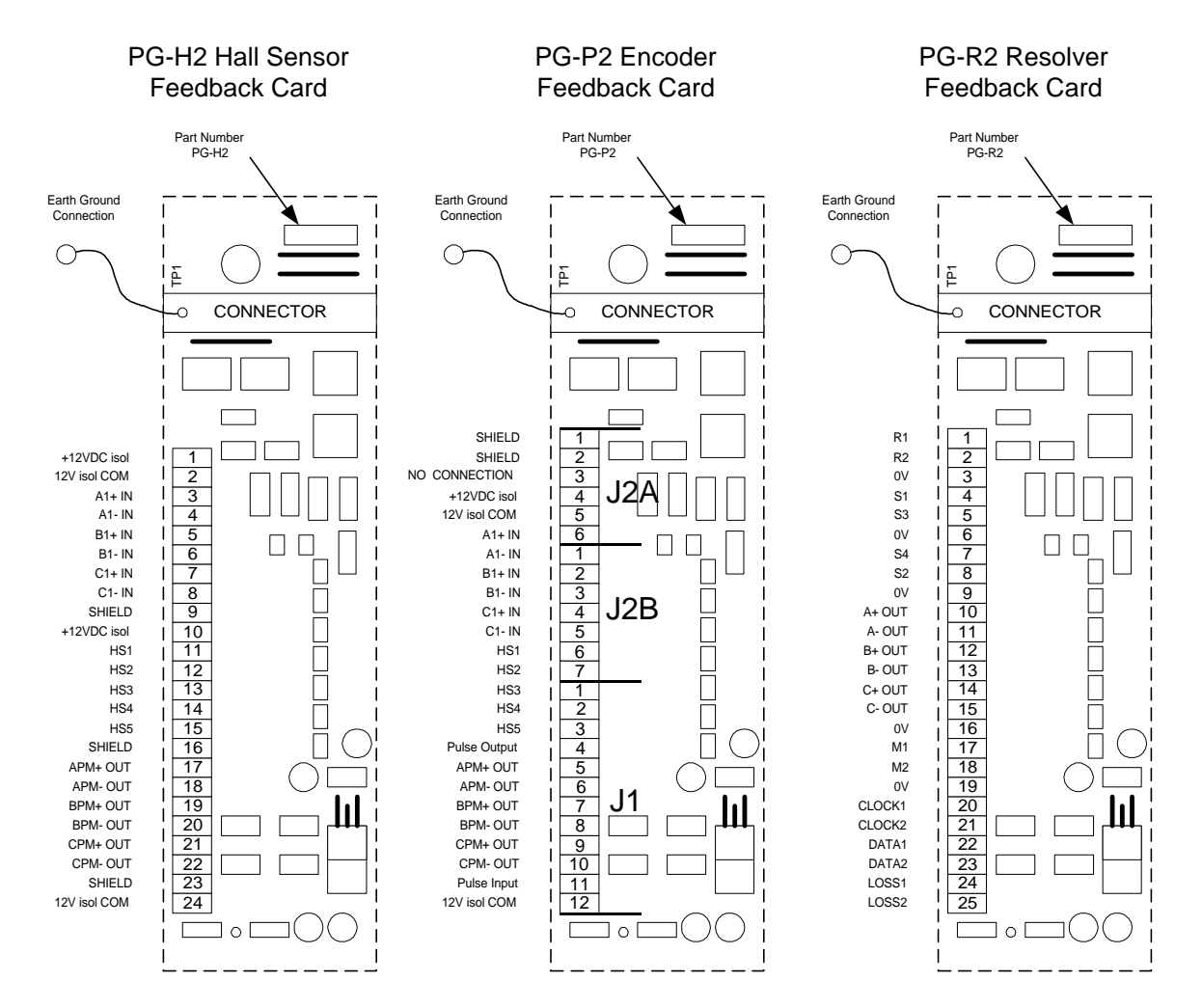

#### PG-H2 Hall Sensor Feedback Card

The PG-H2 is intended for use with Permanent Magnet motors with integrated Hall-effect sensors. It uses 3 commutation channels with 120 electrical degree separation, and 2 speed channels in quadrature. All outputs of the Hall-effect feedback device are in a sinking configuration. Three encoder (line driver type) input channels are also standard for the encoder speed feedback option. When using the encoder inputs, a 12 Volt, differential encoder with channels A, A, B, B and C, C is required. When using a PG-H2, make sure the jumper is on the upper 2 pins of header HDRI (as shown below).

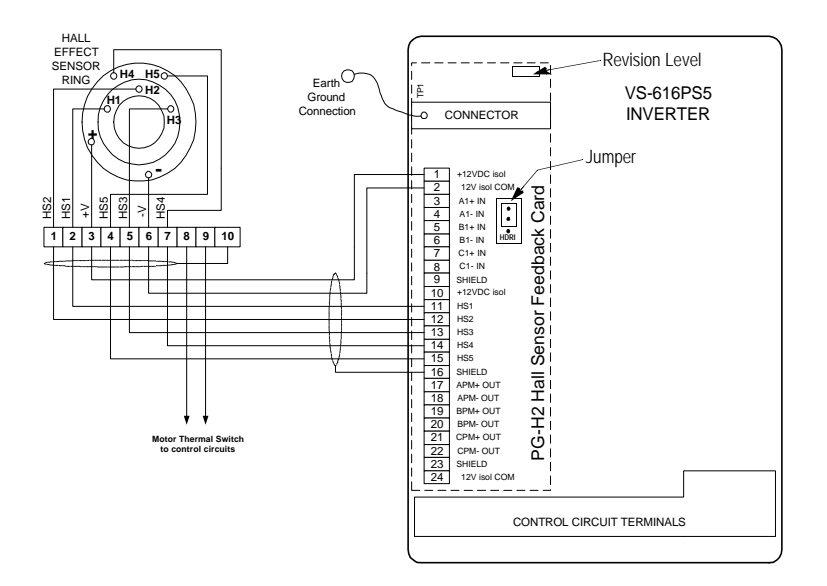

#### PG-P2 Encoder Feedback Card and Hall Effect Sensors (PG-P2 Revision <u>C</u>)

The Hall Effect Sensor device can also be used with the PG-P2 encoder card. The PG-P2 card has a pulse input for following applications. There is also a pulse train output. The PG-P2 terminal markings shown apply to revision C boards. Refer to Appendix C for connection details.

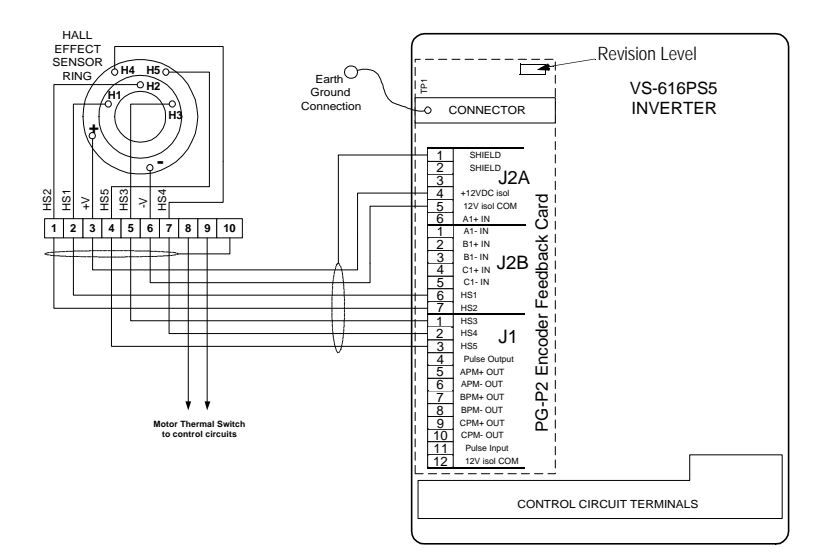

## PG-P2 Encoder Feedback Card with Commutation Encoder (PG-P2 revision <u>C</u>)

The PG-P2 Encoder Feedback card accepts line driver signals from a commutation encoder. The commutation channels S1, S2, and S3 are wired to HS1, HS2, and HS3. The speed and direction channels are wired to the A, B, and Z line driver outputs of the encoder. The PG-P2 terminal markings shown apply to revision  $\underline{C}$  boards. Refer to Appendix C for connection details.

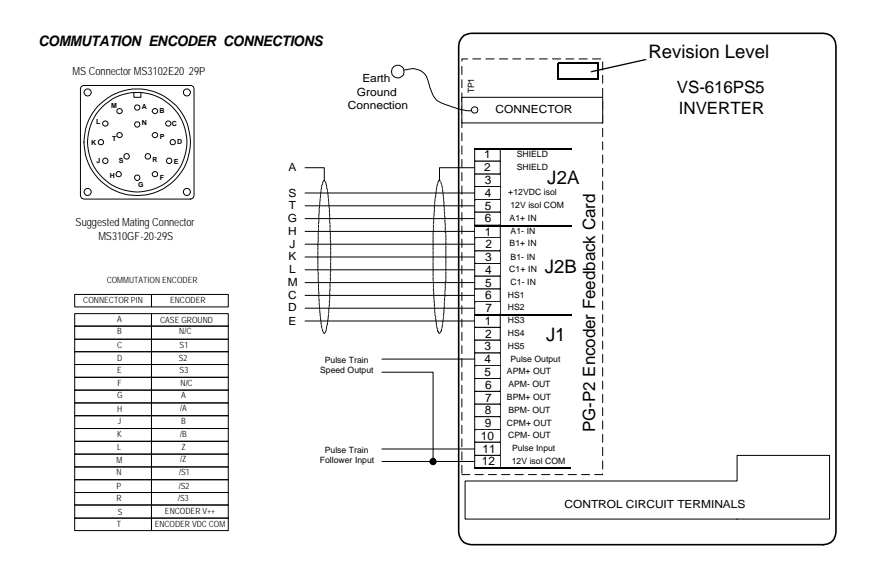

## PG-R2 Resolver Feedback Card (Future)

The PG-R2 Resolver Feedback Card accepts the Sine and Cosine signals from a resolver mounted on the motor. Shown below is a typical connection scheme.

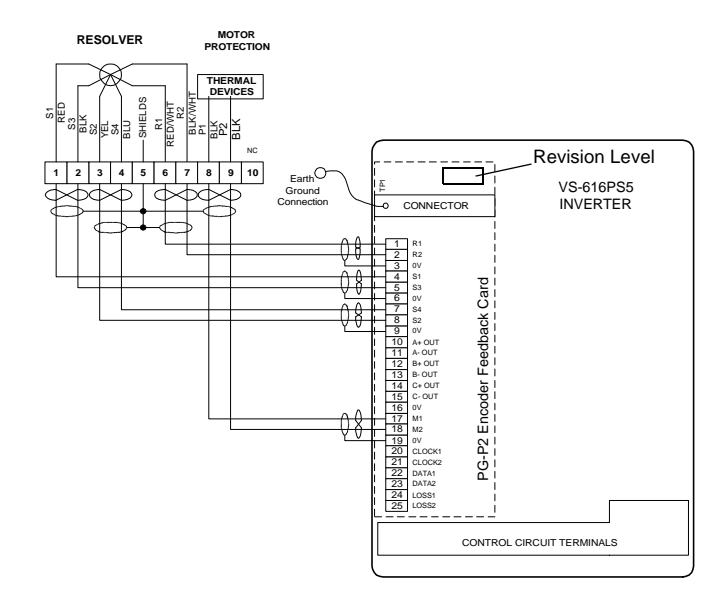

# 3.5 Connecting the Control Circuits

# **Control Terminals Layout**

| 11 | 12 (G) | 13 | 14 | 15 | 16 | 17 | 25 | 26 | 27 | 33 | 18 19 20 |
|----|--------|----|----|----|----|----|----|----|----|----|----------|
| 1  | 2      | 3  | 4  | 5  | 6  | 7  | 8  | 21 | 22 | 23 | 9 10     |

# **Control Circuit Wiring**

The table below outlines the functions of the control circuit terminals.

| Classifi-<br>cation | Termi-<br>nal | Signal Function                               | Desc                                              | ription                                            | Signal Level                                 |  |  |  |
|---------------------|---------------|-----------------------------------------------|---------------------------------------------------|----------------------------------------------------|----------------------------------------------|--|--|--|
|                     | 1             | Forward run/stop                              | Forward run when closed, sto                      | op when open                                       |                                              |  |  |  |
| e Input Signal      | 2             | Reverse run/stop                              | Reverse run when closed, sto                      | Reverse run when closed, stop when open            |                                              |  |  |  |
|                     | 3             | External fault input                          | Fault when closed, normal state when open         |                                                    | _                                            |  |  |  |
|                     | 4             | Fault reset input                             | Reset when closed                                 | -                                                  |                                              |  |  |  |
|                     | 5             | Master/Aux. change<br>Multi-step speed ref.1) | Aux. freq. ref. when closed                       | Multi-function contact inputs (H1-01 to H1-06)     | Photo-coupler insulated<br>Input: +24VDC 8mA |  |  |  |
| enc                 | 6             | Multi-step speed ref.2                        | Effective when closed                             |                                                    |                                              |  |  |  |
| nbə                 | 7             | Jog reference                                 | Jog run when closed                               |                                                    |                                              |  |  |  |
| Ň                   | 8             | External base block                           | Inv. output stop when closed                      |                                                    |                                              |  |  |  |
|                     | 11            | Sequence control input com-<br>mon terminal   |                                                   |                                                    |                                              |  |  |  |
|                     | 15            | +15V<br>Power supply output                   | For analog command +15V p                         | ower supply                                        | +15V<br>(Allowable current 20mA max.)        |  |  |  |
| al                  | 33            | -15V<br>Power supply output                   | For analog command -15V p                         | -15V<br>(Allowable current 20mA max.)              |                                              |  |  |  |
| ıt Sigr             | 13            | Master freq. ref. (voltage)                   | ±10V/±100% 0 to +10V/1                            | $\pm 10V (20k\Omega)$<br>0 to +10V/(20k $\Omega$ ) |                                              |  |  |  |
| ndu                 | 14            | Master freq. ref. (current)                   | 4 to 20mA/100%.                                   | 4 to 20mA (250Ω)                                   |                                              |  |  |  |
| ialog I             | 16            | Multi-function analog input                   | ± 10V/±100% Aux. analog input (H3-05)             |                                                    | $\pm 10V$ (20kΩ)<br>0 to +10V/(20kΩ)         |  |  |  |
| Ar                  | 17            | Common terminal for control circuit           | OV                                                |                                                    |                                              |  |  |  |
|                     | 12            | Connection to shield sheath of signal lead    |                                                   |                                                    |                                              |  |  |  |
|                     | 9             |                                               |                                                   |                                                    | Dry contact                                  |  |  |  |
| jnal                | 10            | During running (NO contact)                   | Closed when running                               |                                                    | 250VAC, 1A or less<br>30VDC, 1A or less      |  |  |  |
| put Sig             | 25            | Zero speed detection                          | Activates at min. freq. (E1-<br>09) or less       | - Multi-function output                            | Open collector output                        |  |  |  |
| ce Out              | 26            | Speed agree detection                         | Activates when freq.<br>reaches ±1Hz of set freq. | *                                                  | 48V, 50mA or less                            |  |  |  |
| nence               | 27            | Open collector output common                  |                                                   |                                                    |                                              |  |  |  |
| equ                 | 18            | E 11 1 1 1 1                                  |                                                   |                                                    | Dry contact                                  |  |  |  |
| S                   | 19            | Fault contact output                          | Fault when closed between ter                     | erminals 18 and 20<br>minals 19 and 20             | Contact capacity:<br>250VAC 1A or less       |  |  |  |
|                     | 20            |                                               |                                                   |                                                    | 30VDC 1A or less                             |  |  |  |
| t                   | 21            | Frequency meter output                        | 0 to 10///1000/ froguerous                        | Multi-function analog                              | 0 to ±11V Max. ±5%                           |  |  |  |
| alog<br>inal        | 22            | Common                                        |                                                   | monitor 1 <i>(H4-01, Hॅ4-02)</i>                   | 2mA or less                                  |  |  |  |
| Ané<br>Out<br>Sig   | 23            | Current monitor                               | 5V/inverter rated current                         | Multi-function analog<br>monitor 2 (H4-04, H4-05)  |                                              |  |  |  |

#### VS-616PS5 Standard Connection Diagram

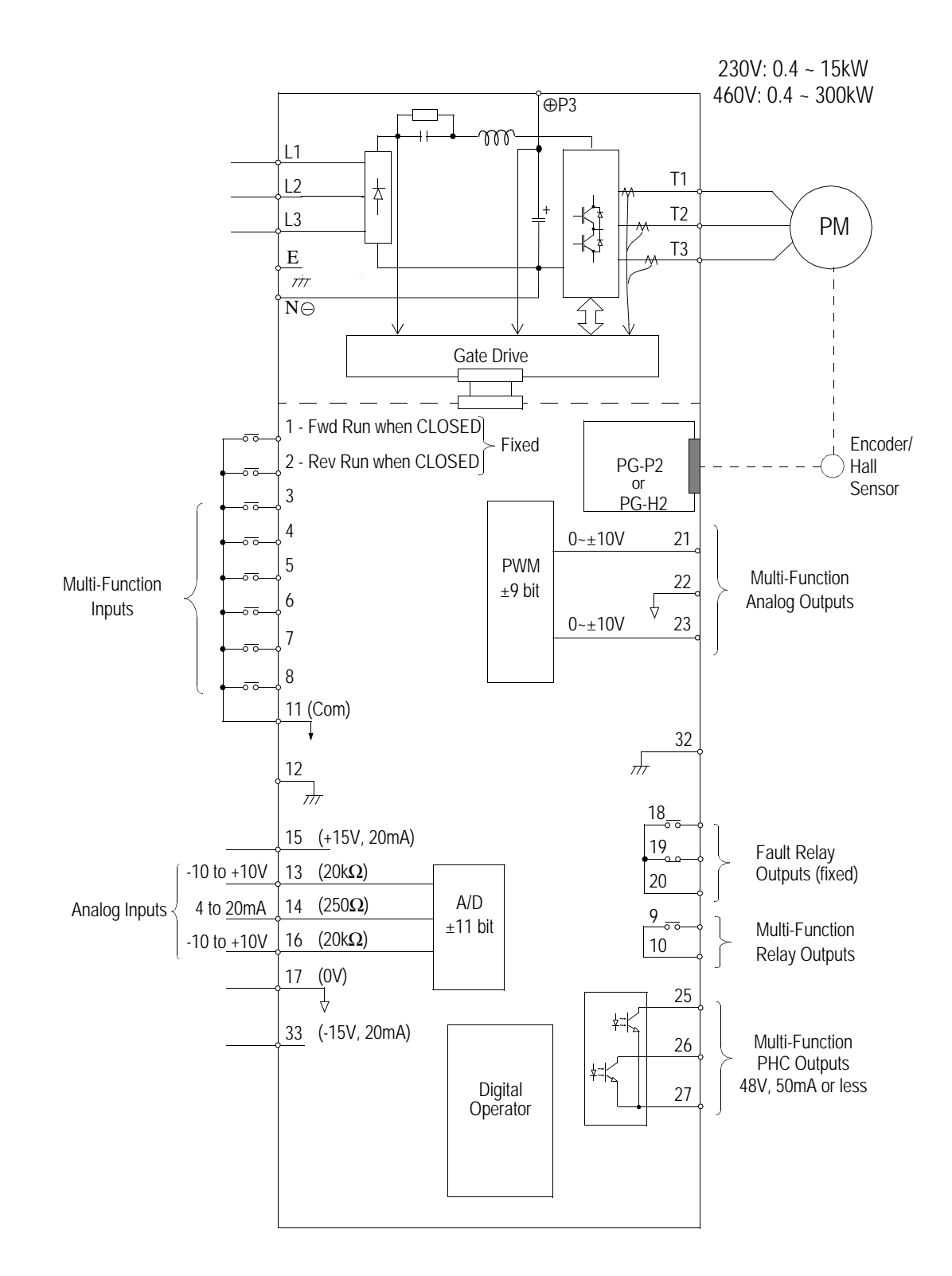

# 3.6 Connecting Resistor Braking Units

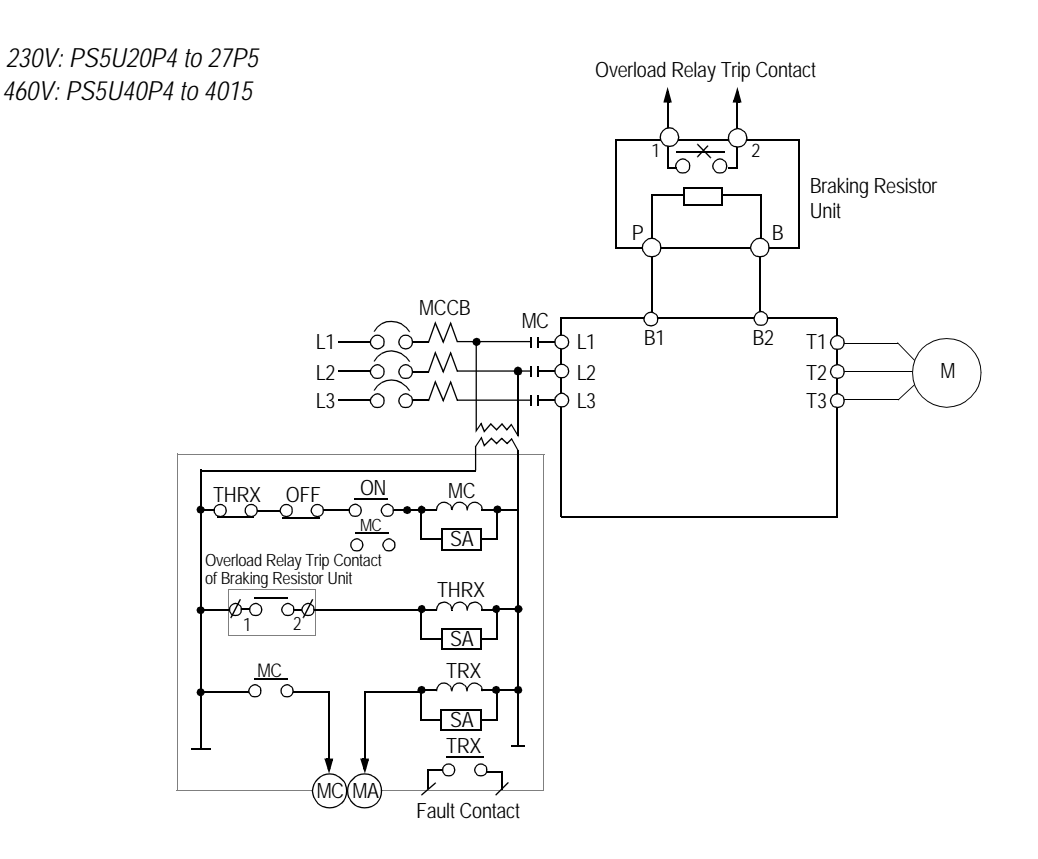

## Braking Unit

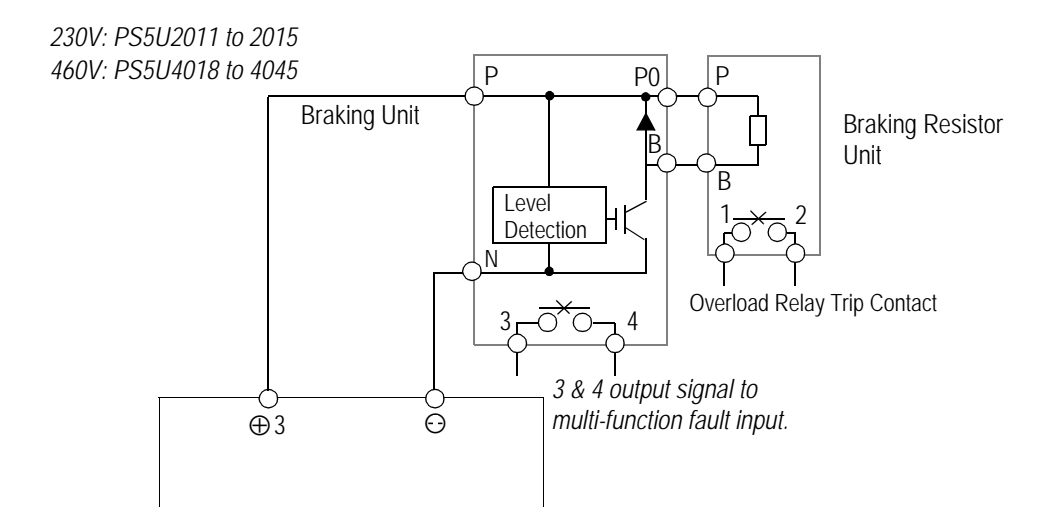

# **SECTION 4**

# INITIAL OPERATION

| 4.1 Operational Concerns                  | 27 |
|-------------------------------------------|----|
| Before Initial Operation                  | 27 |
| Replacing the Digital Operator            | 27 |
| 4.2 Digital Operator                      | 28 |
| Orientation                               | 28 |
| Parameter Entry                           | 29 |
| 4.3 Entering the Initial Data             | 30 |
| 4.4 Initial Operation by Digital Operator | 31 |
| 4.5 Initial Operation by Control Circuits | 32 |
|                                           |    |

## 4.1 Operational Concerns

#### **Before Initial Operation**

- 1. Replace the cover and Digital Operator on the unit before applying power to the inverter.
- 2. Make sure that the automatic re-start function is disabled (parameter L5-01 = 0).
- 3. The initial operation of the motor should be performed with the motor disconnected from its mechanical load.
- 4. Make sure the motor is securely fastened to its base and all personnel are clear before energizing the inverter.
- 5. Install and check an Emergency Stop button before operation. Install a Normally Closed, momentary, Emergency Stop push button between control terminals 11 and 4. Set parameter H1-02 to 25.
- 6. Do not change any parameters unless you are instructed to do so, or unless you have read and understood what the change in the parameter will do.

## Replacing the Digital Operator

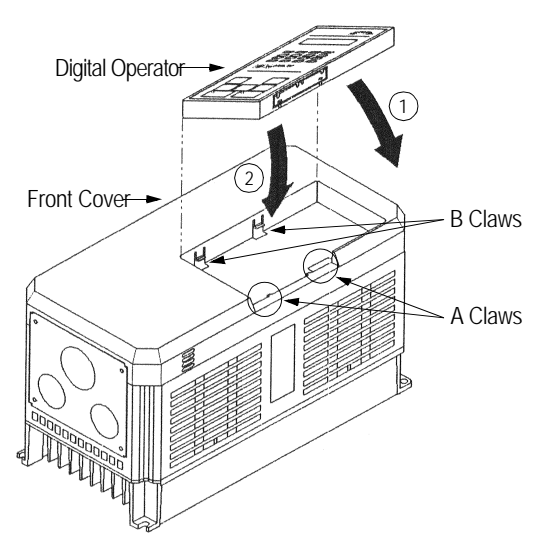

To replace the digital operator:

- connect the operator to the A claws in the direction shown by arrow 1
- then connect the B claws in the direction shown by arrow 2, locking the digital operator into place.

VS-616PS5 Installation & Quick Start Manual

# 4.2 Digital Operator

# Orientation

All functions of the VS-616PS5 are accessed using the digital operator. Below are descriptions of the display and keypad sections.

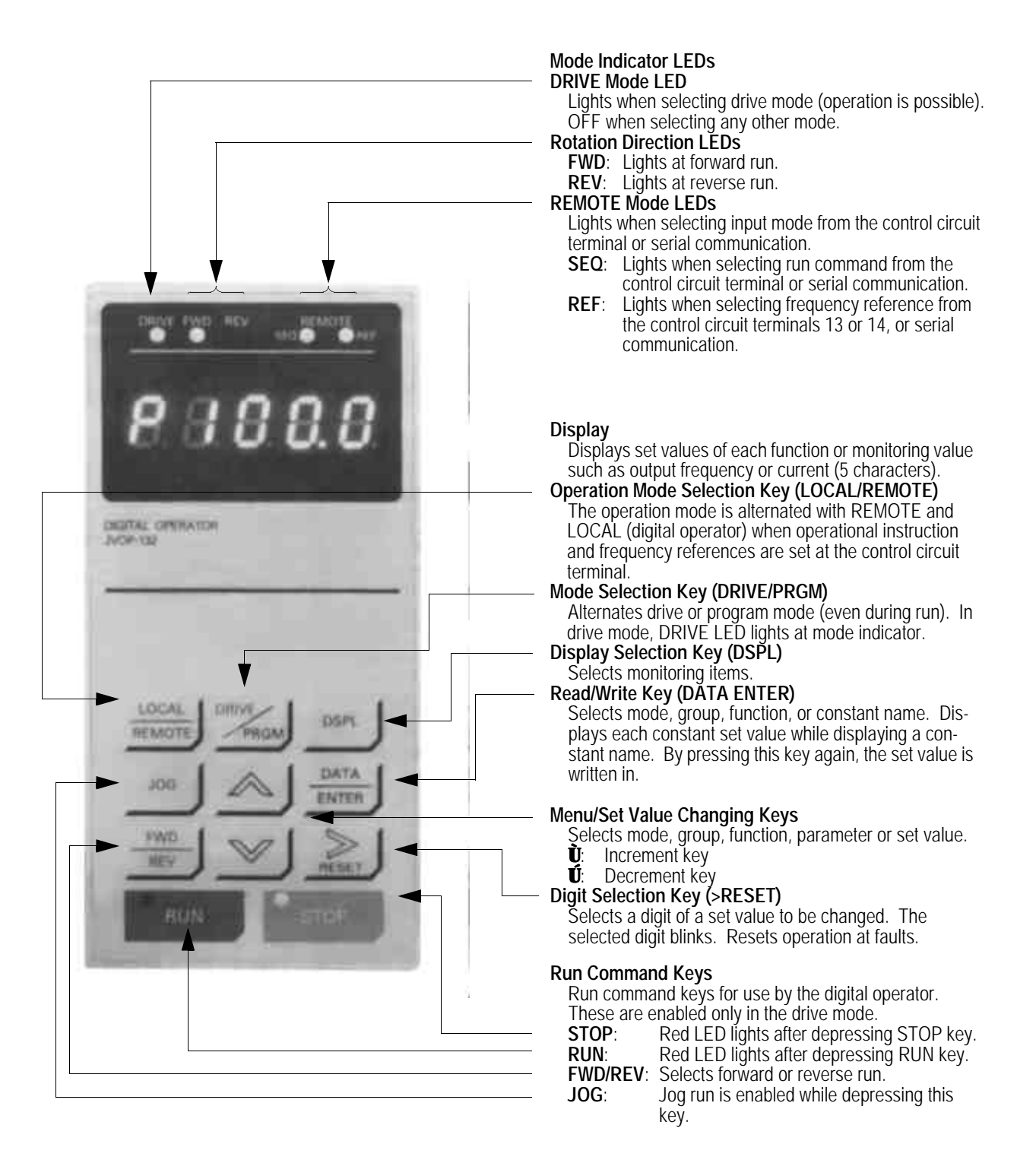

# Parameter Entry

| When power is applied, the display defaults to the reference setting: <b>P 00.00</b>                                                                                                    |
|----------------------------------------------------------------------------------------------------|
| Press the key to access the parameters. <b>A1-01</b> is displayed.                                                                                                    |
| Press the ENTER key to display the value. The default is: <b>0002</b>                                                                                                    |
| The first 0 will be blinking. This is the value for access to the Quick Start parameters.                                                                                                    |
| We want to keep this value, so press to go back to: <b>A1-01</b>                                                                                                    |
| Press the key to go to the next parameter: <b>A1-03</b> .                                                                                                    |
| Press the ENTER key to display the value. The default is: <b>0000</b>                                                                                                    |
| We want to enter 3330 for 3-wire operation. The first zero will be blinking.                                                                                                    |
| Press the key three times to change the first number to 3.                                                                                                    |
| Now the display will show: <b>3000</b> with the 3 blinking.                                                                                                    |
| Press the key to go to the next digit. Now the second digit is blinking.                                                                                                    |
| Press the key three times to change the second number to 3: <b>3300</b>                                                                                                    |
| Use the and keys to change the third digit to 3: 3330                                                                                                    |
| Press the <b>ENTER</b> key to enter the number. Press the key to return to <b>A1-03</b>                                                                                                    |
| Press the key to return to the reference entry (normal) mode.                                                                                                    |
| The display is now ready for a speed reference entry: <b>P 00.00</b>                                                                                                    |
| The digit to be changed is blinking.                                                                                                    |
| Use the $\searrow$ , $\bowtie$ , and $ara length are length are leng$ |
| Press the key to see the speed display.                                                                                                    |

# 4.3 Entering the Initial Data

#### **Quick Start Parameters**

Parameter **A1-01** sets the access level for the parameters. Setting it to "**0000**" disables access to any other changeable parameters. Setting **A1-01** to "**0002**", which is the factory default setting, enables access to the Quick Start parameters, which are used to initially get the inverter and motor into operation.

The user can scroll through the Quick Start parameters using the increment key on the digital operator. NOTE: only the settings involved in Quick Start Menu are explained here. See the programming section for other settings for these parameters.

#### A1-03 Initialization

- Set to "0000" (default) for no initialization
- Set to "2220" for 2-wire initialization (terminal 1 = FWD RUN, terminal 2 = REV RUN)
- Set to "3330" for 3-wire initialization (terminal 1 = RUN, terminal 2 = STOP, terminal 3 = FWD/ REV)
- In the 2-wire and 3-wire case, all other parameters are set to the factory defaults.

#### A1-04 Password

• Allows entry of a password for access to masked parameters.

#### B1-01 Frequency Reference Source

- Set to "00" to set the speed reference from the digital operator only.
- Set to "01" (default) to set the speed reference from the inverter terminals 13 (+) and 17 (-)

#### B1-02 Operation Control Source

- Set to "00" to start/stop/jog the inverter from the digital operator only.
- Set to "01" (default) to start/stop/jog the inverter from the inverter control terminals.

NOTE: B1-01 and B1-02 do not have to be set to the same source; they may be set for different sources.

When **B1-01** and **B1-02** are set to "01", the **LOCAL/REMOTE** key on the operator controls the sources. **LOCAL** mode allows only digital operator operation; **REMOTE** allows operation from control terminals or digital operator (determined by the settings of parameter B1-01 and B1-02).

If you disconnect the digital operator, **B1-01** and **B1-02** must be set to something other than "00". When the power to the inverter is cycled, these parameters will control the reference and control sources.

#### C1-01 Acceleration Time 1

#### C1-02 Deceleration Time 2

•The default time for these is 10.0 seconds. They may be changed for Quick Start, if desired.

#### D1-01 Preset Frequency Reference 1

D1-02 Preset Frequency Reference 2

#### D1-03 Preset Frequency Reference 3

#### D1-04 Preset Frequency Reference 4

- With the factory default settings, Presets 1 and 2 are not used.
- Preset 3 can be selected by closing input terminal 6 (factory default).
- Preset 4 can be selected by closing terminals 5 and 6 (factory default).

#### D1-09 Jog Frequency Reference

• The factory default is 10.0%. It may be changed if desired.

#### E1-01 through F1-01 Motor Parameters

• See the table on page 4 and item 19 of the VS-616PS5 QUICK START PROCEDURE on page 5.

#### T1-02 and T1-03 Auto Tuning Parameters

• See items 20 through 22 of the VS-616PS5 QUICK START PROCEDURE on page 5.

# 4.4 Initial Operation by Digital Operator

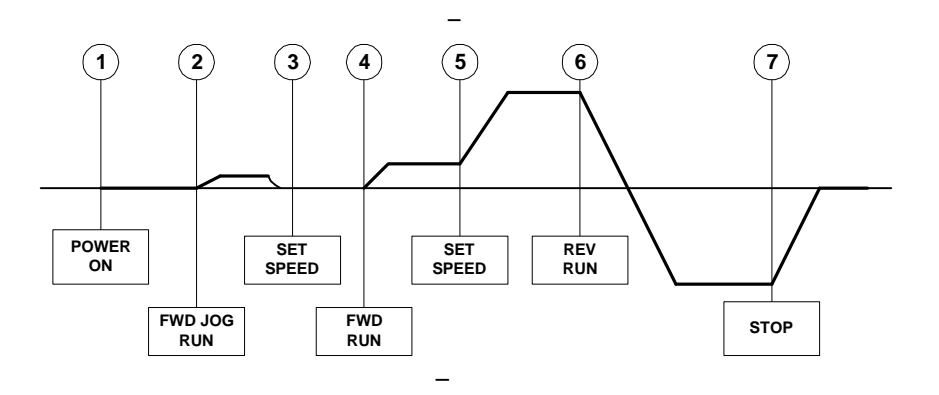

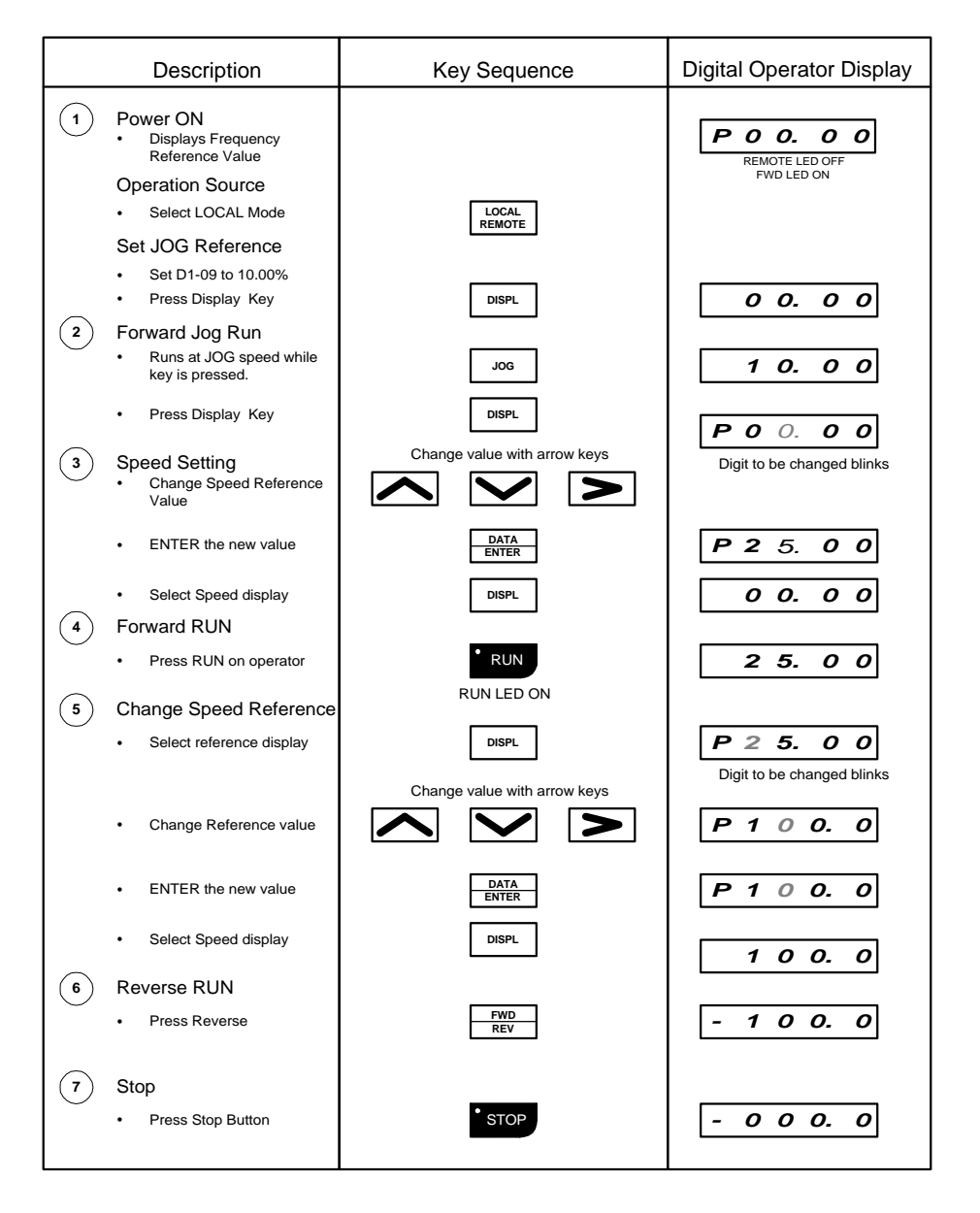

# 4.5 Initial Operation by Control Circuits

For operation from the control input terminals, B1-01 must be set to 0001 and B1-02 must be set to 0001. Select REMOTE operation on the digital operator (SEQ and REF LED's on operator should be ON).

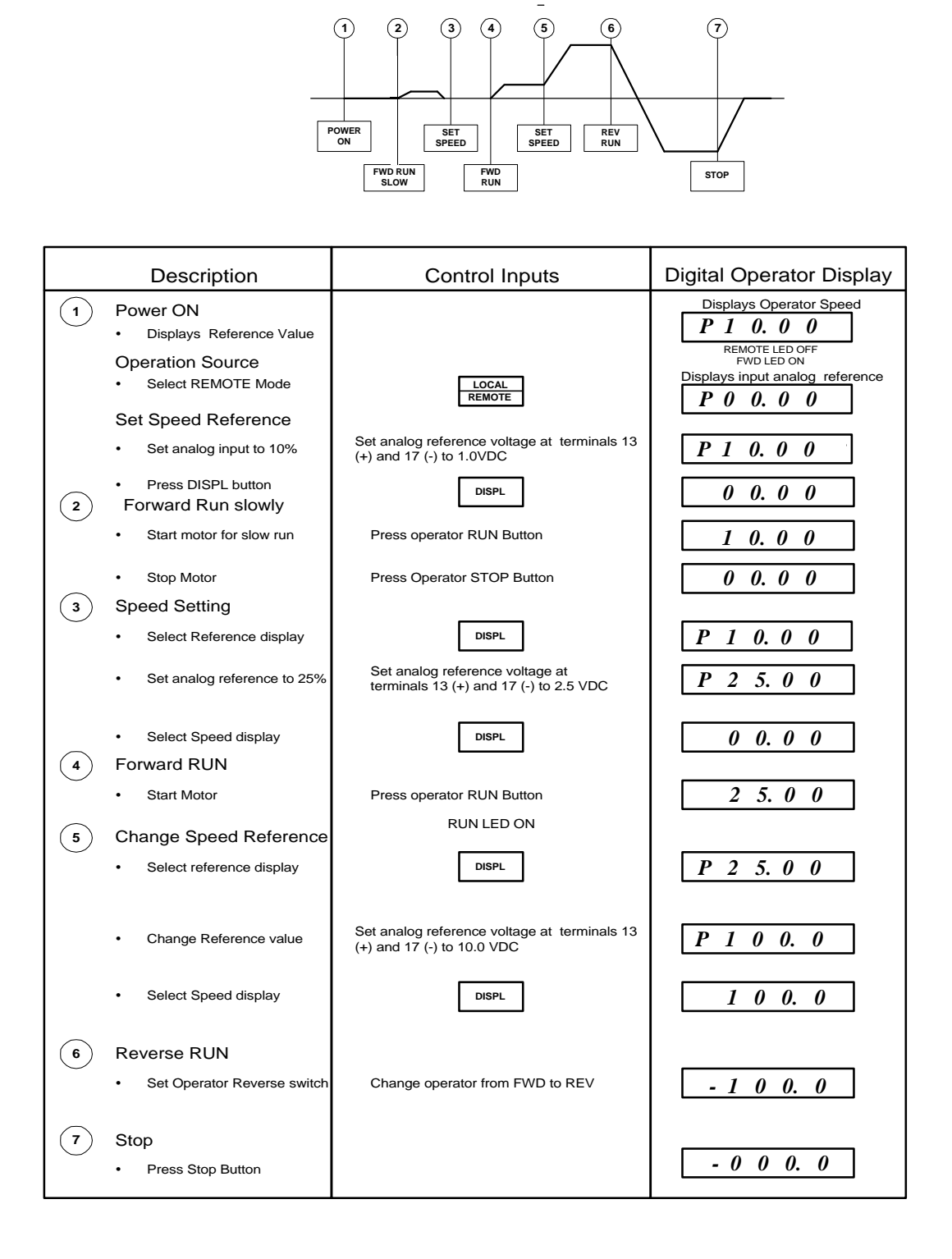

# **SECTION 5**

# PROGRAMMING

| 5.1 | Initializing            | .33 |
|-----|-------------------------|-----|
|     | Parameter Access        | .33 |
|     | Operator Status         | 34  |
| 5.2 | Quick Start Programming | 35  |
|     | Application             | 35  |
|     | Tuning                  | 36  |
|     | Reference               | 36  |
|     | Motor Parameters        | .38 |
|     | Automatic Tuning        | 42  |
|     | Operation Monitoring    | 44  |
| 5.3 | Basic Programming       | 46  |
|     |                         |     |

## Note: Changing parameters while in operation may have drastic consequences.

## 5.1 Initializing

The inverter parameters are arranged in groups to simplify the task of placing the inverter into service. Almost all of the parameters have default values that will serve well in the vast majority of applications. This minimizes the number of parameters that need to be set just to get a motor running.

The parameters are further broken down into access levels. The number of parameters needed to get a motor running is far fewer than the number of parameters to make a drive work in a system, in a complex application, or to do complicated actions.

## A1 – 01 Parameter Access Level

When power is applied, and the DRIVE/PRGM button is pushed on the operator, parameter A1-01 is the first parameter to appear. This parameter determines the parameter set available for programming.

| Setting | Explanation                                                         | Default |
|---------|---------------------------------------------------------------------|---------|
| 0000    | Allows access to this parameter and monitor ("U") parameters only   |         |
| 0001    | Accesses special OEM parameters (A2-01 through A2-32)               |         |
| 0002    | Quick Start parameters – described in section 5.2                   | Х       |
| 0003    | Basic Parameters – briefly described in section 5.3                 |         |
| 0004    | Advanced parameters – described in the VS-616PS5 Programming manual |         |

## A1 – 03 Operator Status

Use this parameter to reset the inverter to the factory defaults before initial operation, after changing the Control PCB, or when changing the motor to a different type. The selection of this parameter depends on the type of control circuit connections used.

| Setting | Explanation                                                                   | Default |
|---------|-------------------------------------------------------------------------------|---------|
| 0000    | No initialization activation                                                  | Х       |
| 2220    | 2-wire initialization (terminal 1 = FWD run, terminal 2 = REV run) All other  |         |
|         | parameters are restored to the factory default settings.                      |         |
| 3330    | 3-wire initialization (terminal 1 = RUN, terminal 2 = STOP, terminal 5 = FWD/ |         |
|         | REV) All other parameters are restored to the factory default settings.       |         |

Upon executing an initialization, parameter A1-03 reverts back to the default setting.

When A1-03 is set to 2220, the control terminals will be set for two wire control.

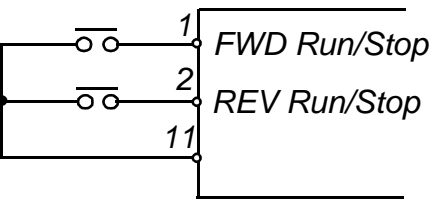

#### 2 Wire Control

When A1-03 is set to 3330, the control terminals will be set for three wire control.

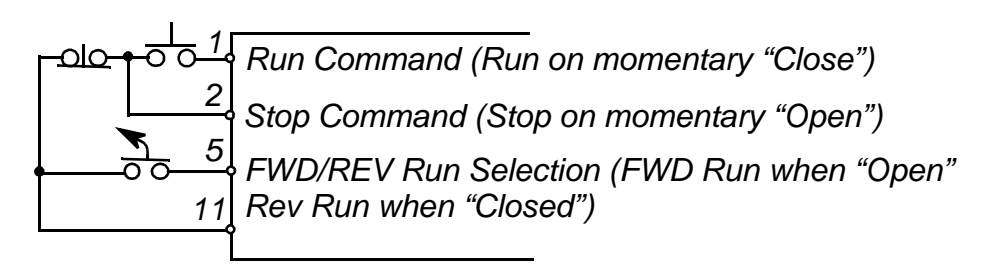

## **3 Wire Control**

#### A1 – 04 Password Entry

This parameter allows the entry of a password to view masked parameters. Consult the factory prior to adjusting this parameter.

# 5.2 Quick Start Programming

The Quick Start Program is a set of parameters that are the minimum necessary to get the motor running in the majority of stand-alone applications. This set is activated when "0002" is entered into parameter A1-01. The Quick Start parameters are scrolled in order when the DRIVE/PRGM key is pressed after power up and the increment key is pressed repeatedly. Refer to Appendix D for a complete parameter list.

# **Application Parameters**

## B1 – 01 Speed Reference Source Selection

## B1 – 02 Operating Control Source Selection

These two parameters are used to determine the source of the speed command (B1-01) and the source of control inputs (B1-02). They use a common selection table, but they DO NOT need to be set to the same number. The speed and control may come from different sources.

| Setting | Explanation                                                             | Default |
|---------|-------------------------------------------------------------------------|---------|
| 00      | The source is the Digital Operator                                      |         |
| 01      | The source is the control circuit input terminals                       | Х       |
| 02      | The source is serial communications                                     |         |
| 03      | The source is an option card (2CN or 3CN)                               |         |
| 04      | The source is a CP-717 (personal computer interface)                    |         |
| 06      | The source is a pulse train input on the feedback card (for B1-01 only) |         |

The Digital Operator has a LOCAL/REMOTE function.

**LOCAL:**The speed and control functions are under control of the digital operator.

**REMOTE:** The sources of operation are chosen by B1-01 and B1-02.

When power is applied to the inverter, the REMOTE function is activated, so power should be cycled if the operator is disconnected.

## B1 – 03 Stopping Method Selection

This parameter selects the method of stopping the motor on a normal stop operation.

| Setting | Explanation                                                                       | Default |
|---------|-----------------------------------------------------------------------------------|---------|
| 00      | RAMP - deceleration under ramped speed control according to decel rate 1 (C1-     | Х       |
|         | 02)                                                                               |         |
| 01      | COAST – power to the motor is shut off and the motor coasts to a stop.            |         |
| 02      | TIMED – power to motor is removed, motor coasts to a stop, timer inhibits restart |         |

**RAMP:** Upon removal of the RUN command, the speed of the motor is decreased under power at a rate determined by the time set in parameter C1-02. If the deceleration time is short, or the inertial load on the motor is large, an overvoltage fault (OV) may occur while ramping. In this case, either the deceleration time must be increased or an optional braking unit must be installed.

**COAST:** Upon removal of the RUN command, the power to the motor is shut off and the motor and load slow down to a stop in a time determined by the speed before stopping, the inertia of the motor and load, and the amount of friction in the system. If the motor takes too long to stop, it may be necessary to install a mechanical brake on the motor or load. Alternatively, passive resistance dynamic braking may be installed.

**TIMED:** Upon removal of the RUN command, the motor slows down as in the COAST method. A new RUN command will not be accepted until the deceleration time (C1-02) has elapsed.
# **Tuning Parameters**

The only tuning parameters available in the Quick Start Program are Acceleration Rate 1 and Deceleration Rate 1.

### C1 – 01 Acceleration Time 1

### C1 – 02 Deceleration Time 1

| Minimum | Maximum | Description                               | Default Setting |
|---------|---------|-------------------------------------------|-----------------|
| 0.0000  | 6000.0  | Acceleration/Deceleration Time in Seconds | 6000.0          |

Acceleration Time 1: Sets the amount of time the inverter will take to accelerate from zero speed to the maximum speed (E1-06). The amount of time it takes to go from a lower speed (which may be zero) to a higher speed (which may be maximum) is proportional to the amount of the actual speed change versus the total range from zero to maximum.

**Deceleration Time 1:** Sets the amount of time the inverter will take to decelerate from maximum speed (E1-06) to zero speed. The amount of time it takes to go from a higher speed (which may be the maximum) to a lower speed (which may be zero) is proportional to the amount of the actual speed change versus the total range from maximum to zero.

### C2 – 13 PG Marker Pulse Offset Angle

Indicates the electrical angle between the rotor magnetic pole position and the marker pulse after auto-tuning has been performed. The offset angle is derived from using the marker pulse (encoder speed feedback method) or calculated marker pulse (hall effect speed feedback method) along with the rotor pole position as detected during auto-tuning.

| Minimum | Maximum | Description                  | Default Setting |
|---------|---------|------------------------------|-----------------|
| -180.0º | +180.0° | PG Marker Pulse Offset Angle |                 |

### **Reference Parameters**

The preset speed references in the Quick Start program are entered into D1-01 through D1-04, and into parameter D1-09 for the JOG speed reference

- D1 01 Preset Speed Reference 1
- D1 02 Preset Speed Reference 2
- D1 03 Preset Speed Reference 3
- D1 04 Preset Speed Reference 4

| Minimum | Maximum | Description          | Default Setting |
|---------|---------|----------------------|-----------------|
| 000.00  | 100.00  | Reference Parameters | 000.00          |

Multi-function input terminals 6 and 7 control the application of preset speed references in Quick Start mode. The following table shows how they can be used in Quick Start mode:

| Terminal 5 | Terminal 6 | Selected Speed Reference                                             |
|------------|------------|----------------------------------------------------------------------|
| OPEN       | OPEN       | Speed Reference 1 - determined by B1-01                              |
| CLOSED     | OPEN       | Speed Reference 2 - active only if H3-05 and H3-09 is not equal to 0 |
| OPEN       | CLOSED     | Speed Reference 3 – D1-03 supplies speed reference                   |
| CLOSED     | CLOSED     | Speed Reference 4 – D1-04 supplies speed reference                   |

NOTE: Up to nine presets are available in advanced modes.

### D1 – 09 Preset JOG Speed Reference

The JOG speed reference is set in the same manner as the other presets. This is the speed at which the motor will run when the digital operator is in LOCAL mode and the JOG button is pressed.

To use the JOG speed reference when the digital operator is in REMOTE (or disconnected), close terminal 7 at the same time as the RUN command is applied. The JOG speed command has priority over all other reference commands.

.

# **Motor Parameters**

The motor parameters must be entered before attempting operation of the motor. Motor information is obtained from the nameplate of the motor and from Appendix B of this manual (partial listing only). Older motors do not have all their characteristics listed on their nameplates. It may be necessary to contact the motor manufacturer to obtain the data for programming parameters E1-03 thru E1-17.

### E1 – 01 Input Voltage

Enter the nominal power supply voltage supplied to the inverter.

| Minimum | Maximum | Inverter Type           | Default Setting |
|---------|---------|-------------------------|-----------------|
| 155     | 255     | 230V class PS5 inverter | 230             |
| 310     | 510     | 460V class PS5 inverter | 460             |

### E1 – 02 Motor Capacity Selection

Enter "1000" for custom motor data. Entering numbers greater than 1000 access stored motor characteristics that load most of the "E" parameters (future addition- reference Appendix B). Used in conjunction with motor connection selection, parameter E1-17, to automatically load parameters, E1-03 thru E1-13. Set E1-17 to the correct winding configuration prior to programming E1-02 to the desired winding code.

| Minimum | Maximum | Description                                       | Default Setting |
|---------|---------|---------------------------------------------------|-----------------|
| 1000    | 1999    | Winding number - obtained from motor model number | 1000            |

### E1 – 03 Rated Motor Voltage

Enter the motor voltage according to the nameplate bus voltage.

| Minimum | Maximum | Inverter Type              | Setting |
|---------|---------|----------------------------|---------|
| 0       | 255     | 320 VDC bus voltage motors | 230     |
| 0       | 510     | 640 VDC bus voltage motors | 460     |

### E1 – 04 Motor Rated Current

Enter the rated motor current (from nameplate). The maximum value that can be entered for an inverter is equal to inverter rated current (nameplate value).

| Minimum | Maximum | Description                              | Default Setting |
|---------|---------|------------------------------------------|-----------------|
| 000.00  | 605.0   | Rated Motor Current FLA from nameplate – |                 |
|         |         | 7.5 Kw or less resolution 0.01A          |                 |
|         |         | 11 Kw or more resolution 0.1A            |                 |

### E1 – 05 Number of Motor Poles

Enter the number of motor poles according to the nameplate.

| Minimum | Maximum | Description                                       | Default Setting |
|---------|---------|---------------------------------------------------|-----------------|
| 2       | 8       | Winding number - obtained from motor model number | 1000            |

### E1 – 06 Motor Maximum Speed

Enter the maximum speed of the motor.

| Minimum | Maximum | Description                                 | Default Setting |
|---------|---------|---------------------------------------------|-----------------|
| 0000    | 6000    | Maximum Speed of motor – set by application | E1-07           |

#### E1 – 07 Motor Base Speed

Enter the base speed of the motor (from nameplate).

| Minimum | Maximum | Description                                         | Default Setting |
|---------|---------|-----------------------------------------------------|-----------------|
| 0000    | 6000    | Base Speed of motor - obtained from motor nameplate |                 |

#### E1 – 08 Minimum Motor Speed

Enter the minimum speed of the motor (in RPM).

| Minimum | Maximum | Description                                 | Default Setting |
|---------|---------|---------------------------------------------|-----------------|
| 0000    | 6000    | Minimum Speed of motor – set by application | 30              |

#### E1 – 09 Motor Resistance

Enter the resistance of the motor (in Ohms).

| Minimum | Maximum | Description                         | Default Setting |
|---------|---------|-------------------------------------|-----------------|
| 00.000  | 65.535  | Motor Line to line resistance value |                 |

#### E1 – 10 Motor d-axis Inductance

Enter the real inductance of the motor (in mH).

| Minimum | Maximum | Description                                   | Default Setting |
|---------|---------|-----------------------------------------------|-----------------|
| 00.00   | 600.00  | Motor Line to line real axis inductance value |                 |

#### E1 – 11 Motor q-axis Inductance

Enter the real inductance of the motor (in mH). Under most circumstances, the same value will be entered here as is entered in E1-10.

| Minimum | Maximum | Description                                         | Default Setting |
|---------|---------|-----------------------------------------------------|-----------------|
| 00.00   | 600.00  | Motor Line to line quadrature axis inductance value |                 |

# E1 – 13 Induced Voltage Constant

Enter the induced voltage constant (KV or KE) of the motor.

| Minimum | Maximum | Description                                | Default Setting |
|---------|---------|--------------------------------------------|-----------------|
| 0000    | 6000    | Motor Induced Voltage (KV AC RMS/1000 RPM) |                 |

### E1 – 17 Motor Connection Selection

Enter the winding connection of the motor (used only if E1-02 is not equal to 1000). Used in conjunction with parameter E1-02 to automatically load the motor parameters (See Appendix B).

| Minimum | Maximum | Description                                                            | Default Setting |
|---------|---------|------------------------------------------------------------------------|-----------------|
| 00      | 03      | Connection: $0 = 1$ -delta, $1 = 2$ -delta, $2 = 1$ -wye, $3 = 2$ -wye | 0               |

# PG Option Set-up

# F1 – 01 PG Pulses Per Revolution

Enter the number of pulses per revolution of the speed feedback device (hall sensor or encoder).

| Minimum | Maximum | Description               | Default Setting |
|---------|---------|---------------------------|-----------------|
| 0       | 10000   | Speed Feedback device PPR | 30              |

### F1 – 05 PG Rotation Selection

Enter the relationship between the motor rotation and the PG polarity (hall sensor 4 & 5 or encoder A & B channels).

| Settings | Description                                      | Default |
|----------|--------------------------------------------------|---------|
| 0        | HS5 leads HS4/Channel B leads A in FWD direction |         |
| 1        | HS4 leads HS5/Channel A leads B in FWD direction | Х       |

### F8 – 01 Speed Feedback Selection

Select between hall sensor and encoder signals as the speed feedback method.

| Settings | Description                                        | Default |
|----------|----------------------------------------------------|---------|
| 0        | Speed feedback from encoder input (A & B)          |         |
| 1        | Speed feedback from hall sensor inputs (HS4 & HS5) | Х       |

# Automatic Tuning

# T1 - 03 Tuning Operation

This parameter sets up the scope of the tuning operation.

| Setting | Description                                                    | Default |
|---------|----------------------------------------------------------------|---------|
| 00      | All parameters are subject to Auto Tuning (Future Enhancement) |         |
| 01      | PG Orientation only (Pole position tuning)                     | Х       |

### T1 - 02 Tuning Mode

The tuning mode is set up in this parameter.

| Setting | Description         | Default |
|---------|---------------------|---------|
| 00      | Normal Running Mode | Х       |
| 02      | Auto Tuning Mode    |         |

Auto Tuning is initiated by setting T1-02 to "02", exiting the PRGM mode and pressing the RUN button on the digital operator. After the sequence is completed, T1-02 is automatically reset to "00". Be sure to uncouple the motor from the load prior to performing the Auto-Tuning.

**NOTICE:** Once the Auto Tuning sequence has been initiated, do not touch the motor or the inverter as long as the display is showing "CAL12".

When this parameter is set to "02" and the drive is returned to the operation mode (by pressing the DRIVE/PRGM key), the display will read "**CAL12**". Press the RUN button. The display will flash on and off and the motor shaft will begin turning. If the Auto Tuning sequence is successful, the display will show "**End**" after the motor stops turning. If it is not successful it will display an error code:

| Display | Error                                                  | Explanation                                                  |
|---------|--------------------------------------------------------|--------------------------------------------------------------|
| PGO     | PG open Circuit                                        | Pulse generator circuit is broken.                           |
| dEV     | Speed Deviation                                        | The difference between speed command and actual speed is too |
|         |                                                        | great.                                                       |
| ZdEV    | Phase Z pulse fault                                    | Incomplete PG origin pulse adjustment.                       |
| Er-04   | Motor Speed                                            | Motor speed is much higher than commanded speed.             |
| Er-10   | Stop Command                                           | The sequence was interrupted by the operator                 |
| Er-11   | Resistance                                             | Item not completed within tuning time.                       |
| Er-12   | Y-axis Voltage Offset                                  | Item not completed within tuning time.                       |
| Er-14   | Induced Voltage Item not completed within tuning time. |                                                              |
| Er-15   | d-axis Inductance                                      | Item not completed within tuning time.                       |
| Er-17   | Control Axis Comp                                      | Item not completed within tuning time.                       |
| Er-18   | Phase Comp Amount                                      | Tuning not completed within the allotted time.               |

NOTE: Major faults that may occur during tuning will be displayed and will interrupt the tuning sequence. In this case, other error codes may be displayed. See the Diagnostics section

When "PGO", "dEV", or "ZdEV" is displayed, check the hall sensor and/or encoder connections. Also, verify the load is disconnected from the motor shaft.

When T1-03 is set to "01", the most common fault seen will be Er-18. When Er-18 is displayed, shut off power and check the connections to the motor and to the hall sensor and/or encoder.

If two or more attempts to orient the encoder fail (i.e., "End" is not displayed at the end of the sequence), you will need to change parameter F1-05 and re-initiate the auto tuning process as described above. It may be necessary to change A1-03 to "0003" (Basic Parameter Group) to access this parameter (depends on Software version).

# **Operation Monitoring**

In the Quick Start program, most of the monitoring parameters are available to peek into what the inverter is doing internally. These parameters, the "U" parameters may be used to monitor normal operation or to troubleshoot abnormal operation. There are three groups:

- 1. U1 Monitor
- 2. U2 Fault Trace
- 3. U3 Fault History

#### **Monitor Parameters**

| Number | Description               | Units | Explanation                                      |
|--------|---------------------------|-------|--------------------------------------------------|
| U1-01  | Speed Reference           | %     | Displays speed reference in percent              |
| U1-02  | Output Frequency          | Hz    | Displays fundamental output frequency to motor   |
| U1-03  | Output Current            | AAC   | Displays current output to motor in RMS Amperes  |
| U1-05  | Motor Speed               | %     | Displays motor speed in percent of maximum speed |
| U1-06  | Output Voltage            | VAC   | Displays output voltage to motor in Volts AC RMS |
| U1-07  | DC Bus Voltage            | VDC   | Displays DC Bus Voltage in Volts DC              |
| U1-08  | Output Power              | KW    | Displays Output power in Kilowatts               |
| U1-09  | Internal Torque Reference | %     | Displays Internal Torque Reference Command       |

| Number | Description           | Units | Explanation                        |
|--------|-----------------------|-------|------------------------------------|
| U1-10  | Input Terminal Status |       | Displays status of input terminals |

Parameter U1-10 represents the status of the input terminals with a letter "C" followed by a series of vertical bars. The bars represent terminals 1 through 8 from right to left.

The first character in the digital operator display is a letter "C":

If terminals 1, 2, 5, and 8 are ON, the display will look like this:

| Number | Description            | Units | Explanation                         |
|--------|------------------------|-------|-------------------------------------|
| U1-11  | Output Terminal Status |       | Displays status of output terminals |

Parameter U1-11 represents the status of the output terminals with a letter "o" followed by a series of vertical bars in a manner much like U1-10 displays the input terminals. The display is for the following outputs:

| Terminal Contacts | Display |
|-------------------|---------|
| 9 - 10            | 1       |
| 25 - 27           | 1_      |
| 26 - 27           | 1       |

| Number | Description             | Units | Explanation                                 |
|--------|-------------------------|-------|---------------------------------------------|
| U1-12  | Internal Control Status |       | Same as U1-10 and U1-11 for internal status |

The explanation of these bits is beyond the scope of this manual.

| Number | Description     | Units | Explanation                               |
|--------|-----------------|-------|-------------------------------------------|
| U1-13  | Elapsed Time    | Н     | Displays inverter operating time in hours |
| U1-14  | Flash ID Number |       | Displays firmware revision number         |

# Fault Tracing Parameters

| Number | Description                    | Units | Explanation                                                   |
|--------|--------------------------------|-------|---------------------------------------------------------------|
| U2-01  | Existing Fault                 |       | Displays a currently existing fault                           |
| U2-02  | Previous Fault                 |       | Displays the last fault detected                              |
| U2-03  | Speed at time of fault         | %     | Displays the speed percentage when last fault occurred        |
| U2-04  | Frequency at time of fault     | Hz    | Displays output fundamental frequency at time of last fault   |
| U2-05  | Output current at fault        | AAC   | Displays output current at time of last fault                 |
| U2-06  | Motor speed at fault           | %     | Displays the speed at time of last fault                      |
| U2-07  | Output voltage at fault        | VAC   | Displays output voltage at time of last fault                 |
| U2-08  | Bus Voltage at Fault           | VDC   | Displays bus voltage at time of last fault                    |
| U2-09  | Output Power at fault          | KW    | Displays output power at time of last fault                   |
| U2-10  | Torque Reference at fault      | %     | Displays internal torque reference at time of last fault      |
| U2-11  | Input status at time of fault  |       | Displays state of input terminals at time of last fault       |
| U2-12  | Output status at time of fault |       | Displays state of output terminals at time of last fault      |
| U2-13  | Drive Status before fault      |       | Displays state of drive internally before last fault occurred |
| U2-14  | Elapsed time since fault       | Н     | Displays elapsed time when last fault was detected            |

# Fault History

| Number | Description                                  | Units |
|--------|----------------------------------------------|-------|
| U3-01  | Most Recent Fault                            |       |
| U3-02  | 2 <sup>nd</sup> Most Recent Fault            |       |
| U3-03  | 3 <sup>rd</sup> Most Recent Fault            |       |
| U3-04  | 4 <sup>th</sup> Most Recent Fault            |       |
| U3-05  | Time since Most Recent Fault                 | Н     |
| U3-06  | Time since 2 <sup>nd</sup> Most Recent Fault | Н     |
| U3-07  | Time since 3 <sup>rd</sup> Most Recent Fault | Н     |
| U3-08  | Time since 4 <sup>th</sup> Most Recent Fault | Н     |

Fault Tracing and Fault History are retained when power is lost.

# 5.3 Basic Programming

When parameter **A1-01** is changed to "**0003**", additional programming parameters become available. These additional parameters give the user more options to use the features of the inverter without the burden of dealing with all of the options available. Refer to Appendix D for a complete parameter list.

Changing of the programming level from Quick Start to Basic and the setup of these additional parameters should not be attempted until the Quick Start Program has been completed and the motor is in operation at the Quick Start level.

### Additional Monitor Options

| Number | Description               | Units | Explanation                                                        |
|--------|---------------------------|-------|--------------------------------------------------------------------|
| U1-15  | Terminal 13 input voltage | %     | Displays speed reference in percent at terminal 13                 |
| U1-16  | Terminal 14 input voltage | %     | Displays speed reference in percent at terminal 14                 |
| U1-17  | Terminal 15 input voltage | %     | Displays speed reference in percent at terminal 15                 |
| U1-18  | Motor Torque Current      | %     | Displays the motor torque producing current $(I_q)$ in percent     |
| U1-19  | Motor Excitation Current  | %     | Displays the motor excitation current (I <sub>d</sub> ) in percent |

### Additional Fault Tracing Options

| Number | Description              | Units | Explanation                                                            |
|--------|--------------------------|-------|------------------------------------------------------------------------|
| U2-15  | Motor Torque Current     | %     | Displays the motor torque producing current (I <sub>q</sub> ) at fault |
| U2-16  | Motor Excitation Current | %     | Displays the motor excitation current (I <sub>d</sub> ) at fault       |

### Additional Application Options

#### B1 - 04 Prohibition of Reverse Motor Operation

This parameter allows the user to prevent the motor from operating in the reverse direction.

| Setting | Explanation                  | Default |
|---------|------------------------------|---------|
| 00      | Reverse operation enabled    | Х       |
| 01      | Reverse operation prohibited |         |

### B2 – 01 Zero Speed Level

This parameter allows the user to set the speed at which the drive senses zero speed. This affects terminal outputs and shutoff after decelerating.

| Minimum | Maximum | Description                | Default Setting |
|---------|---------|----------------------------|-----------------|
| 00.00   | 020.00  | Zero speed detection level | 00.50           |

# VS-616PS5 Parameter Tree

|               | Grou     | Function              | Parameter No.     |            |                                   |  |  |
|---------------|----------|-----------------------|-------------------|------------|-----------------------------------|--|--|
| U Monitor     | р        | FUNCTION              | Quick-start       | Basic      | Advanced                          |  |  |
| <u></u>       |          |                       |                   |            |                                   |  |  |
|               | U1       | Monitor               | 01-03, 05-14      | 15-19      | 20-22,27-33,41-47, 49,50,53,54,55 |  |  |
| A Initialize  | U2       | Fault Trace           | 01-14             | 15,16      | 17-22                             |  |  |
| B Application | U3       | Fault History         | 01-08             |            |                                   |  |  |
| r             |          |                       |                   |            |                                   |  |  |
|               | A1       | Initialize            | 01, 03, 04        |            |                                   |  |  |
| ſ             | D1       | Comment               | 01.02             | 0.4        |                                   |  |  |
|               | BI       | Sequence              | 01-03             | 04         | 05-06                             |  |  |
| Cluning       | B2       | Zero Speed Level      |                   | 01         | 00.01.05                          |  |  |
|               | B3       | Magnetic Pull-in      |                   |            | 02, 04, 05                        |  |  |
|               | B4       | Delay Timers          |                   |            | 01, 02                            |  |  |
| Deformed      | B5       | Pid Control           |                   |            | 01-08                             |  |  |
| D Reference   | B6       | Reference Hold        |                   |            | 01-04                             |  |  |
| l             | B1       | Droop Control         |                   |            | 01, 02                            |  |  |
| ſ             |          |                       |                   |            |                                   |  |  |
| F Motor       | C1       | Accel/decel           | 01, 02            | 03, 04, 09 | 05-08, 10, 11                     |  |  |
|               | C2       | PG Origin Pulse Comp. |                   |            | 13                                |  |  |
| F Option      | C3       | Voltage Limit Control |                   |            | 05                                |  |  |
|               | C5       | Asr Tuning            |                   | 01-04      | 05-07                             |  |  |
|               | C6       | Carrier Frequency     |                   |            | 02                                |  |  |
| r             |          |                       |                   | 1          |                                   |  |  |
|               | D1       | Preset Reference      | 01-04, 09         | 05-08      |                                   |  |  |
| H Terminal    | D2       | Reference Limit       |                   | 01, 02     |                                   |  |  |
|               | D3       | Jump Speed            |                   | 01-04      |                                   |  |  |
|               | D4       | Hold Reference Memory |                   |            | 01                                |  |  |
| L Protection  | D5       | Torque Control        |                   |            | 01-06                             |  |  |
| ſ             |          |                       |                   |            |                                   |  |  |
|               | E1       | Motor Constant        | 01,02,04,09-11,13 |            | 03, 05-08, 15-17                  |  |  |
| ]             | E1       | DC Ontion Sot up      | 01                | 02.05      | 09 11 12                          |  |  |
|               | F1<br>E2 | AL 14 Set up          | UI                | 02-03      | 08-11, 13                         |  |  |
| O Operator    | F2       | AI-14 Set-up          |                   | 01         |                                   |  |  |
|               | F3       | DI-06, 10 Set-up      |                   | 01.0/      |                                   |  |  |
| 1 Tuning      | F4       | AU-08, 12 Set-up      |                   | 01.00      |                                   |  |  |
|               | F0<br>E/ | DO-02 Set-up          |                   | 01,02      |                                   |  |  |
|               | F0<br>F0 | DU-U8 Set-up          |                   | 01.04      |                                   |  |  |
| l             | F۶       | CP-916 Sel-up         |                   | 01-06      |                                   |  |  |
| I             | Ш1       | Digital Inputs        |                   | 01.06      |                                   |  |  |
|               | HI<br>U2 | Digital Outputs       |                   | 01.02      |                                   |  |  |
|               | HZ       |                       |                   | 01.07      | 09.12                             |  |  |
|               | H3       | Analog Inputs         |                   | 01.07      | U8-12                             |  |  |
| l             | H4       | Analog Outputs        |                   | 01-07      |                                   |  |  |

# Additional Tuning Options

### C1 – 03 Acceleration Time 2

### C1 – 04 Deceleration Time 2

These parameters are set to provide different ramp times when one of the input terminals (3 through 8) is programmed to "Multi-accel/decel 1" (setting "7"). See parameters H1-01 through H1-06. This allows the user to program different acceleration and deceleration rates for various conditions.

| Minimum | Maximum | Description                              | Default Setting |
|---------|---------|------------------------------------------|-----------------|
| 0.0000  | 6000.0  | Acceleration/Deceleration Time 2 Setting | 0010.0          |

### C1 – 09 Fast Stop Time

This parameter is set to provide a ramp time when one of the input terminals (3 through 8) is programmed to "Fast Stop Command" (setting "15"). See parameters H1-01 through H1-06. This allows the user to program a rapid deceleration rates for a quicker than normal stop.

| Minimum | Maximum | Description    | Default Setting |
|---------|---------|----------------|-----------------|
| 0.0000  | 6000.0  | Fast Stop Time | 0010.0          |

NOTE: Attempting to stop the motor faster than it will coast to a stop by itself (with power off) may require the addition of a resistor-braking unit.

# **ASR Tuning Options**

The Automatic Speed Regulator (ASR) allows the user to adjust for optimum performance during changes in motor speed or load.

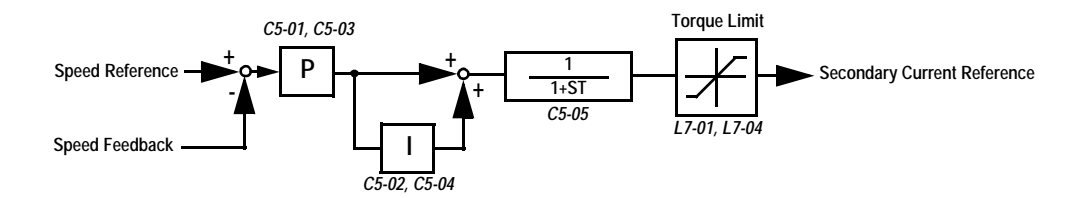

### C5 – 01 ASR Proportional Gain 1

### C5 – 03 ASR Proportional Gain 2

The Proportional Gain adjusts the speed in response to a speed deviation, and softens the effects of load changes. Response becomes more noticeable as the gain is increased. High levels may cause instability.

ASR Proportional Gain 2 is activated by programming one of the input terminals (3 through 8) to "ASR Gain Switch (setting "77") and closing a contact to it.

| Minimum | Maximum | Description                    | Default Setting |
|---------|---------|--------------------------------|-----------------|
| 000.00  | 300.00  | Automatic Speed Regulator Gain | 020.00          |

# C5 – 02 ASR Integral Gain 1

# C5 – 04 ASR Integral Gain 2

The Integral Gain adjusts the speed of response to a load change. Response become more noticeable as the gain is decreased. Low levels may cause instability.

ASR Integral Gain 2 is an additional integral gain adjustment.

| Minimum | Maximum | Description                             | Default Setting |
|---------|---------|-----------------------------------------|-----------------|
| 00.000  | 10.000  | Automatic Speed Regulator Integral Time | 00.500          |

### Additional Reference Parameters

- D1 05 Preset Speed Reference 5
- D1 06 Preset Speed Reference 6
- D1 07 Preset Speed Reference 7
- D1 08 Preset Speed Reference 8

| Minimum | Maximum | Description             | Default Setting |
|---------|---------|-------------------------|-----------------|
| 00.00   | 100.00  | Preset Speed References | 000.00          |

There are now eight preset speed references available, which can be controlled by the input terminals.

| Terminal 5    | Terminal 6    | Terminal 7    | Selected Speed Reference                           |
|---------------|---------------|---------------|----------------------------------------------------|
| Set H1-03 = 3 | Set H1-04 = 6 | Set H1-05 = 7 |                                                    |
| OPEN          | OPEN          | OPEN          | Speed Reference 1 - D1-01 supplies speed reference |
| CLOSED        | OPEN          | OPEN          | Speed Reference 2 - D1-02 supplies speed reference |
| OPEN          | CLOSED        | OPEN          | Speed Reference 3 - D1-03 supplies speed reference |
| CLOSED        | CLOSED        | OPEN          | Speed Reference 4 - D1-04 supplies speed reference |
| OPEN          | OPEN          | CLOSED        | Speed Reference 5 - D1-05 supplies speed reference |
| CLOSED        | OPEN          | CLOSED        | Speed Reference 6 - D1-06 supplies speed reference |
| OPEN          | CLOSED        | CLOSED        | Speed Reference 7 - D1-07 supplies speed reference |
| CLOSED        | CLOSED        | CLOSED        | Speed Reference 8 - D1-08 supplies speed reference |

### **Reference Limits**

### D2 – 01 Reference Upper Limit

Sets the maximum reference as a percent of maximum speed, E7-06.

| Minimum | Maximum | Description                 | Default Setting |
|---------|---------|-----------------------------|-----------------|
| 0.000   | 110.0   | Speed Reference Upper Limit | 100.0           |

#### D2 – 02 Reference Lower Limit

Sets the minimum reference as a percent of maximum speed as entered in E1-06.

| Minimum | Maximum | Description                 | Default Setting |
|---------|---------|-----------------------------|-----------------|
| 0.000   | 100.0   | Speed Reference Upper Limit | 100.0           |

### PG Option Set-up

### F1 – 02 Disconnection Detection Stopping Method

Selects the stopping method when a disconnected PG is detected.

| Setting | Description                                             |
|---------|---------------------------------------------------------|
| 0       | Ramp to stop - according to C1-02. (Declaration time 1) |
| 1       | Coast to stop (factory default).                        |
| 2       | Fast - stop - according to C1-09.                       |
| 3       | Alarm flashes, operation continues.                     |

#### F1 – 03 Overspeed Detection Stopping Method

Selects the stopping method when an overspeed condition is detected.

| Setting | Description                                             |
|---------|---------------------------------------------------------|
| 0       | Ramp to stop - according to C1-02 (Declaration time 1). |
| 1       | Coast to stop (factory default).                        |
| 2       | Fast-stop - according to C1-09.                         |
| 3       | Alarm flashes, operation continues. (                   |

### F1 – 04 Deviation Detection Stopping Method

Selects the stopping method when excessive speed deviation is detected.

| Setting | Description                                             |
|---------|---------------------------------------------------------|
| 0       | Ramp to stop - according to C1-02 (Declaration time 1). |
| 1       | Coast to stop.                                          |
| 2       | Fast-stop - according to C1-09.                         |
| 3       | Alarm flashes, operation continues (factory default).   |

# PG-P2 Setup

### F8 – 02 Pulse Input Moving Average Value

Sets the number of scans the pulse input reference signal is averaged over. A larger number will provide a more stable reference (internal). However, the inverter response to a rapid change in the pulse train frequency may be slow. A setting of "0" or "1" means no moving average will be used, and the pulse input reference will be updated every scan.

| Minimum | Maximum | Description                    | Default Setting |
|---------|---------|--------------------------------|-----------------|
| 0       | 50      | Pulse Input moving Scan width. | 0               |

# **Terminal Designation Options**

When the inverter is initialized (A1-03) to "2220" (2-wire operation), terminal 1 is FWD RUN, and terminal 2 is REV RUN. Connecting either input with a contact to terminal 11 causes the inverter to run in that direction as long as the contact is closed, and to stop running when the contact is opened.

When the inverter is initialized (A1-03) to "3330" (3-wire operation), terminal 1 is the START input and terminal 2 is the STOP input. The inverter runs after START is connected momentarily to terminal 11 provided STOP is already connected to terminal 11. The inverter will continue to run until the STOP input is opened. Terminal (5) will be set to "00" to act as a FORWARD/REVERSE input.

### H1 – 01 to H1 - 06 Multifunction Input Terminals Selection

Default assignments are as follows (all contact closures are to terminal 11):

| Input    | Parameter | Default | Default Function                                                     |  |
|----------|-----------|---------|----------------------------------------------------------------------|--|
| Terminal |           | Setting |                                                                      |  |
| 3        | H1-01     | 24      | External Fault – close contact to trip inverter off                  |  |
| 4        | H1-02     | 14      | Fault Reset – close contact to reset faults in inverter              |  |
| 5        | H1-03     | 3       | Preset Reference Selector 1 – close contact to select preset speeds  |  |
| 6        | H1-04     | 4       | Preset Reference Selector 2 – close contact to select preset speeds  |  |
| 7        | H1-05     | 6       | Jog Reference – close contact to select preset jog speed reference   |  |
| 8        | H1-06     | 8       | External Baseblock (N.O.) – close contact to disable inverter output |  |

The following settings are available for the terminals. Unless otherwise indicated, closing a normally open contact to terminal 11 activates the input terminal function.

| Setting | Function              |                                                                       |
|---------|-----------------------|-----------------------------------------------------------------------|
| 0       | 3-wire control        | The terminal set to "0" becomes the Forward/Reverse input             |
| 1       | Local/Remote          | Selects the operation mode (open = Local). Inverter must be stopped.  |
| 2       | Internal/Option       | Selects Reference source (open = internal, closed = option card)      |
| 3       | Preset Reference 1    | Selects Preset Speed Reference when closed (see D1-01 thru D1-08)     |
| 4       | Preset Reference 2    | Selects Preset Speed Reference when closed (see D1-01 thru D1-08)     |
| 5       | Preset Reference 3    | Selects Preset Speed Reference when closed (see D1-01 thru D1-08)     |
| 6       | JOG Reference         | Selects Jog Preset Reference when closed. RUN input must be active    |
| 7       | Accel/Decel Select 1  | Selects alternate Accel/Decel rates when closed (see C1-03 and C1-04) |
| 8       | External Baseblock NO | Disables output of inverter when contact closes                       |
| 9       | External Baseblock NC | Disables output of inverter when contact opens                        |
| A       | Accel/Decel Ramp Hold | Stops ramping when closed, resumes ramping when opened                |
| В       | Inverter OH2 Alarm    | External temperature alarm input, causes display to blink "OH2"       |
| С       | Terminal 16 Enable    | Enables the analog input at terminal 16 when closed                   |
| E       | ASR Integral Reset    | Resets Integral control values of inverter when closed                |
| F       | No Operation          | Terminal is not being used                                            |
| 10      | MOP Increase          | Accelerate while closed with MOP decrease open, otherwise no effect   |
| 11      | MOP Decrease          | Decelerate while closed with MOP increase open, otherwise no effect   |
| 12      | Forward JOG           | Run forward at Jog preset speed reference D1-09 while closed          |
| 13      | Reverse JOG           | Run reverse at Jog preset speed reference D1-09 while closed          |
| 14      | Fault Reset           | Resets Inverter faults while closed; must be opened to run again      |
| 15      | Fast Stop             | Causes inverter to stop at Fast Stop decel rate (C1-09)               |
| 1A      | Accel/Decel Select 2  | Selects alternate Accel/Decel rates when closed                       |
| 1B      | Program Lockout       | Prohibits changing of PS5 parameters while open                       |
| 1E      | Reference Sample Hold | Samples frequency reference if closed for 100 ms or longer            |
| 1F      | Terminal 13/14 Switch | Selects terminal 13 input (open) or terminal 14 input(closed)         |
| 24      | External Fault        | Shuts off inverter when closed, displays "oPE_" on operator           |
| 71      | Speed/Torque Control  | Selects Speed control (open) or torque control (closed)               |
| 77      | ASR Gain Switch       | Switches Gain values in ASR (see C5-01 / C5-02)                       |

Consult the VS-616PS5 Programming Manual for more comprehensive discussions of the parameters.

# H2 – 01 to H2 – 03 Digital Outputs

Default assignments are as follows:

| Output    | Parameter | Default | Default Function                                                         |  |
|-----------|-----------|---------|--------------------------------------------------------------------------|--|
| Terminals |           | Setting |                                                                          |  |
| 9 – 10    | H2-01     | 0       | RUN output – closes while inverter is running                            |  |
| 25 – 27   | H2-02     | 1       | Zero Speed output – closes while output speed is less than E1-09         |  |
| 26 - 27   | H2-03     | 2       | Up to Speed – closes when set speed is attained within tolerance (L4-02) |  |

Listed below are other settings for the digital outputs:

| Setting | Function              |                                                                        |
|---------|-----------------------|------------------------------------------------------------------------|
| 3       | Speed Match           | Speed Matches Setting – closes when output speed = L4-01 +/- L4-02     |
| 4       | Speed Low             | Speed Below setting – closes while output speed < L4-01                |
| 5       | Speed High            | Speed Above Setting – closes while output speed > L4-01                |
| 6       | Inverter Ready        | Ready to Run – closes when inverter has no faults or alarms            |
| 7       | DC Bus Undervoltage   | Closes when DC Bus level or power supply is below trip level           |
| 8       | Baseblock 1           | Closes when inverter output is disabled by a Baseblock command         |
| 9       | Speed from Operator   | Closes while the speed reference is supplied from the digital operator |
| A       | Control from Operator | Closes when the RUN command comes from the digital operator            |
| В       | Over Torque Detection | Closes when torque output exceeds setting                              |
| С       | Reference Loss        | Closes when speed reference drops 90% in less than 400 ms              |
| D       | DBR Overheat          | Closes while Dynamic Braking resistor is overheated or on DB fault     |
| E       | Fault                 | Closes when a fault occurs                                             |
| F       | No Operation          | Output is not being used                                               |

Consult the VS-616PS5 Programming Manual for more settings and more comprehensive descriptions.

### H3 – 01 to H3 – 03 Analog Input 1

These parameters set up Analog input 1 (Terminal 13), with terminal 17 common

| Parameter | Function                                       | Units | Range        | Default |
|-----------|------------------------------------------------|-------|--------------|---------|
| H3-01     | Terminal 13 Signal 0: 0 to 10 VDC 1: +/-10 VDC |       | 0/1          | 0       |
| H3-02     | Terminal 13 Reference % Gain                   | %     | 0.0 - 1000.0 | 100.0   |
| H3-03     | Terminal 13 Reference +/- Bias                 | %     | +/-100.0     | 0.0     |

Consult the VS-616PS5 Programming Manual for the setup of Analog Input 2 and Analog Input 3.

#### H4 – 01 to H4 – 07 Analog Outputs

These parameters set up Analog input 1, with terminal 17 common

| Parameter | Description                      | Units | Range        | Default | Default Function |
|-----------|----------------------------------|-------|--------------|---------|------------------|
| H4-01     | Terminal 21 Analog Output Signal |       | 053          | 5       | Motor Speed      |
| H4-02     | Terminal 21 Output Gain          |       | 0.00 – 2.50  | 1.00    | Gain = 1         |
| H4-03     | Terminal 21 Output Bias          | %     | 0.0 – 10.0   | 0.0     | Bias = 0         |
| H4-04     | Terminal 23 Analog Output Signal |       | 053          | 3       | Output Current   |
| H4-05     | Terminal 23 Output Gain          |       | 0.0 - 1000.0 | 1.00    | Gain = 1         |
| H4-06     | Terminal 23 Output Bias          | %     | 0.0 – 10.0   | 0.0     | Bias = 0         |
| H4-07     | Output Signal Selection (both)   |       | 0/1          | 0       | 0 – 10 VDC       |

Consult the VS-616PS5 Programming Manual for further information on the Analog Outputs. VS-616PS5 Installation & Quick Start Manual

# L2 Power Loss Ride-through

When momentary power loss occurs, Power Loss Ride-through function is disabled.

### L2-01 Momentary Power Loss Ride-through

Selects whether the inverter stops when power loss is detected or "rides through" a momentary power loss. When ride-through operation is selected, speed search starts from the current output frequency.

| Setting | Explanation                   | Default |
|---------|-------------------------------|---------|
| 0       | Momentary Power Loss Disabled | Х       |
| 1       | Momentary Power Loss Enabled  |         |

Momentary power loss ride-through is disabled *(factory default)*. When momentary power loss is detected, a fault contact trips, stopping the inverter.

### L2-02 Momentary Power Loss Ride-through Time

|   | Minimum      | Maximum     | Description                                                  | Default Setting           |
|---|--------------|-------------|--------------------------------------------------------------|---------------------------|
|   | 0.0          | 2.0         | Momentary Power Loss Ride through Time (Sec).                | Model Dependant           |
| _ | the ride thr | ough time o | llowed before the inverter tripe, ofter memortary newer less | This patting is pativated |

Sets the ride-through time allowed before the inverter trips, after momentary power loss. This setting is activated when *L2-01* is set to "1." If power is restored within this time, operation restarts automatically. If power is not restored within this time, a fault contact trips, stopping the inverter.

# L3 Stall Prevention/Current Limit

This function automatically adjusts the deceleration rates in order to continue operation without tripping the inverter.

### L3-01 Over-voltage Protection (Stall Prevention During Deceleration)

If deceleration times are set too short for load conditions, the inverter automatically extends the deceleration time according to the main circuit DC bus voltage level. When using an optional braking resistor for the VS-616PS5, set parameter L3-01 to"0".

| Setting | Explanation                                                                                                    | Default |
|---------|----------------------------------------------------------------------------------------------------|---------|
| 0       | Stall prevention during deceleration is disabled. An excessively short deceleration time will generate an overvoltage fault (OV), and the motor will coast.                                                                                                    |         |
| 1       | Stall prevention during deceleration is enabled <i>(factory default).</i><br>The DC bus voltage level is monitored, and the deceleration rate is automatically extended to prevent an overvoltage condition. This deceleration time may be longer than the set value (C1-02). | X       |

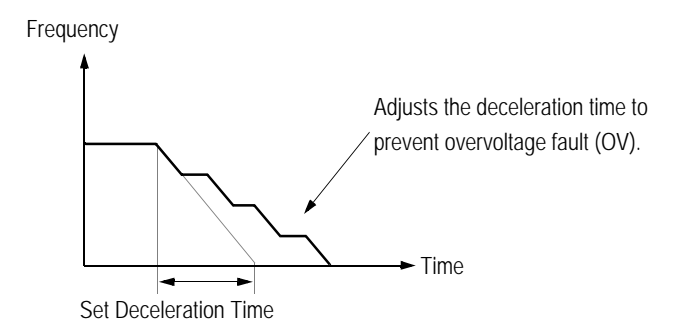

# L4 Reference Detection

Used in conjunction with the multi-function digital outputs to indicate speed agree conditions.

Refer to section H2, Digital Outputs, for more detailed information on setting these functions.

### L4-01 Speed Agree Detection Level (without sign)

Sets the detection level for the desired frequency agree 1 and frequency detection 1 & 2 functions. The set detection level is effective during both FWD and REV operation.

| Minimum | Maximum | Description                                 | Default Setting |
|---------|---------|---------------------------------------------|-----------------|
| 0.0     | 100.0   | Speed agree Detection Level (without sign). | 0.0             |

#### L4-02 Speed Agree Detection Width

Sets the detection width for frequency and desired frequency agree 1 and frequency detection 1 & 2 functions.

| Minimum | Maximum | Description                  | Default Setting |
|---------|---------|------------------------------|-----------------|
| 0.0     | 100.0   | Speed agree Detection Width. | 2.0             |

# L5 Fault Restart

After a fault occurs, the inverter and its fault detection circuit can be reset. The automatic restart function allows the inverter to continue operation after certain faults.

### L5-01 Number of Automatic Restart Attempts

Sets the number of automatic restart attempts. Setting to "0" disables this function.

| Minimum                            | Maximum      | Description                                                | Default Setting |  |  |  |
|------------------------------------|--------------|------------------------------------------------------------|-----------------|--|--|--|
| 0.0                                | 10           | Number of Automatic Restart Attempts.                      | 0               |  |  |  |
| The inverte                        | r can be set | to automatically restart after the following faults occur: |                 |  |  |  |
| Overcurren                         | t (OC)       |                                                            |                 |  |  |  |
| Overvoltage (OV)                   |              |                                                            |                 |  |  |  |
| Undervoltage PUV (UV1)             |              |                                                            |                 |  |  |  |
| Ground fault (GF)                  |              |                                                            |                 |  |  |  |
| Regenerative transistor fault (rr) |              |                                                            |                 |  |  |  |

#### L5-02 Automatic Restart Operation Selection

Selects whether a fault contact output is activated during automatic restart.

| Setting | Setting Explanation              |   |
|---------|----------------------------------|---|
| 0       | No fault relay (factory default) | Х |
| 1       | Fault relay is active            |   |

# L6 Torque Detection

The overtorque detection circuit activates when the motor load causes the motor current (or torque) to exceed the overtorque detection level (*L6-02*).

### L6-01 Overtorque Detection 1 Selection

Activates overtorque detection, and selects whether detection generates an alarm or a fault.

| Setting | Explanation                                                                                                    | Default |
|---------|----------------------------------------------------------------------------------------------------|---------|
| 0       | Overtorque detection is disabled.                                                                                                    | Х       |
| 1       | Overtorque detection is enabled whenever at the speed<br>agree level (when inverter is not accelerating or decelerat-<br>ing). Continue running after detection (OL3 alarm). |         |
| 2       | Overtorque detection is enabled always. Continue running after detection (OL3 alarm).                                                                                        |         |
| 3       | Overtorque detection is enabled whenever at the speed agree level. Coast to a stop after detection (OL3 fault).                                                              |         |
| 4       | Overtorque detection is enabled always. Coast to a stop after detection (OL3 fault).                                                                                         |         |

Notes:

- 1. To detect torque during acceleration or deceleration, set to "2" or "4."
- 2. To continue operation after overtorque detection, set to "1" or "2." During detection, the digital operator dis plays an "*DL3*" alarm (blinking).
- 3. To stop the inverter after an overtorque detection fault, set to "3" or "4." During detection, the digital opera tor displays an "*OL3*" fault.

#### L6-02 Overtorque Detection 1 Level

Sets the overtorque detection level as a percentage of motor rated torque.

| Minimum | Maximum | Description                   | Default Setting |
|---------|---------|-------------------------------|-----------------|
| 0       | 300     | Overtorque Detection 1 Level. | 150             |

#### L6-03 Overtorque Detection 1 Time

The overtorque detection delay time inserts a delay, between the time motor current (or torque) exceeds the overtorque detection level (*L6-02*) and when the overtorque detection function is enabled. The digital operator then displays "*0L3*."

| Minimum | Maximum | Description                  | Default Setting |
|---------|---------|------------------------------|-----------------|
| 0.0     | 10.0    | Overtorque Detection 1 Time. | 0.1             |

# L7 Torque Limit

The torque limit function limits the amount of motor torque in all four quadrants of vector control operation:

Forward Motoring

- Forward Regenerating
- Reverse Motoring
   Reverse Regenerating

Torque limit is activated in both the speed and torque control modes.

#### L7-01 Forward Torque Limit

Sets the motoring side torque limit value during FWD run.

| Minimum | Maximum | Description            | Default Setting |
|---------|---------|------------------------|-----------------|
| 0       | 300     | Forward Torque Limitl. | 150             |

#### L7-02 Reverse Torque Limit

Sets the motoring side torque limit value during REV run.

| Minimum | Maximum | Description           | Default Setting |
|---------|---------|-----------------------|-----------------|
| 0       | 300     | Reverse Torque Limit. | 150             |

#### L7-03 Regenerative Forward Torque Limit

Sets the regenerating side torque limit value during FWD run.

| Minimum | Maximum | Description                        | Default Setting |
|---------|---------|------------------------------------|-----------------|
| 0       | 300     | Regenerative Forward Torque Limit. | 150             |

#### L7-04 Regenerative Reverse Torque Limit

Sets the regenerating side torque limit value during REV run

| Minimum | Maximum | Description                        | Default Setting |
|---------|---------|------------------------------------|-----------------|
| 0       | 300     | Regenerative Reverse Torque Limit. | 150             |

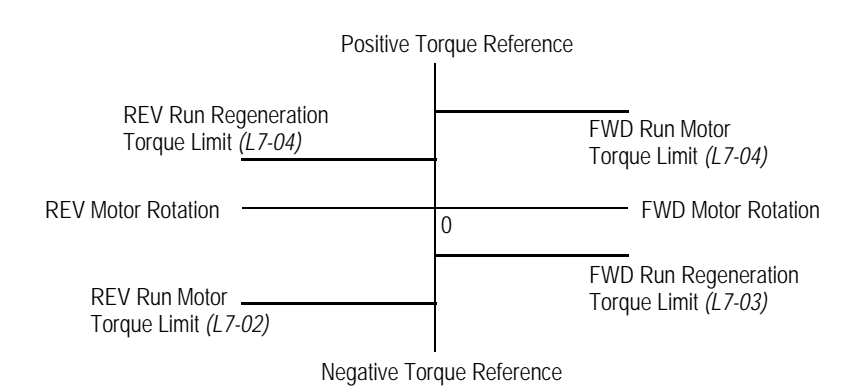

# **O** Operator Parameters

### O1-01 Monitor Selection

The operation menu allows the viewing of four monitor variables. These are  $N_{ref}$ ,  $N_{out}$ ,  $I_{out}$ , and a user-selected monitor. Using the table below, set this parameter to the setting corresponding to the monitor item desired for the user monitor.

| Setting | Description                                |
|---------|--------------------------------------------|
| 5       | Motor speed                                |
| 6       | Output voltage (factory default)           |
| 7       | DC bus voltage                             |
| 8       | Output power                               |
| 9       | Torque reference (internal)                |
| 15      | Terminal 13 input voltage level            |
| 16      | Terminal 14 input voltage or current level |
| 17      | Terminal 16 input voltage level            |
| 18      | Motor secondary current (Iq)               |
| 19      | Motor excitation current (Id)              |
| 20      | SFS output frequency                       |
| 21      | ASR input                                  |
| 22      | ASR output                                 |
| 27      | Voltage reference (Vd output)              |
| 28      | CPU ID number                              |
| 29      | Voltage limit control output               |
| 30      | qAxis current control output               |
| 31      | dAxis current control output               |
| 32      | Output voltage reference (Vq)              |
| 33      | Output voltage reference (Vd)              |
| 41      | LED check                                  |
| 42      | Internal control status 2                  |
| 43      | Command 1 from option                      |
| 44      | Command 2 from option                      |
| 45      | External torque reference                  |
| 46      | Torque compensation value                  |
| 47      | DO-08H output status                       |
| 48      | Momentary power loss decrease capacity     |
| 49      | Control section software number            |
| 50      | Speed detection PG counter value           |
| 51      | PID feedback                               |
| 52      | DI-16H input status                        |

# O1-02 Monitor Selection After Power-up

Selects the monitor to be displayed on the digital operator immediately after the power supply is turned ON.

| Setting | Description                                     |
|---------|-------------------------------------------------|
| 1       | Displays frequency reference (factory default). |
| 2       | Displays output frequency.                      |
| 3       | Displays output current.                        |
| 4       | Displays the monitor item set in O1-01.         |

# 01-03 Reverse Torque Limit

Units for parameters and monitors related to frequency can be scaled as shown below.

| Setting   | Description                                                                                                    |  |
|-----------|----------------------------------------------------------------------------------------------------|--|
| 1         | Unit: 0.01%. Speed reference is displayed as PDD.DD                                                                                                    |  |
| 2 ~ 39    | <ul> <li>Unit: rpm (Enter the # of poles in the motor).</li> <li>The speed reference is displayed as n</li></ul>                                                                                                    |  |
| 40 ~ 3999 | Digits: $5th$ $4th$ $3rd$ $2nd$ $1st$ 00000The 1st through 4th digits determine the set value at 100% output frequency.The decimal point position is set with the 5th digit of O1-03, as follows:5th digit = 0:displayed as $\Box \Box \Box \Box$ 5th digit = 1:displayed as $\Box \Box \Box \Box$ 5th digit = 2:displayed as $\Box \Box \Box \Box$ 5th digit = 3:displayed as $\Box \Box \Box \Box$ 5th digit = 3:displayed as $\Box \Box \Box \Box$ (Example 1)If 100% output speed is equal to 200.0 units:Set $O1-03$ = "12000"100% of this reference is displayed as 200.0 and 60% of this reference is displayed as 120.0.Example 2If 100% output speed is equal to 65.00:Set $O1-03$ = "26500"60% of this reference is displayed as 39.00. |  |

# O2 Key Selection

### O2-01 Local/Remote Key

Enables/disables the digital operator LOCAL/REMOTE key.

| Setting | Explanation                                                                                                    | Default |
|---------|----------------------------------------------------------------------------------------------------|---------|
| 0       | Local/Remote key is disabled.                                                                                                    |         |
| 1       | Local/Remote key is enabled <i>(factory default)</i> .<br>Depressing the Local/Remote key switches operation commands<br>between the digital operator and the settings of <i>B1-01</i> & <i>B1-02</i> . | Х       |

### 02-02 STOP Key During External Terminal Operation

Enables/disables the digital operator STOP key, during operation from the external terminals and during serial communication.

| Setting | Explanation                                                                                                    | Default |
|---------|----------------------------------------------------------------------------------------------------|---------|
| 0       | The digital operator STOP key is disabled when Run command does <i>not</i> come from the digital operator                                        | Х       |
| 1       | The digital operator STOP key is always enabled.<br>The STOP key is enabled even during external terminal operation<br>and serial communication. |         |

### O2-04 Inverter Model Selection

Sets the inverter capacity, according to the model number. Control parameters with defaults specific to the inverter's capacity are set automatically (i.e. carrier frequency, motor data, etc.). This parameter does *not* need changing, unless the control board is replaced.

| Minimum | Maximum | Description               | Default Setting |
|---------|---------|---------------------------|-----------------|
| 00      | FF      | Inverter Model Selection. |                 |

# **SECTION 6**

# DIAGNOSTICS

| 6.1 | Precautions                            | .63 |
|-----|----------------------------------------|-----|
| 6.2 | Maintenance and Inspection             | .64 |
|     | Periodic Inspection                    | .64 |
|     | Parts Replacement Schedule             | .64 |
| 6.3 | Alarm and Fault Displays               | .65 |
|     | Fault Classes                          | .65 |
|     | Fault Diagnosis and Corrective Actions | .66 |
|     | Motor Faults                           | .70 |
|     |                                        |     |

### 6.1 Precautions

# WARNING!

THE VS-616PS5 INVERTER USES AND GENERATES HIGH VOLTAGES WHICH MAY BE LETHAL. MAINTENANCE AND SERVICE MUST BE PERFORMED BY EXPERIENCED PERSONNEL.

- 1. Turn OFF power to the inverter and wait until all LED's are off before removing any covers.
- 2. Before touching any power terminals, test for voltage:
  - between terminals you might touch
  - between terminals and ground
- 3. Replace all covers and guards before turning on power to the inverter.

# CAUTION!

THE VS-616PS5 INVERTER EMPLOYS STATIC SENSITIVE COMPONENTS. MAINTENANCE AND SERVICE MUST BE PERFORMED BY EXPERIENCED PERSONNEL.

- 1. DO NOT touch any printed circuit boards while power is on.
- 2. DO NOT connect or disconnect any wires or connectors while power is on.
- 3. Use static safe procedures when changing boards

Failure to observe safety precautions will expose the user to high voltages, which may result in equipment damage, serious personal injury, or death!

# 6.2 Maintenance and Inspection

### **Periodic Inspection**

The VS-616PS5 will supply extended, reliable, service if it is kept clean, cool, and dry, and if it is well maintained. Periodic inspections should be made to ensure that all of the guidelines and precautions in this manual have been followed.

To prevent electrical shock, turn off power and wait five minutes before servicing the inverter. Inspect the inverter according to the following table:

| Component              | Check for                           | Corrective Action                 |
|------------------------|-------------------------------------|-----------------------------------|
| External Terminals     | Loose screws or connectors          | Securely Tighten all screws and   |
| Connectors             |                                     | connectors.                       |
| Mounting Screws        |                                     |                                   |
| Heatsink               | Build up of dust and dirt           | Clean off any foreign material    |
| Printed Circuit Boards | Accumulation of conductive residue  | Clean off board or replace board. |
| Cooling Fan            | Abnormal noise or vibration         | Replace Fan                       |
| Power Components       | Accumulation of dust and dirt       | Clean off any foreign material    |
| Smoothing Capacitors   | Discoloration, deformation, or odor | Replace capacitor                 |

When cleaning the components, use clean, dry compressed air at the least pressure necessary, but in no case greater than 90 PSI (6 kg/cm<sup>2</sup>).

#### Parts Replacement Schedule

To extend the operating life of the VS-616PS5 inverter, replace parts according to the following schedule. Doing so may help to avoid an unexpected shutdown.

| Part                          | Approximate Interval | Remarks                                    |
|-------------------------------|----------------------|--------------------------------------------|
| Cooling Fan                   | 2 to 3 years         | Replace with new fan                       |
| Smoothing Capacitor(s)        | 5 years              | Replace with new capacitors                |
| Breakers or Relays            | As Needed            | If inspection warrants replacement         |
| Fuses                         | 10 years             | Replace with new ones                      |
| Aluminum Electrolytic         | 5 years              | Replace with new capacitors or replace PCB |
| Capacitors on Printed Circuit |                      |                                            |
| Boards                        |                      |                                            |

### **Optimum Operating Conditions**

- Ambient Temperature:86°F yearly average
- Load Factor: 80% or below
- Operation time: 12 hours per day or less

Consult the motor manufacturer's manual for inspection and maintenance instructions of the motor.

# 6.3 Alarms and Fault Displays

### Fault Classes

- A: MAJOR Fault
  - Motor coasts to a stop.
  - Operation Indicator lights.
  - Fault Output (terminals 18 and 19) is activated
- B: FAULT
- Operation continues
- Operation indicator lights
- Multi-function output (if selected) activates
- Fault Output (terminals 18 and 19) is NOT activated
- C: ALARM (warning)
  - Operation cannot be performed
  - Operation Indicator lights
  - No fault outputs

When the VS-616PS5 detects a major fault, the fault is displayed on the digital operator and activates a fault contact output, after which the motor coasts to a stop. Check the causes listed by the fault code in the following tables and take the corrective actions necessary.

To restart the inverter, remove any RUN commands present, and reset the inverter with the digital operator or an input, if selected. Cycling the power will also reset the inverter. If the corrective actions suggested do not clear the problem, contact your representative.

Alarms do not activate fault contact outputs. Once the cause of the alarm is removed, the inverter clears the alarm status.

| Fault Display                        | Name                                    | Description                                                                                                    | Corrective Action                                                                                                    | Class |
|--------------------------------------|-----------------------------------------|----------------------------------------------------------------------------------------------------|----------------------------------------------------------------------------------------------------|-------|
| נועז<br>DC Bus<br>Undervoltage       | Main circuit<br>undervoltage (PUV)      | Undervoltage in the DC main circuit dur-<br>ing running.<br>Detection level:<br>230V class: Approx. 190V or less<br>460V class: Approx. 380V or less                                    | <ul> <li>Check the power supply wiring.</li> <li>Correct the line voltage</li> </ul>                                                                        | A     |
| <i>UV2</i><br>CTL PS<br>Undervoltage | Control circuit under-<br>voltage (CUV) | Undervoltage in the control circuit during running.                                                                                                    |                                                                                                    | A     |
| <i>UV3</i><br>MC Answerback          | MC fault                                | The pre-charge contactor opened during running.                                                                                                    |                                                                                                    | A     |
| <b>ווע</b><br>Under Voltage          | Momentary power loss                    | <ul> <li>The main circuit DC voltage fell below<br/>the PUV level.</li> <li>The control power source fell below<br/>the CUV level.</li> <li>The pre-charge contactor opened.</li> </ul> | _                                                                                                    | С     |
| <b>DE</b><br>Overcurrent             | Overcurrent (OC)                        | The inverter output current exceeded the OC level. ( $\underline{\sim}$ 200% Inverter rating)                                                                                           | <ul> <li>Check the motor coil resistance.</li> <li>Extend the accel/decel time.</li> <li>Check the motor insulation.</li> <li>Multi-meter check.</li> </ul> | A     |

# Fault Diagnosis and Corrective Actions (continued)

| Fault Display                        | Name                            | Description                                                                                                    | Corrective Action                                                                                                    | Class |
|--------------------------------------|---------------------------------|----------------------------------------------------------------------------------------------------|----------------------------------------------------------------------------------------------------|-------|
| <b>GF</b><br>Ground Fault            | Ground fault (GF)               | Inverter output grounding current exceeded 50% of inverter rated current.                                                                         | Check that motor insulation has<br>not deteriorated.<br>Check that connection between<br>inverter and motor is not dam-<br>aged. | A     |
| שע<br>Overvoltage                    | Overvoltage (OV)                | The main circuit direct current voltage<br>exceeded the OV level.<br>Detection level:<br>230 V class: Approx. 400 V<br>460 V class: Approx. 800 V | Extend the deceleration time, add braking circuit.                                                                               | A     |
| <b>5</b><br>Short Circuit            | Load short-circuit (SC)         | Inverter output (load) is short-circuited.                                                                                                    | Check the motor coil resistance.<br>Check the motor installation.                                                                | А     |
| <i>PUF</i><br>DC Bus Fuse<br>Open    | Fuse blown (FU)                 | The DC bus fuse is blown.<br>The output transistors were damaged.                                                                                 | Check for damaged transistor,<br>load side short circuit, ground-<br>ing, etc.                                                   | А     |
| <i>DH</i><br>Heatsink Over<br>temp   | Heatsink overheat<br>(OH1)      | The transistor heatsink temperature exceeded the allowable value.                                                                                 | Check the fan and ambient tem-<br>perature.                                                                                      | А     |
| <b>DL1</b><br>Motor Over-<br>loaded  | Motor overload (OL1)            | Inverter output exceeded the motor overload level.                                                                                                | Reduce the load.                                                                                                    | A     |
| <i>OL2</i><br>Inv Overloaded         | Inverter overload<br>(OL2)      | Inverter output exceeded the inverter over-<br>load level (thermo switch).                                                                        | Reduce the load, extend the acceleration time.                                                                                   | А     |
| <i>DL3</i><br>Overtorque 1           | Quartarqua                      | The torque reference exceeded the detection                                                                                                    | Verify the parameter setting,                                                                                                    | А     |
| <i>DLY</i><br>Overtorque 2           | Overtorque                      | level for longer than the specified time.                                                                                                    | reduce the load at the motor.                                                                                                    | В     |
| <b>PF</b><br>Input Phase<br>Loss     | Input open-phase                | Inverter input power supply has open phase.<br>Large unbalance in input voltage.                                                                  | Check the line voltage.<br>Re-tighten the input terminal screws.                                                                 | A     |
| <b>LF</b><br>Output Phase<br>Loss    | Output open-phase               | Inverter output has open-phase.                                                                                                    | Check the output wiring.<br>Check the motor impedance.<br>Re-tighten the output terminal<br>screws.                              | A     |
| <b>RR</b><br>Dyn Brk Transis-<br>tor | Braking transistor fail-<br>ure | The braking transistor has failed.                                                                                                    | The inverter requires repair.                                                                                                    | A     |
| <b>RH</b><br>Dyn Brk Resistor        | Braking resistor unit overheat  | The braking resistor unit temperature has exceeded the allowable value. (Protects only inverter built-in type)                                    | Reduce the regenerative load.                                                                                                    | А     |
| <b>DS</b><br>Over Speed              | Overspeed (OS)                  | The motor speed exceeded the overspeed level. (F1-08)                                                                                             | -                                                                                                    | А     |
| <b>PGD</b><br>PG open                | PG open circuit (PGO)           | The PG line is broken.                                                                                                    | Check the PG line.<br>Check the condition of the motor<br>lock or excessive load.                                                | A     |

| Fault Display                         | Name                                               | Description                                                                                                    | Corrective Action                                                                                                    | Class |
|---------------------------------------|----------------------------------------------------|----------------------------------------------------------------------------------------------------|----------------------------------------------------------------------------------------------------|-------|
| <b>DEV</b><br>Speed Deviation         | Speed deviation<br>(DEV)                           | The deviation of the speed reference and speed feedback exceeded the regulation level. (F1-10)                                                                                                   | Check the load.                                                                                                    | В     |
| <b>570</b><br>Step Out                | Stepout                                            | Motor has pulled out of synchronization with the applied stator field.                                                                                                    | <ul> <li>Check the motor constants.</li> <li>Check the motor temperature.</li> <li>Reduce the ASL gain (C5-01).</li> <li>Reduce the acceleration (C1-01).</li> </ul> | A     |
| <b>ZDEV</b><br>Phase Z Pulse<br>Fault | Phase Z pulse fault<br>(Marker Pulse)              | An uncontrolled motor state results from an incomplete PG origin pulse adjustment or from a failed initial magnetic pole estimation.                                                             | <ul> <li>Check the PG cable connection.</li> <li>Repeat auto-tuning (set T1-03 = 1, then T1-02 = 2, and press the digital operator RUN key).</li> </ul>              | A     |
| <i>EF</i><br>External Fault           | Simultaneous forward/<br>reverse run com-<br>mands | Both FWD and REV run commands are simul-<br>taneously input for 500ms or longer.                                                                                                    | Check sequence circuit.                                                                                                    | В     |
| <b>BB</b><br>Base Block               | External base block                                | External base block command is input from control circuit terminal.                                                                                                    | Check sequence circuit.                                                                                                    | В     |
| <b>EF3</b><br>External Fault 3        | External fault at terminal 3                       | Fault occurred in the external control circuit.                                                                                                    | Check the condition of the input<br>terminal. If the LED lights when<br>the input is not activated, then<br>the inverter requires repair.                            | A     |
| <i>EF4</i><br>External Fault 4        | External fault at terminal 4                       |                                                                                                    |                                                                                                    |       |
| <i>EF5</i><br>External Fault 5        | External fault at terminal 5                       |                                                                                                    | Check the condition of the input                                                                                                    |       |
| <i>EF5</i><br>External Fault 6        | External fault at terminal 6                       | Fault occurred in the external control circuit.                                                                                                    | terminal. If the LED lights when<br>terminal is not connected, then                                                                                                  | В     |
| <i>EF</i> 7<br>External Fault 7       | External fault at terminal 7                       |                                                                                                    | the inverter requires repair.                                                                                                    |       |
| <i>EF8</i><br>External Fault 8        | External fault at terminal 8                       |                                                                                                    |                                                                                                    |       |
| <i>₀₽Ε01</i><br>kVA Selection         | kVA setting error<br>(OPE01)                       | Inverter kVA setting error.                                                                                                    | Check and set the parameter data (O2-04).                                                                                                    | С     |
| <i>oPEO2</i><br>Limit                 | Parameter setting range error (OPE02)              | Parameter data is out of range.                                                                                                    | Check the parameter data set-<br>tings.                                                                                                    | С     |
| oPE03<br>Terminal                     | Multi-function input setting error (OPE03)         | Multi-function input settings in <i>H1-01</i> to <i>H1-06</i> are not in ascending order. Or, set values other than "F" are overlapping                                                          | Check the function selection.                                                                                                    | С     |
| च₽EOS                                 | Option reference<br>selection fault<br>(OPE05)     | <ul> <li>C-option is not connected although run<br/>command from C-option is selected</li> <li>C-option is not connected although fre-<br/>quency reference from C-option is selected</li> </ul> | <ul> <li>Check and set the contstant data.</li> <li>Connect the C-option.</li> </ul>                                                                                 | D     |
| oPEO6                                 | Control method selec-<br>tion fault (OPE06)        | PG control card is not connected during flux vector control.                                                                                                    | Connect PG control card.                                                                                                    | D     |

| Fault Display                       | Name                                                                           | Description                                                                                                    | Corrective Action                                                                                                    | Class |
|-------------------------------------|--------------------------------------------------------------------------------|----------------------------------------------------------------------------------------------------|----------------------------------------------------------------------------------------------------|-------|
| oPEOT                               | Multi-function analog<br>input selection fault<br>(OPE07)                      | C-option is A1-14B and option/inverter change is selected.                                                                                                    | Check and set the constant data.                                                                                                | D     |
| <i>₀PE08</i>                        | Multi-function input/<br>output selection fault<br>(OPE08)                     | <ul> <li>Any of the following setting faults has occurred:</li> <li>The setting unused in the control method is selected for F4-01 and F4-04.</li> <li>The setting unused in the control method is selected for F5-01 and F4-02.</li> <li>The setting unused in the control method is selected for H1-01 and H1-06.</li> <li>The setting unused in the control method is selected for H2-01 and H2-03.</li> <li>The setting unused in the control method is selected for H3-05 and H3-09.</li> <li>The setting unused in the control method is selected for H4-01 and H4-04.</li> <li>The setting unused in the control method is selected for H4-01 and H4-04.</li> </ul> | Check and set the constant data.                                                                                                | D     |
| oPEO 10                             | R/min setting fault<br>(OPE10)                                                 | The settings of E1≥06 to E1-08 do not satisfy<br>the following conditions:<br>E1-06 E1-07 E1-08                                                                                                    | Check and set the constant data.                                                                                                | D     |
| oPEO 12                             | Energy-saving control<br>constants setting fault                               | Energy-saving control constant values are out of range.                                                                                                    | Check and set the constant data.                                                                                                | D     |
| oPR                                 | Digital operator fault<br>(OPr)                                                | The digital operator was disconnected during operation by run command from the digital operator.                                                                                                    | <ul> <li>Check the wiring cable and the digital operator connection.</li> <li>Replace the control card.</li> </ul>              | A     |
| <b>ERR</b><br>EEPROM R/W<br>Err     | EEPROM writing fault<br>(ERR)                                                  | EEPROM internal data did not match when initializing the parameter.                                                                                                    | Replace the control board.                                                                                                    | В     |
| <b>EPFDD</b><br>Com-Err<br>(OP&INV) | Control circuit fault 1<br>(CPF00)<br>Digital operator trans-<br>mission fault | Transmission between the inverter and digital<br>operator cannot be established 5 seconds<br>after supplying power.<br>MPU peripheral element check fault (on-line)                                                                                                    | Insert the operator connector<br>again.<br>Check the wiring of control cir-<br>cuit.<br>Replace the control board.              | A     |
| <i>EPFD1</i><br>Com-ERR<br>(OP&INV) | Control circuit fault 2<br>(CPF01)<br>Digital operator trans-<br>mission fault | Transmission between the inverter and digital<br>operator is established once after supplying<br>power, but later transmission is interrupted for<br>more than 2 seconds.<br>MPU peripheral element check fault (on-line).                                                                                                    | Insert the digital operator con-<br>nector again.<br>Check the digital control circuit<br>wiring.<br>Replace the control board. | A     |
| <i>EPF02</i><br>BB Circuit Err      | Base block circuit fault (CPF02)                                               |                                                                                                    |                                                                                                    |       |
| <b>CPF03</b><br>EEPROM Error        | EEPROM fault<br>(CPF03)                                                        | Inverter PCB control board fault                                                                                                    | Replace the control board                                                                                                    | Δ     |
| <i>СРҒОЧ</i><br>Internal A/D Err    | CPU internal A/D con-<br>verter fault (CPF04)                                  |                                                                                                    |                                                                                                    |       |
| <i>CPF05</i><br>External A/D Err    | CPU external A/D con-<br>verter fault (CPF05)                                  |                                                                                                    |                                                                                                    |       |

| Fault Display                    | Name                                                                               | Description                                                                                                    | Corrective Action                                                                                                    | Class |
|----------------------------------|------------------------------------------------------------------------------------|----------------------------------------------------------------------------------------------------|----------------------------------------------------------------------------------------------------|-------|
| CPFD6<br>Option Error            | Option connection fault (CPF06)                                                    | The option card is not installed correctly.                                                                                 | Install the option card again.                                                                                                    | А     |
| <i>CPF20</i><br>Option A/D Error | A/D converter fault in<br>analog speed refer-<br>ence card (CPF20)                 | Option card (AI-14B) A/D converter fault                                                                                    | Replace the option card.                                                                                                    | A     |
| CPF23                            | Cross-diagnose fault<br>between transmission<br>option and control<br>card (CPF23) | Diagnosis data has not been updated for<br>more than 0.2 seconds between the transmis-<br>sion option and the control card. | <ul> <li>Check the transmission option<br/>contact part.</li> <li>Replace the transmission<br/>option.</li> </ul>                                                  | A     |
| BUS                              | Transmission fault<br>with transmission<br>option (bUS)                            | Transmission fault with transmission option (detected when the fault continued for 2.5 seconds).                            | Check the transmission devices and the transmission signals.                                                                                                    | A     |
| EFO                              | External fault from<br>transmission option<br>(EFO)                                | External fault was input from the transmission option.                                                                      | External fault, defined by user<br>specification, was input from the<br>transmission option. Find the<br>external fault items from the I/O<br>list and correct it. | В     |

# **Motor Faults**

If a motor fault occurs, follow the checkpoints listed in the table below and take the corresponding corrective actions. If taking the corrective actions described does not solve the problem, contact your Yaskawa representative immediately.

Motor Faults and Corrective Actions

| Fault                   | Check Point                                                                                  | Corrective Action                                                                                                    |
|-------------------------|----------------------------------------------------------------------------------------------|----------------------------------------------------------------------------------------------------|
|                         | Power supply voltage applied to power supply termi-<br>nals L1, L2, L3? Charge LED is ON?    | <ul> <li>Turn ON power supply.</li> <li>Turn OFF power supply, and then ON again.</li> <li>Check power supply voltage.</li> <li>Make sure terminal screws are tight.</li> </ul> |
|                         | Use rectifier type voltmeter to test. Voltage output to output terminals T1, T2, T3 correct? | Turn OFF power supply, then turn ON again.                                                                                                    |
| Motor does not rotate   | Motor locks due to excessive load?                                                           | Reduce the load and release the lock.                                                                                                    |
|                         | Fault displayed in operator display?                                                         | Check troubleshooting table on page 52.                                                                                                    |
|                         | FWD or REV run command entered?                                                              | Check the wiring.                                                                                                    |
|                         | Frequency setting voltage entered (when using ter-<br>minals 13 or 14)?                      | <ul><li>Check the wiring.</li><li>Check frequency setting voltage.</li></ul>                                                                                                    |
|                         | Are reference and run source settings correct?                                               | Check reference and run source selections (B1-01, B1-02).                                                                                                    |
| Motor rotation reverses | Wiring of terminals T1, T2, T3 correct?                                                      | Match wiring to the phase order of the motor leads T1, T2, T3.                                                                                                    |
|                         | FWD and REV wiring run signals entered?                                                      | Correct the wiring.                                                                                                    |
|                         | Wiring of frequency setting circuit correct?                                                 | Correct the wiring.                                                                                                    |
| able speed not avail-   | Are reference and run source settings correct?                                               | Check reference and run source selections (B1-01, B1-02).                                                                                                    |
|                         | Load excessively large?                                                                      | Reduce the load.                                                                                                    |

# **APPENDIX A**

# WIRING TABLES

| A.1 | Terminal Functions                  | .A-1 |
|-----|-------------------------------------|------|
|     | 230V Class Terminal Functions       | .A-1 |
|     | 460V Class Terminal Functions       | .A-1 |
| A.2 | Wire Sizes and Terminal Screw Sizes | .A-2 |
|     | 230V Class Wire Size                | .A-2 |
|     | 460V Class Wire Size                | .A-3 |
| A.3 | JST Closed Loop Connectors          | .A-4 |

# A.1 Terminal Functions

# 230V Class Terminal Functions

| Model CIMR-PS5U      | 20P4 to 27P5                                                   | 2011 to 2015            |  |  |  |
|----------------------|----------------------------------------------------------------|-------------------------|--|--|--|
| Nominal Motor Output | 0.5 to 10 HP                                                   | 15 to 20 HP             |  |  |  |
| L1, L2, L3           | Main power supply input: 200 to 230 VAC, 3 Ø, 50/60 Hz         |                         |  |  |  |
| T1, T2, T3           | Inverter output: 200 to 230 VAC, 3 Ø, 200 Hz max               |                         |  |  |  |
| B1, B2               | Braking Resistor Unit                                          |                         |  |  |  |
| -                    | DC Power Supply +1 to -                                        | DC Power Supply +1 to - |  |  |  |
| + 1                  | DC Reactor +1 to +2                                            | DC Reactor +1 to +2     |  |  |  |
| + 2                  |                                                                | Braking Unit +3 to -    |  |  |  |
| + 3                  |                                                                |                         |  |  |  |
| GND                  | Earth Ground Terminal (Resistance to earth = 100 ohms or less) |                         |  |  |  |

# 460V Class Terminal Functions

| Model CIMR-PS5U      | 40P4 to 4015                                                  | 4018 to 4045            |  | 4055 to 4160                 | 4185 to 4300         |  |
|----------------------|---------------------------------------------------------------|-------------------------|--|------------------------------|----------------------|--|
| Nominal Motor Output | 0.5 to 25 HP                                                  | 30 to 75 HP             |  | 100 to 200 HP                | 250 to 500 HP        |  |
| L1, L2, L3           | Main power supply input: 380 to 460 VAC, 3 Ø, 50/60 Hz        |                         |  |                              |                      |  |
| T1, T2, T3           | Inverter output: 380 to 460 VAC, 3 Ø, 200 Hz max              |                         |  |                              |                      |  |
| B1, B2               | Braking Resistor Unit                                         |                         |  |                              |                      |  |
| -                    | DC Power Supply +1 to -                                       | DC Power Supply +1 to - |  | Braking Unit +3 to –         | Braking Unit +3 to - |  |
| + 1                  | DC Reactor +1 to +2                                           | Braking Unit +3 to -    |  |                              |                      |  |
| + 2                  |                                                               |                         |  | (No +1 or +2 terminals       |                      |  |
| + 3                  |                                                               |                         |  | provided)                    |                      |  |
| S                    |                                                               | Cooling Fan Power       |  |                              |                      |  |
| R                    |                                                               | Supply                  |  | Control power Supply         |                      |  |
|                      |                                                               |                         |  | R to S200: 200 to 2          | 30 VAC 1Ø            |  |
| S200                 |                                                               |                         |  | R to S400: 380 to 460 VAC 1Ø |                      |  |
| S400                 |                                                               |                         |  |                              |                      |  |
| GND                  | Earth Ground Terminal (Resistance to earth = 10 ohms or less) |                         |  |                              |                      |  |
# A.2 Wire Sizes and Terminal Screw Sizes

## 230V Class Wire Size

| Circuit | Model       | Terminal Symbol                           | Terminal | Wire    | Size *          | Max. Torque | Wire Tupe                                                                                                    |  |
|---------|-------------|-------------------------------------------|----------|---------|-----------------|-------------|----------------------------------------------------------------------------------------------------|--|
| Circuit | CIMR-       | Terminal Symbol                           | Screw    | AWG     | mm <sup>2</sup> | lb-in (N⋅m) | wire Type                                                                                                    |  |
|         | DS21120D4   | L1, L2, L3, ⊖, ⊕1, ⊕2, B1, B2, T1, T2, T3 | MA       | 1/ 10   | 2 5 5           | 12 / (1 /)  |                                                                                                    |  |
|         | F 33020F 4  | Ð                                         | 1014     | 14 - 10 | Z - 0.0         | 12.4 (1.4)  |                                                                                                    |  |
|         |             | L1, L2, L3, ⊖, ⊕1, ⊕2, B1, B2, T1, T2, T3 | MA       | 14 10   | 2 5 5           | 12 / (1 /)  |                                                                                                    |  |
|         | F 30020F7   | Ð                                         | 1014     | 14 - 10 | Z - 0.0         | 12.4 (1.4)  |                                                                                                    |  |
|         |             | L1, L2, L3, ⊖, ⊕1, ⊕2, B1, B2, T1, T2, T3 | M4       | 14 - 10 | 2 - 5.5         | 12 / (1 /)  | rque<br>.m         Wire Type           .4)         .4)           .4)         .4)           .4)         .4)           .4)         .4)           .4)         .4)           .4)         .4)           .4)         .4)           .4)         .4)           .4)         .4)           .4)         .4)           .4)         .5)           .5)         .5)           .5)         .5)           .5)         .5)           .5)         .5)           .1)         .5)           .1)         .5)           .1)         .5)           .1)         .5)           .1)         .5)           .1)         .5)           .1)         .5)           .1)         .5)           .1)         .5)           .1)         .5)           .1)         .5)           .1)         .5)           .1)         .5)           .1)         .5)           .1)         .5)           .1)         .5)           .1)         .5) |  |
|         | F JJUZ IF J | Ð                                         | 1014     | 12 - 10 | 3.5 - 5.5       | 12.4 (1.4)  |                                                                                                    |  |
|         | DSEI100D0   | L1, L2, L3, ⊖, ⊕1, ⊕2, B1, B2, T1, T2, T3 | N//      | 12 10   | 25 55           | 12 / (1 /)  |                                                                                                    |  |
|         | FJJUZZFZ    | Ð                                         | 1014     | 12 - 10 | 3.0 - 0.0       | 12.4 (1.4)  | Power cable:                                                                                                    |  |
| lin     | DS21122D7   | L1, L2, L3, ⊖, ⊕1, ⊕2, B1, B2, T1, T2, T3 | N//      | 10      | 55              | 12 / (1 /)  | 600V vinyl                                                                                                    |  |
| Ma      | F 33023F /  | Ð                                         | 1014     | 10      | 5.5             | 12.4 (1.4)  | Power cable:<br>600V vinyl<br>sheathed wire<br>or equivalent                                                                                                    |  |
|         | P\$51125P5  | L1, L2, L3, ⊖, ⊕1, ⊕2, B1, B2, T1, T2, T3 | M5       | 8       | 8               | 221(25)     | or equivalent                                                                                                    |  |
|         | 1 330231 3  | Ð                                         | IVIJ     | 10 - 8  | 5.5 - 8         | 22.1 (2.3)  |                                                                                                    |  |
|         | DS21127D5   | L1, L2, L3, ⊖, ⊕1, ⊕2, B1, B2, T1, T2, T3 | M5       | 8       | 8               | 221(25)     |                                                                                                    |  |
|         | 1 330271 3  | Ð                                         | IVIJ     | 10 - 8  | 5.5 - 8         | 22.1 (2.3)  |                                                                                                    |  |
|         | DS5112011   | L1, L2, L3, ⊖, ⊕1, ⊕2, ⊕3, T1, T2, T3     | M6       | 4       | 22              | 451(51)     |                                                                                                    |  |
|         | F 3302011   | Ð                                         | IVIO     | 8       | 8               | 45.1 (5.1)  |                                                                                                    |  |
|         | DS5112015   | L1, L2, L3, ⊖, ⊕1, ⊕2, ⊕3, T1, T2, T3     | M8       | 3       | 30              | 90.3 (10.2) |                                                                                                    |  |
|         | 1 3302013   | Ð                                         | M6       | 8       | 8               | 45.1 (5.1)  |                                                                                                    |  |
|         |             |                                           |          |         | Stranded        |             |                                                                                                    |  |
| 0       | 0           | 1 22                                      | MOE      | 20 14   | 0.5 - 1.25      |             |                                                                                                    |  |
| Contre  | all models  | 1-55                                      | 1013.0   | 20 - 10 | Solid           | -           |                                                                                                    |  |
|         |             |                                           |          |         | 0.5 - 1.25      |             |                                                                                                    |  |
|         |             | G                                         | M3.5     | 20 - 14 | 0.5 - 2         | 8.9 (1.0)   |                                                                                                    |  |

\* Wire sizes are based on 75°C copper wire.

# 460V Class Wire Size

| Circuit | Model       | Terminal Symbol                                                                                                    | Terminal       | Wire Si                | ze *                 | Max. Torque                 | Wire Type        |
|---------|-------------|----------------------------------------------------------------------------------------------------|----------------|------------------------|----------------------|-----------------------------|------------------|
|         | CIIVIR-     |                                                                                                    | Screw          | AWG                    | mm <sup>2</sup>      | in (in·m)                   |                  |
|         | PS55U40P4   | □ L I, L Z, L 3, ⊖, ⊕ I, ⊕ Z, B I, B Z, I I, I Z, I 3<br>⊕                                                                                                    | M4             | 14 - 10                | 2 - 5.5              | 12.4 (1.4)                  |                  |
|         | P\$551140P7 | L1, L2, L3, ⊖, ⊕1, ⊕2, B1, B2, T1, T2, T3                                                                                                    | M4             | 14 - 10                | 2 - 5.5              | 12 4 (1 4)                  |                  |
|         | 1 3330401 7 |                                                                                                    |                | 12 - 10                | 3.5 - 5.5            | 12.7 (1.7)                  |                  |
|         | PS55U41P5   | □ [ ], L2, L3, ⊖, ⊕ [, ⊕2, B1, B2, 11, 12, 13                                                                                                    | M4             | 14 - 10<br>12 - 10     | 2 - 5.5              | 12.4 (1.4)                  |                  |
|         | PS55U42P2   | L1, L2, L3, ⊖, ⊕1, ⊕2, B1, B2, T1, T2, T3<br>⊕                                                                                                    | M4             | 14 - 10<br>12 - 10     | 2 - 5.5<br>3.5 - 5.5 | 12.4 (1.4)                  |                  |
|         | PS55U43P7   | L1, L2, L3, ⊖, ⊕1, ⊕2, B1, B2, T1, T2, T3<br>⊕                                                                                                    | M4             | 14 - 10<br>12 - 10     | 2 - 5.5              | 12.4 (1.4)                  |                  |
|         | PS55U44P0   | Ľ1, L2, L3, ⊖, ⊕1, ⊕2, B1, B2, T1, T2, T3                                                                                                    | M4             | 12 - 10                | 3.5 - 5.5            | 12.4 (1.4)                  |                  |
|         | PS55U45P5   | ⊕<br>L1, L2, L3, ⊖, ⊕1, ⊕2, B1, B2, T1, T2, T3<br>⊕                                                                                                    | M4             | 12 - 10                | 3.5 - 5.5            | 12.4 (1.4)                  |                  |
|         | PS55U47P5   | Ľ1, L2, L3, ⊖, ⊕1, ⊕2, B1, B2, T1, T2, T3<br>⊕                                                                                                    | M5             | 8 - 6                  | 8 - 14               | 22.1 (2.5)                  |                  |
|         |             | L1, L2, L3, ⊖, ⊕1, ⊕2, B1, B2, T1, T2, T3                                                                                                    | M5             | 8 - 6                  | 8 - 14               | 22.1 (2.5)                  |                  |
|         | PS5504011   | Đ                                                                                                    | M6             | 8                      | 8                    | 45.1 (5.1)                  |                  |
|         | PS55U4015   | L1, L2, L3, ⊖, ⊕1, ⊕2, B1, B2, T1, T2, T3                                                                                                    | M5             | 8 - 6                  | 8 - 14               | 22.1 (2.5)                  |                  |
|         |             |                                                                                                    | IVIO<br>M6     | 8                      | 8<br>1/              | 45.1 (5.1)<br>45.1 (5.1)    |                  |
|         | PS55U4018   | ■                                                                                                    | M8             | 8                      | 8                    | 90.3 (10.2)                 |                  |
|         |             | r, S                                                                                                    | M4             | 20 - 10                | 0.5 - 5              | 12.4 (1.4)                  |                  |
|         |             | L1, L2, L3, ⊖, ⊕1, ⊕2, ⊕3, T1, T2, T3                                                                                                    | M6             | 4                      | 22                   | 45.1 (5.1)                  |                  |
|         | PS55U4022   | <b>D</b>                                                                                                    | M8             | 8                      | 8                    | 90.3 (10.2)                 |                  |
|         |             | r, S                                                                                                    | M4             | 20 - 10                | 0.5 - 5              | 12.4 (1.4)                  |                  |
| _       | DS22114020  | $\Box$ , $\Box$ , $\Box$ , $\Box$ , $\Theta$ , $\Theta$ , | M8             | 4                      | 22                   | 90.3 (10.2)                 | Power cable:     |
| Aair    | r 33304030  | T S                                                                                                    | M4             | 20 - 10                | 05-5                 | 124(14)                     | sheathed wire or |
| ~       |             | L1, L2, L3, ⊖, ⊕1, ⊕2, ⊕3, T1, T2, T3                                                                                                    | M              | 3                      | 30                   | 12.1 (1.1)                  | equivalent       |
|         | PS55U4037   |                                                                                                    | M8             | 6                      | 14                   | 90.3 (10.2)                 |                  |
|         |             | r, S                                                                                                    | M4             | 20 - 10                | 0.5 - 5              | 12.4 (1.4)                  |                  |
|         | DOFFLUM     | L1, L2, L3, ⊖, ⊕1, ⊕2, ⊕3, T1, T2, T3                                                                                                    | M8             | 1                      | 50                   | 90.3 (10.2)                 |                  |
|         | PS55U4045   |                                                                                                    | N44            | 0<br>20_10             | 14                   |                             |                  |
|         |             | 1, 5<br>1 1 1 2 1 3 T1 T2 T3                                                                                                    | M10            | 4/0                    | 100                  | 203.6 (23.0)                |                  |
|         | PS55U4055   | $\oplus, \ominus, \oplus 3$                                                                                                    | M8             | 4                      | 22                   | 90.3 (10.2)                 |                  |
|         |             | r, S 200, S 400                                                                                                    | M4             | 20 - 10                | 0.5 - 5              | 12.4 (1.4)                  |                  |
|         |             | L1, L2, L3, T1, T2, T3                                                                                                    | M10            | 1/0 x 2P               | 60 x 2P              | 203.6 (23.0)                |                  |
|         | PS55U4075   | $\oplus$ , $\ominus$ , $\oplus$ 3                                                                                                    | M8             | 4                      | 22                   | 90.3 (10.2)                 |                  |
|         |             | r, S 200, S 400                                                                                                    | M4             | 20 - 10                | 0.5 - 5              | 12.4 (1.4)                  |                  |
|         |             | L1, L2, L3, 11, 12, 13                                                                                                    | IVI I U<br>MAQ | 1/0 X 2P               | 60 X 2P              | 203.6 (23.0)                |                  |
|         | F 30004110  | $(\textcircled{C}, \bigcirc, \textcircled{C}, \textcircled{C})$                                                                                                    | MA             | 20 - 10                | 05-5                 | 90.3 (10.2)                 |                  |
|         |             | L1, L2, L3, T1, T2, T3                                                                                                    | M12            | 4/0 x 2P               | 100 x 2P             | 349.6 (39.5)                |                  |
|         | PS55U4160   | $\oplus, \ominus, \oplus 3$                                                                                                    | M8             | 1                      | 50                   | 90.3 (10.2)                 |                  |
|         |             | r, S 200, S 400                                                                                                    | M4             | 20 - 10                | 0.5 - 5              | 12.4 (1.4)                  |                  |
|         |             | L1, L2, L3, ⊖, ⊕1, ⊕3, T1, T2, T3                                                                                                    | M16            | 650MCM x 2P            | 325 x 2P             | 867.4 (98.0)                |                  |
|         | PS55U4185   |                                                                                                    | M8             | 1                      | 50                   | 90.3 (10.2)                 |                  |
|         |             | r, 5 200, 5 400                                                                                                    | M14            | 20 - 10<br>450MCM x 2D | 0.5 - 5.5            | 12.4 (1.4)                  |                  |
|         | P\$5511/220 | L1, L2, L3, O, O1, O3, 11, 12, 13                                                                                                    | M8             |                        | 520 X ZP             | 007.4 (90.0)<br>00.3 (10.2) |                  |
|         | 1 33304220  | r. S 200, S 400                                                                                                    | M4             | 20 - 10                | 0.5 - 5.5            | 12.4 (1.4)                  |                  |
|         |             | L1, L2, L3, $\Theta$ , $\oplus$ 1, $\oplus$ 3, T1, T2, T3                                                                                                    | M16            | 650MCM x 2P            | 325 x 2P             | 867.4 (98.0)                |                  |
|         | PS55U4300   | $\square$                                                                                                    | M8             | 1/0                    | 60                   | 90.3 (10.2)                 |                  |
|         |             | r, <i>S</i> 200, <i>S</i> 400                                                                                                    | M4             | 20 - 10                | 0.5 - 5.5            | 12.4 (1.4)                  |                  |
|         |             |                                                                                                    |                |                        | Stranded             |                             |                  |
| 0       | Common to   | 1-33                                                                                                    | МЗ 5           | 20 - 16                | 0.5 - 1.25           | -                           | Twisted shield-  |
| onti    | all         |                                                                                                    | 1010.0         | 20 10                  | Solid                |                             | ed wire with     |
| C       | models      |                                                                                                    | 1 10 -         |                        | 0.5 - 1.25           | ~~//                        | Class I wiring   |
|         |             | 6                                                                                                    | M3.5           | 20 - 14                | 0.5 - 2              | 8.9 (1.0)                   | <u> </u> ]       |

## A.3 JST Closed Loop Connectors

JST Closed Loop Connectors

| Wire     | Size *          | Terminal | IST Closed Lean Connectors (Lure) | Max. Torque  |
|----------|-----------------|----------|-----------------------------------|--------------|
| AWG      | mm <sup>2</sup> | Screw    | JST Closed-Loop Connectors (Lugs) | lb-in (N⋅m)  |
| 20       | 0.5             | M3.5     | 1.25 - 3.5                        | 8.9 (1.0)    |
| 20       | 0.5             | M4       | 1.25 - 4                          | 12.4 (1.4)   |
| 10       | 0.75            | M3.5     | 1.25 - 3.5                        | 8.9 (1.0)    |
| 10       | 0.75            | M4       | 1.25 - 4                          | 12.4 (1.4)   |
| 14       | 1.25            | M3.5     | 1.25 - 3.5                        | 8.9 (1.0)    |
| 10       | 1.20            | M4       | 1.25 - 4                          | 12.4 (1.4)   |
|          |                 | M3.5     | 2 - 3.5                           | 8.9 (1.0)    |
|          |                 | M4       | 2 - 4                             | 12.4 (1.4)   |
| 14       | 2               | M5       | 2 - 5                             | 22.1 (2.5)   |
|          |                 | M6       | 2 - 6                             | 45.1 (5.1)   |
|          |                 | M8       | 2 - 8                             | 90.3 (10.2)  |
|          |                 | M4       | 5.5 - 4                           | 12.4 (1.4)   |
| 12 10    | 25 55           | M5       | 5.5 - 5                           | 22.1 (2.5)   |
| 12 - 10  | 3.0 - 0.0       | M6       | 5.5 - 6                           | 45.1 (5.1)   |
|          |                 | M8       | 5.5 - 8                           | 90.3 (10.2)  |
|          |                 | M5       | 8 - 5                             | 22.1 (2.5)   |
| 8        | 8               | M6       | 8 - 6                             | 45.1 (5.1)   |
|          |                 | M8       | 8 - 8                             | 90.3 (10.2)  |
| 4        | 14              | M6       | 14 - 6                            | 45.1 (5.1)   |
| 0        | 14              | M8       | 14 - 8                            | 90.3 (10.2)  |
| 4        | 22              | M6       | 22 - 6                            | 45.1 (5.1)   |
| 4        | 22              | M8       | 22 - 8                            | 90.3 (10.2)  |
| 3 - 2    | 30 - 38         | M8       | 38 - 8                            | 90.3 (10.2)  |
| 1 1/0    | E0 40           | M8       | 60 - 8                            | 90.3 (10.2)  |
| 1 - 1/0  | 50 - 60         | M10      | 60 - 10                           | 203.6 (23.0) |
| 3/0      | 80              | M10      | 80 - 10                           | 203.6 (23.0) |
| 4/0      | 100             | IVITU    | 100 - 10                          | 203.6 (23.0) |
| 4/0      | 100             |          | 100 - 12                          | 349.6 (39.5) |
| 300MCM   | 150             | M12      | 150 - 12                          | 349.6 (39.5) |
| 400MCM   | 200             |          | 200 - 12                          | 349.6 (39.5) |
| 65014014 | 27E             | M12 x 2  | 325 - 12                          | 349.6 (39.5) |
|          | 325 —           | M16      | 325 - 16                          | 867.4 (98.0) |

Note 1:

The use of a JST closed-loop connector (lug) is recommended to maintain proper clearances. Please contact your Yaskawa representative for more information.

Note 2:

Voltage drop should be considered when determining wire size. Voltage drop can be calculated using the following equation:

Phase-to phase voltage drop (V)

=  $\sqrt{3}$  wire resistance (Ω/km) x wiring distance (m) x current (A) x  $10^{-3}$ 

Select a wire size so that voltage drop will be less than 2% of the normal rated voltage.

## **APPENDIX B**

## POWERTEC MOTOR SETUP

| POWERTEC Motors Winding Determination             | B-1                                                                                                    |
|---------------------------------------------------|----------------------------------------------------------------------------------------------------|
| E and F Series Motors                             | B-1                                                                                                    |
| A, B, C, D, and L Series Motors                   | B-2                                                                                                    |
| Primary feedback Device                           | B-2                                                                                                    |
| Secondary Feedback Device                         | B-2                                                                                                    |
| POWERTEC Motors Frame Size and Winding Code Table | B-3                                                                                                    |
| POWERTEC Windings Data                            | B-4                                                                                                    |
| POWERTEC Motors Resolver Information              | B-13                                                                                                    |
|                                                   | POWERTEC Motors Winding Determination<br>E and F Series Motors<br>A, B, C, D, and L Series Motors<br>Primary feedback Device<br>Secondary Feedback Device<br>POWERTEC Motors Frame Size and Winding Code Table<br>POWERTEC Windings Data<br>POWERTEC Motors Resolver Information |

POWERTEC Industrial Motors of Rock Hill, South Carolina manufactures Brushless DC motors from fractional to 300 HP. These motors are the motors for which the PS5 was originally designed. For information on the Brushless DC motors, call POWERTEC at 803-328-1888, or fax to 803-328-1870.

### **B.1 POWERTEC Motors Winding Determination**

### E and F Series Motors

POWERTEC motor model numbers beginning with "E" or "F" give the motor frame size in the second and third positions. The stack length is given in the fourth position. Refer to the attached charts of Ferrite motors and PAC-TORQ (rare earth) motors.

Once the frame size has been determined, the letter in the fifth position of the model number gives the winding letter. Using the frame size and the winding letter, you can obtain the motor winding data to be entered into the "E" parameters with the "POWERTEC Frame Size and Winding Code Table". This will give you the four-digit code designating the winding data.

Enter the four digit number in the E1-02 parameter. If the number is rejected (indicating the number is not in the drive database), Enter "1000" (CUSTOM) into the E1-02 parameter, and enter the table data into the "E" parameters as shown in the POWERTEC Winding Data Tables.

### A, B, C, D, and L Series Motors

POWERTEC motor model numbers beginning with "A", "B", "C", "D", or "L" give the motor frame size in the second and third positions. The stack length is given in the **fifth** position. The following table, with reference to the number in the second and third positions, finds the stack length:

| <u>S (small)</u> | <u>M (medium)</u> | <u>L (large)</u> | X (extra large) | Y (really large) |
|------------------|-------------------|------------------|-----------------|------------------|
| 143              | 145               | L145             |                 |                  |
| 182              | 184               | 1810             |                 |                  |
| 213              | 215               | 219              |                 |                  |
| 254              | 256               | 259              | 2512            |                  |
| 287              | 288               | 2810             | 2812            |                  |
|                  |                   | 328              | 3211            | 3213             |

Once the frame size has been determined, the letter in the **fourth** position of the model number gives the winding letter. Using the frame size and the winding letter, you can obtain the motor winding data to be entered into the "E" parameters with the "POWERTEC Frame Size and Winding Code Table". This will give you the four-digit code designating the winding data.

Enter the four digit number in the E1-02 parameter. If the number is rejected (indicating the number is not in the drive database), Enter "1000" (CUSTOM) into the E1-02 parameter, and enter the table data into the "E" parameters as shown in the POWERTEC Winding Data Tables.

#### Primary Feedback Device

The primary feedback PPR is given on the nameplate on "E" and "F" series motors.

The primary feedback device is designated in the 11<sup>th</sup> position of the model number on "E" and "F" series motors. Refer to the charts attached.

The primary feedback device is designated in the 10<sup>th</sup> position of the earlier series motors. A "0" indicates that the primary feedback is the hall effect switches. Other designations may require a consultation with POWERTEC.

Standard POWERTEC Ferrite motors have a Hall effect sensor installed with three feedback channels for commutation (HS1, HS2, and HS3), and two channels for Speed and Direction (HS4 and HS5). The Hall sensor PPR is given in the attached POWERTEC Winding Data tables as "PG Constant".

#### Secondary Feedback Device

The commutation encoder PPR is given in the 13<sup>th</sup> position of the model number of "E" series and "F" series motors. The PPR is given on the nameplate. Otherwise, refer to the following table for the PPR:

| LTR | PPR  | LTR | PPR  | LTR | PPR     |
|-----|------|-----|------|-----|---------|
| 0   | NONE | G   | 360  | Р   | 1500    |
| A   | 100  | Н   | 400  | Q   | 2000    |
| В   | 120  | J   | 500  | R   | 2048    |
| С   | 200  | К   | 600  | S   | 2500    |
| D   | 250  | L   | 1000 | Т   | 5000    |
| E   | 256  | М   | 1024 | Х   | Special |
| F   | 300  | Ν   | 1200 |     |         |

# B.2 POWERTEC Motors Frame Size and Winding Code Table

| FRAME  | LTR | CODE | FRAME | LTR | CODE | FRAME | LTR | CODE | FRAME | LTR | CODE |
|--------|-----|------|-------|-----|------|-------|-----|------|-------|-----|------|
| CUSTOM |     | 1000 |       |     | •    |       |     | •    |       |     |      |
| B42    | А   | 1140 | 215   | А   | 1051 | 287   | А   | 1094 | 3211  | С   | 1099 |
| B42    | В   | 1141 | 215   | В   | 1052 | 287   | В   | 1074 | 3211  | D   | 1100 |
| C42    | А   | 1142 | 215   | С   | 1053 | 287   | С   | 1055 | 3211  | Y   | 1225 |
| C42    | В   | 1143 | 215   | D   | 1054 | 287   | D   | 1056 | 3211  | Z   | 1226 |
| 143    | А   | 1104 | 215   | Н   | 1198 | 287   | W   | 1211 | 3213  | G   | 1162 |
| 143    | b   | 1105 | 215   | k   | 1029 | 287   | Y   | 1213 | 3213  | Y   | 1227 |
| 145    | А   | 1106 | 215   | М   | 1027 | 287   | Z   | 1214 | 3213  | Y   | 1228 |
| 145    | В   | 1107 | 215   | V   | 1250 | 288   | А   | 1115 | E182  | Е   | 1253 |
| L145   | А   | 1108 | 219   | Е   | 1176 | 288   | В   | 1078 | E184  | Е   | 1240 |
| L145   | В   | 1109 | 254   | А   | 1001 | 288   | С   | 1057 | E184  | F   | 1277 |
| 182    | А   | 1013 | 254   | В   | 1002 | 288   | D   | 1058 | E184  | Z   | 1271 |
| 182    | В   | 1014 | 254   | С   | 1003 | 288   | V   | 1237 | E213  | Е   | 1255 |
| 182    | С   | 1015 | 254   | D   | 1004 | 288   | Y   | 1217 | E213  | F   | 1285 |
| 182    | D   | 1016 | 254   | V   | 1248 | 288   | Z   | 1218 | E215  | E   | 1256 |
| 182    | V   | 1244 | 254   | Y   | 1201 | 328   | С   | 1097 | E218  | E   | 1257 |
| 182    | Y   | 1185 | 256   | А   | 1063 | 328   | D   | 1098 | E218  | F   | 1279 |
| 184    | А   | 1017 | 256   | В   | 1006 | 328   | Y   | 1223 | E254  | Е   | 1268 |
| 184    | В   | 1018 | 256   | С   | 1064 | 328   | Z   | 1224 | E256  | E   | 1259 |
| 184    | С   | 1019 | 256   | D   | 1008 | 504   | F   | 1165 | E2810 | E   | 1262 |
| 184    | D   | 1020 | 256   | Н   | 1203 | 508   | F   | 1154 | E2810 | Н   | 1272 |
| 184    | Е   | 1132 | 256   | V   | 1239 | 2512  | F   | 1161 | E2812 | Е   | 1263 |
| 184    | Н   | 1242 | 256   | Y   | 1205 | 2810  | В   | 1075 | E2812 | Z   | 1273 |
| 184    | Y   | 1189 | 256   | Z   | 1206 | 2810  | С   | 1059 | E3211 | E   | 1265 |
| 213    | А   | 1047 | 259   | А   | 1065 | 2810  | D   | 1060 | E3213 | E   | 1241 |
| 213    | А   | 1047 | 259   | В   | 1010 | 2810  | Y   | 1219 | E3213 | М   | 1292 |
| 213    | В   | 1048 | 259   | С   | 1066 | 2810  | Z   | 1220 | E328  | Е   | 1264 |
| 213    | В   | 1048 | 259   | D   | 1012 | 2812  | С   | 1067 | EL259 | Е   | 1281 |
| 213    | С   | 1049 | 259   | F   | 1133 | 2812  | D   | 1068 | ES184 | Е   | 1254 |
| 213    | D   | 1050 | 259   | Y   | 1209 | 2812  | F   | 1136 | ES259 | Е   | 1260 |
| 213    | Н   | 1193 | 259   | Z   | 1210 | 2812  | V   | 1251 | ES259 | Е   | 1261 |
|        |     |      |       |     |      | 2812  | Y   | 1221 |       |     |      |
|        |     |      |       |     |      | 2812  | Z   | 1222 |       |     |      |

# POWERTEC Motors Frame Size and Winding Code Table

### **POWERTEC Windings Data**

In order to use the following winding data tables, first set E1-17 to the appropriate winding connection configuration. Then set E1-02 to the desired winding type. Performing this sequence automatically loads parameters, E1-03 thru E1-13 along with F1-01 to the values specified in the following tables. One must manually program E1-06 and E1-07 to the maximum and base speed, respectively before operation is allowed.

| Frame | Letter | Туре  | Voltage | Rated AMP | Poles | Base Speed | Min Speed | Stator Res | Stator Ind | KV VAC/rpm | Connection |            | PG Const. |
|-------|--------|-------|---------|-----------|-------|------------|-----------|------------|------------|------------|------------|------------|-----------|
|       |        | E1-02 | E1-03   | E1-04     | E1-05 | E1-06,07   | E1-08     | E1-09      | E1-10,11   | E1-13      | E-17       |            | F1-01     |
| 254   | A      | 1001  | 230.0   | 0         | 4     | 1          | 30        | 0.115      | 3.40       | 77.0       | 0          | =1D        | 30        |
|       |        |       | 230.0   | 0         | 4     | 1          | 30        | 0.029      | 0.85       | 38.5       | 1          | =2D        | 30        |
|       |        |       | 230.0   | 0         | 4     | 1          | 30        | 0.345      | 10.20      | 133.4      | 2          | =1Y        | 30        |
|       |        |       | 230.0   | 0         | 4     | 1          | 30        | 0.086      | 2.55       | 66.7       | 3          | =2Y        | 30        |
| 254   | В      | 1002  | 230.0   | 0         | 4     | 1          | 30        | 0.260      | 7.67       | 57.7       | 0          | =1D        | 30        |
|       |        |       | 230.0   | 0         | 4     | 1          | 30        | 0.065      | 1.92       | 28.9       | 1          | =2D        | 30        |
|       |        |       | 230.0   | 0         | 4     | 1          | 30        | 0.780      | 23.01      | 99.9       | 2          | =1Y        | 30        |
|       |        |       | 230.0   | 0         | 4     | 1          | 30        | 0.195      | 5.75       | 50.0       | 3          | =2Y        | 30        |
| 254   | С      | 1003  | 460.0   | 0         | 4     | 1          | 30        | 0.460      | 13.60      | 154.6      | 0          |            | 30        |
|       |        |       | 460.0   | 0         | 4     | 1          | 30        | 0.115      | 3.40       | 77.3       | 1          | =2D        | 30        |
|       |        |       | 460.0   | 0         | 4     | 1          | 30        | 1.380      | 40.80      | 267.8      | 2          | =1Y        | 30        |
|       |        |       | 460.0   | 0         | 4     | 1          | 30        | 0.345      | 10.20      | 133.9      | 3          | =2Y        | 30        |
| 254   | D      | 1004  | 460.0   | 0         | 4     | 1          | 30        | 1.033      | 30.67      | 230.9      | 0          |            | 30        |
|       |        |       | 460.0   | 0         | 4     | 1          | 30        | 0.258      | 7.67       | 115.5      | 1          | =2D        | 30        |
|       |        |       | 460.0   | 0         | 4     | 1          | 30        | 3.099      | 92.01      | 399.9      | 2          | =1Y        | 30        |
|       |        |       | 460.0   | 0         | 4     | 1          | 30        | 0.775      | 23.00      | 200.0      | 3          | =2Y        | 30        |
| 256   | В      | 1006  | 230.0   | 0         | 4     | 1          | 30        | 0.145      | 5.00       | 118.0      | 0          |            | 30        |
|       |        |       | 230.0   | 0         | 4     | 1          | 30        | 0.036      | 1.25       | 59.0       | 1          | =2D        | 30        |
|       |        |       | 230.0   | 0         | 4     | 1          | 30        | 0.435      | 15.00      | 204.4      | 2          | =1Y        | 30        |
|       |        |       | 230.0   | 0         | 4     | 1          | 30        | 0.109      | 3.75       | 102.2      | 3          | =2Y        | 30        |
| 256   | D      | 1008  | 460.0   | 0         | 4     | 1          | 30        | 0.580      | 20.10      | 236.0      | 0          |            | 30        |
|       |        |       | 460.0   | 0         | 4     | 1          | 30        | 0.145      | 5.03       | 118.0      | 1          | =2D        | 30        |
|       |        |       | 460.0   | 0         | 4     | 1          | 30        | 1.740      | 60.30      | 408.8      | 2          | =1Y        | 30        |
|       |        |       | 460.0   | 0         | 4     | 1          | 30        | 0.435      | 15.08      | 204.4      | 3          | =2Y        | 30        |
| 259   | В      | 1010  | 230.0   | 0         | 4     | 1          | 30        | 0.100      | 3.75       | 120.0      | 0          |            | 30        |
|       |        |       | 230.0   | 0         | 4     | 1          | 30        | 0.025      | 0.94       | 60.0       | 1          | =2D        | 30        |
|       |        |       | 230.0   | 0         | 4     | 1          | 30        | 0.300      | 11.25      | 207.8      | 2          | =1Y        | 30        |
|       |        |       | 230.0   | 0         | 4     | 1          | 30        | 0.075      | 2.81       | 73.2       | 3          | =2Y        | 30        |
| 259   | D      | 1012  | 460.0   | 0         | 4     | 1          | 30        | 0.400      | 15.00      | 36.6       | 0          |            | 30        |
|       |        |       | 460.0   | 0         | 4     | 1          | 30        | 0.100      | 3.75       | 126.8      | 1          | =2D        | 30        |
|       |        |       | 460.0   | 0         | 4     |            | 30        | 1.200      | 45.00      | 63.4       | 2          | =1Y        | 30        |
| - 100 |        | 1010  | 460.0   | 0         | 4     | 1          | 30        | 0.300      | 11.25      | 120.0      | 3          | =2Y        | 30        |
| 182   | A      | 1013  | 230.0   | 0         | 4     | 1          | 30        | 1.210      | 13.30      | 73.2       | 0          | 0.0        | 30        |
|       |        |       | 230.0   | 0         | 4     | 1          | 30        | 0.303      | 3.33       | 36.6       | 1          | =2D        | 30        |
|       |        |       | 230.0   | 0         | 4     | 1          | 30        | 3.630      | 39.90      | 126.8      | 2          | =1 Y       | 30        |
| 100   | В      | 1014  | 230.0   | 0         | 4     | 1          | 30        | 0.906      | 9.96       | 120.0      | 3          | =2 î       | 30        |
| 102   | Б      | 1014  | 230.0   | 0         | 4     | 1          | 30        | 0.843      | 30.50      | 60.0       | 0          | -2D        | 30        |
|       |        |       | 230.0   | 0         | 4     | 1          | 30        | 0.043      | 9.13       | 207.9      | 1          | =2D        | 30        |
|       |        |       | 230.0   | 0         | 4     | 1          | 30        | 2 528      | 27.38      | 103.0      | 2          | -11<br>-2V | 30        |
| 182   | C      | 1015  | 460.0   | 0         | 4     | 1          | 30        | 4.850      | 53.30      | 146.0      | 0          | -21        | 30        |
| 102   | Ŭ      | 1013  | 460.0   | 0         | 4     | 1          | 30        | 1 213      | 13 33      | 73.0       | 1          | -2D        | 30        |
|       |        |       | 460.0   | 0         | 4     | 1          | 30        | 14 550     | 159 90     | 252.9      | 2          | =1Y        | 30        |
|       |        |       | 460.0   | 0         | 4     |            | 30        | 3 638      | 39.98      | 126.4      | 3          | =2Y        | 30        |
| 182   | D      | 1016  | 460.0   | 0         | 4     | 1          | 30        | 14,200     | 145.90     | 241.0      | 0          | -21        | 30        |
|       | -      |       | 460.0   | 0         | 4     | 1          | 30        | 3,550      | 36.48      | 120.5      | 1          | =2D        | 30        |
|       |        |       | 460.0   | 0         | 4     | 1          | 30        | 42,600     | 437.70     | 417.4      | 2          | =1Y        | 30        |
|       |        |       | 460.0   | 0         | 4     | 1          | 30        | 10.650     | 109.43     | 208.7      | 3          | =2Y        | 30        |
| 184   | A      | 1017  | 230.0   | 0         | 4     | 1          | 30        | 0.410      | 6.00       | 75.0       | 0          | 1          | 30        |
| -     |        |       | 230.0   | 0         | 4     | 1          | 30        | 0.103      | 1.50       | 37.5       | 1          | =2D        | 30        |
|       |        |       | 230.0   | 0         | 4     | 1          | 30        | 1.230      | 18.00      | 129.9      | 2          | =1Y        | 30        |
|       |        |       | 230.0   | 0         | 4     | 1          | 30        | 0.308      | 4.50       | 65.0       | 3          | =2Y        | 30        |
| 184   | В      | 1018  | 230.0   | 0         | 4     | 1          | 30        | 1,000      | 14.30      | 115.5      | 0          |            | 30        |
|       | -      |       | 230.0   | 0         | 4     | 1          | 30        | 0.250      | 3,58       | 57.8       | 1          | =2D        | 30        |
|       |        |       | 230.0   | 0         | 4     | 1          | 30        | 3.000      | 42.90      | 200 1      | 2          | =1Y        | 30        |
|       |        |       | 230.0   | 0         | 4     | 1          | 30        | 0.750      | 10 73      | 100.0      | 3          | =2Y        | 30        |
| 184   | С      | 1019  | 460.0   | 0         | 4     | 1          | 30        | 1.630      | 24.00      | 150.0      | 0          |            | 30        |
|       | Ť      |       | 460.0   | 0         | 4     | 1          | 30        | 0,408      | 6,00       | 75.0       | 1          | =2D        | 30        |
|       |        |       | 460.0   | 0         | 4     | 1          | 30        | 4,890      | 72.00      | 259.8      | 2          | =1Y        | 30        |
|       |        |       | 460.0   | 0         | 4     | 1          | 30        | 1.223      | 18.00      | 129.9      | 3          | =2Y        | 30        |
| 184   | D      | 1020  | 460.0   | 0         | 4     | 1          | 30        | 4.013      | 57.07      | 254.0      | 0          |            | 30        |
|       |        |       | 460.0   | 0         | 4     | 1          | 30        | 1.003      | 14.27      | 127.0      | 1          | =2D        | 30        |
|       |        |       | 460.0   | 0         | 4     | 1          | 30        | 12.039     | 171.21     | 439.9      | 2          | =1Y        | 30        |
|       |        |       | 460.0   | 0         | 4     | 1          | 30        | 3.010      | 42.80      | 220.0      | 3          | =2Y        | 30        |

| Frame | Letter | Туре  | Voltage | Rated AMP | Poles | Base Speed | Min Speed | Stator Res | Stator Ind | KV VAC/rpm    | Connection |            | PG Const. |
|-------|--------|-------|---------|-----------|-------|------------|-----------|------------|------------|---------------|------------|------------|-----------|
|       |        | E1-02 | E1-03   | E1-04     | E1-05 | E1-06,07   | E1-08     | E1-09      | E1-10,11   | E1-13         | E-17       |            | F1-01     |
| 215   | М      | 1027  | 230.0   | 0         | 4     | 1          | 30        | 0.770      | 18.40      | 134.4         | 0          |            | 30        |
|       |        |       | 230.0   | 0         | 4     | 1          | 30        | 0.192      | 4.60       | 67.2          | 1          | =2D        | 30        |
|       |        |       | 230.0   | 0         | 4     | 1          | 30        | 2.310      | 55.20      | 232.7         | 2          | =1Y        | 30        |
|       |        |       | 230.0   | 0         | 4     | 1          | 30        | 0.577      | 13.80      | 116.4         | 3          | =2Y        | 30        |
| 215   | K      | 1029  | 230.0   | 0         | 4     | 1          | 30        | 0.133      | 3.37       | 69.3          | 0          |            | 30        |
|       |        |       | 230.0   | 0         | 4     | 1          | 30        | 0.033      | 0.84       | 34.7          | 1          | =2D        | 30        |
|       |        |       | 230.0   | 0         | 4     | 1          | 30        | 0.400      | 10.11      | 120.0         | 2          | =1Y        | 30        |
|       |        |       | 230.0   | 0         | 4     | 1          | 30        | 0.100      | 2.53       | 60.0          | 3          | =2Y        | 30        |
| 213   | A      | 1047  | 230.0   | 0         | 4     | 1          | 30        | 0.343      | 6.70       | 80.7          | 0          |            | 30        |
|       |        |       | 230.0   | 0         | 4     | 1          | 30        | 0.086      | 1.68       | 40.3          | 1          | =2D        | 30        |
|       |        |       | 230.0   | 0         | 4     | 1          | 30        | 1.029      | 20.10      | 139.7         | 2          | =1Y        | 30        |
|       | _      |       | 230.0   | 0         | 4     | 1          | 30        | 0.257      | 5.30       | 69.9          | 3          | =2Y        | 30        |
| 213   | В      | 1048  | 230.0   | 0         | 4     | 1          | 30        | 0.680      | 13.50      | 114.3         | 0          |            | 30        |
|       |        |       | 230.0   | 0         | 4     | 1          | 30        | 0.170      | 3.38       | 57.2          | 1          | =2D        | 30        |
|       |        |       | 230.0   | 0         | 4     | 1          | 30        | 2.040      | 40.50      | 198.0         | 2          | =1Y        | 30        |
|       |        | 10.10 | 230.0   | 0         | 4     | 1          | 30        | 0.510      | 10.13      | 99.0          | 3          | =2Y        | 30        |
| 213   | С      | 1049  | 460.0   | 0         | 4     | 1          | 30        | 1.372      | 26.80      | 161.3         | 0          |            | 30        |
|       |        |       | 460.0   | 0         | 4     | 1          | 30        | 0.343      | 6.70       | 80.7          | 1          | =2D        | 30        |
|       |        |       | 460.0   | 0         | 4     | 1          | 30        | 4.116      | 80.40      | 279.4         | 2          | =1Y        | 30        |
| 010   |        | 4050  | 460.0   | 0         | 4     | 1          | 30        | 1.029      | 20.10      | 139.7         | 3          | =2Y        | 30        |
| 213   | D      | 1050  | 460.0   | 0         | 4     | 1          | 30        | 2.720      | 54.00      | 228.6         | 0          | 0.5        | 30        |
|       |        |       | 460.0   | 0         | 4     | 1          | 30        | 0.680      | 13.50      | 114.3         | 1          | =2D        | 30        |
|       |        |       | 460.0   | 0         | 4     | 1          | 30        | 8.160      | 162.00     | 395.9         | 2          | =1 Y       | 30        |
| 045   |        | 4054  | 460.0   | 0         | 4     | 1          | 30        | 2.040      | 40.50      | 198.0         | 3          | =2 Y       | 30        |
| 215   | A      | 1051  | 230.0   | 0         | 4     | 1          | 30        | 0.243      | 5.03       | 89.1          | 0          | 0.0        | 30        |
|       |        |       | 230.0   | 0         | 4     | 1          | 30        | 0.061      | 1.41       | 44.6          | 1          | =2D        | 30        |
|       |        |       | 230.0   | 0         | 4     | 1          | 30        | 0.729      | 16.89      | 154.3         | 2          | =1 Y       | 30        |
| 215   | Р      | 1050  | 230.0   | 0         | 4     | 1          | 30        | 0.182      | 4.22       | 11.2          | 3          | =2 Y       | 30        |
| 215   | D      | 1052  | 230.0   | 0         | 4     | 1          | 30        | 0.430      | 10.00      | F0.5          | 0          | -2D        | 30        |
|       |        |       | 230.0   | 0         | 4     | 1          | 30        | 1 200      | 2.50       | 59.5<br>206.1 | 1          | =2D<br>_1V | 30        |
|       |        |       | 230.0   | 0         | 4     | 1          | 30        | 0.222      | 7.50       | 200.1         | 2          | =11<br>_2V | 20        |
| 215   | C      | 1052  | 230.0   | 0         | 4     | 1          | 30        | 0.323      | 7.50       | 103.1         | 3          | =21        | 30        |
| 215   | C      | 1055  | 460.0   | 0         | 4     | 1          | 30        | 0.973      | 5.63       | 80.1          | 1          | -2D        | 30        |
|       |        |       | 400.0   | 0         | 4     | 1          | 20        | 2 010      | 67.50      | 209.7         | 2          | -2D<br>-1V | 20        |
|       |        |       | 400.0   | 0         | 4     | 1          | 30        | 2.919      | 16.88      | 154.3         | 2          | =11<br>-2V | 30        |
| 215   | D      | 1054  | 460.0   | 0         | 4     | 1          | 30        | 1 736      | 40.00      | 237.8         | 0          | -21        | 30        |
| 210   | D      | 1054  | 460.0   | 0         | 4     | 1          | 30        | 0.434      | 10.00      | 118.9         | 1          | -2D        | 30        |
|       |        |       | 460.0   | 0         | 4     | 1          | 30        | 5 208      | 120.00     | 411.9         | 2          | =1Y        | 30        |
|       |        |       | 460.0   | 0         | 4     | 1          | 30        | 1 302      | 30.00      | 205.9         | 3          | =2Y        | 30        |
| 287   | С      | 1055  | 460.0   | 0         | 8     | 1          | 30        | 0.145      | 2.94       | 167.0         | 0          | -21        | 60        |
| 201   | Ű      |       | 460.0   | 0         | 8     | 1          | 30        | 0.036      | 0.74       | 83.5          | 1          | =2D        | 60        |
|       |        |       | 460.0   | 0         | 8     | 1          | 30        | 0.435      | 8.82       | 289.3         | 2          | =1Y        | 60        |
|       |        |       | 460.0   | Ŏ         | 8     | 1          | 30        | 0.109      | 2.21       | 144.6         | 3          | =2Y        | 60        |
| 287   | D      | 1056  | 460.0   | 0         | 8     | 1          | 30        | 0.280      | 5.86       | 236.0         | 0          |            | 60        |
|       |        |       | 460.0   | 0         | 8     | 1          | 30        | 0.070      | 1.47       | 118.0         | 1          | =2D        | 60        |
|       |        |       | 460.0   | 0         | 8     | 1          | 30        | 0.840      | 17.58      | 408.8         | 2          | =1Y        | 60        |
|       |        |       | 460.0   | 0         | 8     | 1          | 30        | 0.210      | 4.40       | 204.4         | 3          | =2Y        | 60        |
| 288   | С      | 1057  | 230.0   | 0         | 8     | 1          | 30        | 0.089      | 2.16       | 180.8         | 0          |            | 60        |
|       |        |       | 230.0   | 0         | 8     | 1          | 30        | 0.022      | 0.54       | 90.4          | 1          | =2D        | 60        |
|       |        |       | 230.0   | 0         | 8     | 1          | 30        | 0.267      | 6.48       | 313.2         | 2          | =1Y        | 60        |
|       |        |       | 230.0   | 0         | 8     | 1          | 30        | 0.067      | 1.62       | 156.6         | 3          | =2Y        | 60        |
| 288   | D      | 1058  | 460.0   | 0         | 8     | 1          | 30        | 0.201      | 4.86       | 271.2         | 0          |            | 60        |
|       |        |       | 460.0   | 0         | 8     | 1          | 30        | 0.050      | 1.22       | 135.6         | 1          | =2D        | 60        |
|       |        |       | 460.0   | 0         | 8     | 1          | 30        | 0.603      | 14.58      | 469.7         | 2          | =1Y        | 60        |
|       |        |       | 460.0   | 0         | 8     | 1          | 30        | 0.151      | 3.65       | 234.9         | 3          | =2Y        | 60        |
| 2810  | С      | 1059  | 460.0   | 0         | 8     | 1          | 30        | 0.048      | 1.27       | 161.7         | 0          |            | 60        |
|       |        |       | 460.0   | 0         | 8     | 1          | 30        | 0.012      | 0.32       | 80.9          | 1          | =2D        | 60        |
|       |        |       | 460.0   | 0         | 8     | 1          | 30        | 0.144      | 3.81       | 280.1         | 2          | =1Y        | 60        |
|       |        |       | 460.0   | 0         | 8     | 1          | 30        | 0.036      | 0.95       | 140.0         | 3          | =2Y        | 60        |
| 2810  | D      | 1060  | 460.0   | 0         | 8     | 1          | 30        | 0.109      | 2.85       | 243.0         | 0          |            | 60        |
|       |        |       | 460.0   | 0         | 8     | 1          | 30        | 0.027      | 0.71       | 121.5         | 1          | =2D        | 60        |
|       |        |       | 460.0   | 0         | 8     | 1          | 30        | 0.327      | 8.55       | 420.9         | 2          | =1Y        | 60        |
|       |        |       | 460.0   | 0         | 8     | 1          | 30        | 0.082      | 2.14       | 210.4         | 3          | =2Y        | 60        |

| Frame | Letter   | Туре  | Voltage | Rated AMP | Poles  | Base Speed | Min Speed | Stator Res | Stator Ind   | KV VAC/rpm     | Connection |             | PG Const. |
|-------|----------|-------|---------|-----------|--------|------------|-----------|------------|--------------|----------------|------------|-------------|-----------|
|       |          | E1-02 | E1-03   | E1-04     | E1-05  | E1-06,07   | E1-08     | E1-09      | E1-10,11     | E1-13          | E-17       |             | F1-01     |
| 256   | А        | 1063  | 230.0   | 0         | 4      | 1          | 30        | 0.071      | 2.38         | 80.8           | 0          |             | 30        |
|       |          |       | 230.0   | 0         | 4      | 1          | 30        | 0.018      | 0.60         | 40.4           | 1          | =2D         | 30        |
|       |          |       | 230.0   | 0         | 4      | 1          | 30        | 0.213      | 7.14         | 139.9          | 2          | =1Y         | 30        |
|       |          |       | 230.0   | 0         | 4      | 1          | 30        | 0.053      | 1.79         | 70.0           | 3          | =2Y         | 30        |
| 256   | С        | 1064  | 460.0   | 0         | 4      | 1          | 30        | 0.284      | 9.52         | 161.8          | 0          |             | 30        |
|       |          |       | 460.0   | 0         | 4      | 1          | 30        | 0.071      | 2.38         | 80.9           | 1          | =2D         | 30        |
|       |          |       | 460.0   | 0         | 4      | 1          | 30        | 0.852      | 28.56        | 280.2          | 2          | =1Y         | 30        |
| 050   |          | 4005  | 460.0   | 0         | 4      | 1          | 30        | 0.213      | 7.14         | 140.1          | 3          | =2Y         | 30        |
| 209   | A        | C001  | 230.0   | 0         | 4      | 1          | 30        | 0.043      | 0.42         | 79.7           | 0          | -2D         | 30        |
|       |          |       | 230.0   | 0         | 4      | 1          | 30        | 0.011      | 0.42<br>5.01 | 138.0          | 2          | =2D<br>_1V  | 30        |
|       |          |       | 230.0   | 0         | 4      | 1          | 30        | 0.123      | 1.25         | 69.0           | 2          | -2Y         | 30        |
| 259   | С        | 1066  | 460.0   | 0         | 4      | 1          | 30        | 0.002      | 6.67         | 159.4          | 0          | -21         | 30        |
| 200   |          |       | 460.0   | 0         | 4      | 1          | 30        | 0.043      | 1.67         | 79.7           | 1          | =2D         | 30        |
|       |          |       | 460.0   | 0         | 4      | 1          | 30        | 0.519      | 20.01        | 276.1          | 2          | =1Y         | 30        |
|       |          |       | 460.0   | 0         | 4      | 1          | 30        | 0.130      | 5.00         | 138.0          | 3          | =2Y         | 30        |
| 2812  | С        | 1067  | 230.0   | 0         | 8      | 1          | 30        | 0.044      | 1.20         | 178.0          | 0          |             | 60        |
|       |          |       | 230.0   | 0         | 8      | 1          | 30        | 0.011      | 0.30         | 89.0           | 1          | =2D         | 60        |
|       |          |       | 230.0   | 0         | 8      | 1          | 30        | 0.132      | 3.60         | 308.3          | 2          | =1Y         | 60        |
|       | _        |       | 230.0   | 0         | 8      | 1          | 30        | 0.033      | 0.90         | 154.2          | 3          | =2Y         | 60        |
| 2812  | D        | 1068  | 460.0   | 0         | 8      | 1          | 30        | 0.091      | 2.45         | 254.0          | 0          | <b>0D</b>   | 60        |
|       |          |       | 460.0   | 0         | 8      | 1          | 30        | 0.023      | 0.61         | 127.0          | 1          | =2D         | 60        |
|       |          |       | 460.0   | 0         | 8      | 1          | 30        | 0.273      | 7.35         | 439.9          | 2          | =1 Y        | 60        |
| 207   | В        | 1074  | 460.0   | 0         | 0<br>0 | 1          | 30        | 0.008      | 1.64         | 220.0          | 3          | =2 f        | 60        |
| 287   | В        | 1074  | 230.0   | 0         | 8      | 1          | 30        | 0.070      | 1.46         | 118.0          | 0          | -2D         | 60        |
|       |          |       | 230.0   | 0         | 0<br>8 | 1          | 30        | 0.018      | 0.37         | 204.4          | 2          | =2D<br>_1V  | 60        |
|       |          |       | 230.0   | 0         | 8      | 1          | 30        | 0.210      | 1 10         | 102.2          | 2          | -2Y         | 60        |
| 2810  | В        | 1075  | 230.0   | 0         | 8      | 1          | 30        | 0.270      | 0.71         | 121.2          | 0          | -21         | 60        |
| 2010  |          |       | 230.0   | 0         | 8      | 1          | 30        | 0.068      | 0.18         | 60.6           | 1          | =2D         | 60        |
|       |          |       | 230.0   | 0         | 8      | 1          | 30        | 0.810      | 2.13         | 209.9          | 2          | =1Y         | 60        |
|       |          |       | 230.0   | 0         | 8      | 1          | 30        | 0.203      | 0.53         | 105.0          | 3          | =2Y         | 60        |
| 288   | В        | 1078  | 230.0   | 0         | 8      | 1          | 30        | 0.050      | 1.21         | 135.1          | 0          |             | 60        |
|       |          |       | 230.0   | 0         | 8      | 1          | 30        | 0.013      | 0.30         | 67.6           | 1          | =2D         | 60        |
|       |          |       | 230.0   | 0         | 8      | 1          | 30        | 0.150      | 3.63         | 234.0          | 2          | =1Y         | 60        |
|       |          |       | 230.0   | 0         | 8      | 1          | 30        | 0.038      | 0.91         | 117.0          | 3          | =2Y         | 60        |
| 287   | A        | 1094  | 230.0   | 0         | 8      | 1          | 30        | 0.037      | 0.74         | 83.7           | 0          |             | 60        |
|       |          |       | 230.0   | 0         | 8      | 1          | 30        | 0.009      | 0.19         | 41.9           | 1          | =2D         | 60        |
|       |          |       | 230.0   | 0         | 8      | 1          | 30        | 0.111      | 2.22         | 145.0          | 2          | =1Y         | 60        |
| 220   | <u> </u> | 1007  | 230.0   | 0         | 8      | 1          | 30        | 0.028      | 0.56         | 12.5           | 3          | =2 Y        | 60        |
| 320   | C        | 1097  | 460.0   | 0         | 8      | 1          | 30        | 0.040      | 0.27         | 104.4<br>02.2  | 0          | -2D         | 60        |
|       |          |       | 460.0   | 0         | 8      | 1          | 30        | 0.010      | 3.24         | 319.4          | 2          | =2D<br>=1Y  | 60        |
|       |          |       | 460.0   | 0<br>0    | 8      | 1          | 30        | 0.030      | 0.81         | 159.7          | - 3        | =2Y         | 60        |
| 328   | D        | 1098  | 460.0   | 0         | 8      | 1          | 30        | 0.076      | 2.05         | 253.0          | 0          |             | 60        |
|       |          |       | 460.0   | 0         | 8      | 1          | 30        | 0.019      | 0.51         | 126.5          | 1          | =2D         | 60        |
|       |          |       | 460.0   | 0         | 8      | 1          | 30        | 0.228      | 6.15         | 438.2          | 2          | =1Y         | 60        |
|       |          |       | 460.0   | 0         | 8      | 1          | 30        | 0.057      | 1.54         | 219.1          | 3          | =2Y         | 60        |
| 3211  | С        | 1099  | 460.0   | 0         | 8      | 1          | 30        | 0.029      | 0.81         | 187.3          | 0          |             | 60        |
|       |          |       | 460.0   | 0         | 8      | 1          | 30        | 0.007      | 0.20         | 93.7           | 1          | =2D         | 60        |
|       |          |       | 460.0   | 0         | 8      | 1          | 30        | 0.087      | 2.43         | 324.4          | 2          | =1Y         | 60        |
|       | <u> </u> | 4400  | 460.0   | 0         | 8      | 1          | 30        | 0.022      | 0.61         | 162.2          | 3          | =2Y         | 60        |
| 3211  | D        | 1100  | 460.0   | 0         | 8      | 1          | 30        | 0.050      | 1.44         | 250.0          | 0          | <b>6</b> 5  | 60        |
|       |          |       | 460.0   | 0         | 8      | 1          | 30        | 0.013      | 0.36         | 125.0          | 1          | =2D         | 60        |
|       |          |       | 400.0   | 0         | ð<br>g | 1          | 30        | 0.150      | 4.32         | 433.U<br>216 5 | 2          | =1 Y<br>_2V | 00        |
| 143   | Δ        | 1104  | 230.0   | 0         | 0<br>4 | 1          | 30        | 5 020      | 40.40        | 86.3           | 0          | - <u> </u>  | 30        |
|       |          | 1104  | 230.0   | 0         | 4      | 1          | 30        | 1.255      | 10.40        | 43.2           | 1          | =2D         | 30        |
|       |          |       | 230.0   | Ő         | 4      | 1          | 30        | 15,060     | 121.20       | 149.5          | 2          | =1Y         | 30        |
|       |          |       | 230.0   | 0         | 4      | 1          | 30        | 3.765      | 30.30        | 74.7           | 3          | =2Y         | 30        |
| 143   | В        | 1105  | 230.0   | 0         | 4      | 1          | 30        | 10.000     | 80.80        | 122.0          | 0          |             | 30        |
|       | l        |       | 230.0   | 0         | 4      | 1          | 30        | 2.500      | 20.20        | 61.0           | 1          | =2D         | 30        |
|       |          |       | 230.0   | 0         | 4      | 1          | 30        | 30.000     | 242.40       | 211.3          | 2          | =1Y         | 30        |
|       |          |       | 230.0   | 0         | 4      | 1          | 30        | 7.500      | 60.60        | 105.7          | 3          | =2Y         | 30        |

| Frame | Letter | Туре  | Voltage | Rated AMP | Poles  | Base Speed | Min Speed | Stator Res | Stator Ind     | KV VAC/rpm     | Connection |            | PG Const. |
|-------|--------|-------|---------|-----------|--------|------------|-----------|------------|----------------|----------------|------------|------------|-----------|
|       |        | E1-02 | E1-03   | E1-04     | E1-05  | E1-06,07   | E1-08     | E1-09      | E1-10,11       | E1-13          | E-17       |            | F1-01     |
| 145   | A      | 1106  | 230.0   | 0         | 4      | 1          | 30        | 1.940      | 20.30          | 86.6           | 0          |            | 30        |
|       |        |       | 230.0   | 0         | 4      | 1          | 30        | 0.485      | 5.08           | 43.3           | 1          | =2D        | 30        |
|       |        |       | 230.0   | 0         | 4      | 1          | 30        | 5.820      | 60.90          | 150.0          | 2          | =1Y        | 30        |
|       |        |       | 230.0   | 0         | 4      | 1          | 30        | 1.455      | 15.23          | 75.0           | 3          | =2Y        | 30        |
| 145   | В      | 1107  | 230.0   | 0         | 4      | 1          | 30        | 3.860      | 40.70          | 123.3          | 0          |            | 30        |
|       |        |       | 230.0   | 0         | 4      | 1          | 30        | 0.965      | 10.18          | 61.7           | 1          | =2D        | 30        |
|       |        |       | 230.0   | 0         | 4      | 1          | 30        | 11.580     | 122.10         | 213.6          | 2          | =1Y        | 30        |
|       |        |       | 230.0   | 0         | 4      | 1          | 30        | 2.895      | 30.53          | 106.8          | 3          | =2Y        | 30        |
| L145  | A      | 1108  | 230.0   | 0         | 4      | 1          | 30        | 0.840      | 11.55          | 88.1           | 0          | 20         | 30        |
|       |        |       | 230.0   | 0         | 4      | 1          | 30        | 0.210      | 2.89           | 44.1           |            | =2D        | 30        |
|       |        |       | 230.0   | 0         | 4      | 1          | 30        | 2.520      | 34.00<br>8.66  | 76.3           | 2          | =11<br>-2V | 30        |
| 1145  | в      | 1100  | 230.0   | 0         | 4      | 1          | 30        | 1 9/0      | 24.40          | 128.0          | 0          | -21        | 30        |
| L145  | 0      | 1103  | 230.0   | 0         | 4      | 1          | 30        | 0.485      | 6 10           | 64.0           | 1          | -2D        | 30        |
|       |        |       | 230.0   | ő         | 4      | 1          | 30        | 5.820      | 73.20          | 221.7          | 2          | =1Y        | 30        |
|       |        |       | 230.0   | 0         | 4      | 1          | 30        | 1.455      | 18.30          | 110.9          | 3          | =2Y        | 30        |
| 288   | A      | 1115  | 230.0   | 0         | 8      | 1          | 30        | 0.023      | 0.54           | 90.1           | 0          |            | 60        |
|       |        |       | 230.0   | 0         | 8      | 1          | 30        | 0.006      | 0.14           | 45.1           | 1          | =2D        | 60        |
|       |        |       | 230.0   | 0         | 8      | 1          | 30        | 0.069      | 1.62           | 156.1          | 2          | =1Y        | 60        |
|       |        |       | 230.0   | 0         | 8      | 1          | 30        | 0.017      | 0.41           | 78.0           | 3          | =2Y        | 60        |
| 184   | E      | 1132  | 230.0   | 0         | 4      | 1          | 30        | 0.227      | 4.00           | 67.2           | 0          |            | 30        |
|       |        |       | 230.0   | 0         | 4      | 1          | 30        | 0.057      | 1.00           | 33.6           | 1          | =2D        | 30        |
|       |        |       | 230.0   | 0         | 4      | 1          | 30        | 0.682      | 12.00          | 116.4          | 2          | =1Y        | 30        |
|       |        |       | 230.0   | 0         | 4      | 1          | 30        | 0.170      | 3.00           | 58.2           | 3          | =2Y        | 30        |
| 259   | F      | 1133  | 460.0   | 0         | 4      | 1          | 30        | 0.050      | 1.86           | 90.1           | 0          |            | 30        |
|       |        |       | 460.0   | 0         | 4      | 1          | 30        | 0.012      | 0.46           | 45.1           | 1          | =2D        | 30        |
|       |        |       | 460.0   | 0         | 4      | 1          | 30        | 0.149      | 5.57           | 156.1          | 2          | =1Y        | 30        |
| 2012  | -      | 1100  | 460.0   | 0         | 4      | 1          | 30        | 0.037      | 1.39           | 78.0           | 3          | =2 Y       | 30        |
| 2012  | г      | 1130  | 460.0   | 0         | 8      | 1          | 30        | 0.069      | 1.90           | 228.7          | 0          | -2D        | 60        |
|       |        |       | 460.0   | 0         | 0<br>8 | 1          | 30        | 0.017      | 5.88           | 396.1          | 2          | =2D<br>-1V | 60        |
|       |        |       | 460.0   | 0         | 8      | 1          | 30        | 0.200      | 1 47           | 198.0          | 3          | =11<br>=2Y | 60        |
| B42   | Α      | 1140  | 230.0   | 0         | 4      | 1          | 30        | 14.400     | 75.30          | 86.0           | 0          | -2.        | 30        |
|       |        |       | 230.0   | 0         | 4      | 1          | 30        | 3.600      | 18.83          | 43.0           | 1          | =2D        | 30        |
|       |        |       | 230.0   | 0         | 4      | 1          | 30        | 43.200     | 225.90         | 149.0          | 2          | =1Y        | 30        |
|       |        |       | 230.0   | 0         | 4      | 1          | 30        | 10.800     | 56.48          | 74.5           | 3          | =2Y        | 30        |
| B42   | В      | 1141  | 230.0   | 0         | 4      | 1          | 30        | 25.800     | 150.00         | 122.0          | 0          |            | 30        |
|       |        |       | 230.0   | 0         | 4      | 1          | 30        | 6.450      | 37.50          | 61.0           | 1          | =2D        | 30        |
|       |        |       | 230.0   | 0         | 4      | 1          | 30        | 77.400     | 450.00         | 211.3          | 2          | =1Y        | 30        |
|       |        |       | 230.0   | 0         | 4      | 1          | 30        | 19.350     | 112.50         | 105.7          | 3          | =2Y        | 30        |
| C42   | A      | 1142  | 230.0   | 0         | 4      | 1          | 30        | 7.180      | 45.70          | 86.0           | 0          |            | 30        |
|       |        |       | 230.0   | 0         | 4      | 1          | 30        | 1.795      | 11.43          | 43.0           | 1          | =2D        | 30        |
|       |        |       | 230.0   | 0         | 4      | 1          | 30        | 21.540     | 137.10         | 149.0          | 2          | =1Y        | 30        |
| C42   | Р      | 1140  | 230.0   | 0         | 4      | 1          | 30        | 5.385      | 34.28<br>02.20 | 122.0          | 3          | =2 Y       | 30        |
| 042   | ٥      | 1143  | 230.0   | 0         | 4      | 1          | 30        | 3 225      | 92.30<br>23.08 | 61.0           | 1          | -2D        | 30        |
|       |        |       | 230.0   | 0         | 4      | 1          | 30        | 38 700     | 276 90         | 211 3          | 2          | =1V        | 30        |
|       |        |       | 230.0   | 0         | 4      | 1          | 30        | 9.675      | 69 23          | 105.7          | 3          | =2Y        | 30        |
| 508   | F      | 1154  | 460.0   | Ő         | 8      | 1          | 30        | 0.045      | 2.36           | 537.1          | Ő          |            | 60        |
|       |        |       | 460.0   | 0         | 8      | 1          | 30        | 0.011      | 0.59           | 268.6          | 1          | =2D        | 60        |
|       |        |       | 460.0   | 0         | 8      | 1          | 30        | 0.135      | 7.08           | 930.3          | 2          | =1Y        | 60        |
|       |        |       | 460.0   | 0         | 8      | 1          | 30        | 0.034      | 1.77           | 465.0          | 3          | =2Y        | 60        |
| 2512  | F      | 1161  | 460.0   | 0         | 4      | 1          | 30        | 0.049      | 1.99           | 97.0           | 0          |            | 30        |
|       |        |       | 460.0   | 0         | 4      | 1          | 30        | 0.012      | 0.50           | 48.5           | 1          | =2D        | 30        |
|       |        |       | 460.0   | 0         | 4      | 1          | 30        | 0.147      | 5.96           | 168.0          | 2          | =1Y        | 30        |
|       |        |       | 460.0   | 0         | 4      | 1          | 30        | 0.037      | 1.49           | 84.0           | 3          | =2Y        | 30        |
| 3213  | G      | 1162  | 460.0   | 0         | 8      | 1          | 30        | 0.041      | 1.41           | 259.9          | 0          |            | 60        |
|       |        |       | 460.0   | 0         | 8      | 1          | 30        | 0.010      | 0.35           | 130.0          | 1          | =2D        | 60        |
|       |        |       | 460.0   | 0         | 8      | 1          | 30        | 0.123      | 4.23           | 450.1          | 2          | =1Y        | 60        |
| - FO. |        | 44.05 | 460.0   | 0         | 8      |            | 30        | 0.031      | 1.06           | 225.0          | 3          | =2Y        | 60        |
| 504   | F      | 1165  | 460.0   | U         | 8      | 1          | 30        | 0.058      | 2.60           | 424.1          | 0          | _20        | 60        |
|       |        |       | 400.0   | 0         | 0      | 1          | 30        | 0.014      | 7 00           | 212.U<br>734 E | 1<br>2     | =20        | 60        |
|       |        |       | 460.0   | 0         | 8      | 1          | 30        | 0.043      | 1.95           | 367.2          | 3          | =11<br>=2Y | 60        |
|       |        |       |         | ~         |        |            |           | 0.040      |                |                | · · ·      |            |           |

| <b>POWERTEC Windings</b> | Data | (continued) |
|--------------------------|------|-------------|
|--------------------------|------|-------------|

| Frame | Letter   | Туре  | Voltage | Rated AMP | Poles  | Base Speed | Min Speed | Stator Res | Stator Ind | KV VAC/rpm     | Connection |            | PG Const. |
|-------|----------|-------|---------|-----------|--------|------------|-----------|------------|------------|----------------|------------|------------|-----------|
|       |          | E1-02 | E1-03   | E1-04     | E1-05  | E1-06,07   | E1-08     | E1-09      | E1-10,11   | E1-13          | E-17       |            | F1-01     |
| 219   | E        | 1176  | 460.0   | 0         | 4      | 1          | 30        | 0.058      | 1.47       | 57.3           | 0          |            | 30        |
|       |          |       | 460.0   | 0         | 4      | 1          | 30        | 0.015      | 0.37       | 28.6           | 1          | =2D        | 30        |
|       |          |       | 460.0   | 0         | 4      | 1          | 30        | 0.173      | 4.41       | 99.2           | 2          | =1Y        | 30        |
|       |          |       | 460.0   | 0         | 4      | 1          | 30        | 0.043      | 1.10       | 49.6           | 3          | =2Y        | 30        |
| 182   | Y        | 1185  | 460.0   | 0         | 4      | 1          | 30        | 9.314      | 98.73      | 231.5          | 0          |            | 30        |
|       |          |       | 460.0   | 0         | 4      | 1          | 30        | 2.328      | 24.68      | 115.8          | 1          | =2D        | 30        |
|       |          |       | 460.0   | 0         | 4      | 1          | 30        | 27.943     | 296.20     | 401.0          | 2          | =1Y        | 30        |
|       |          |       | 460.0   | 0         | 4      | 1          | 30        | 6.986      | 74.05      | 200.4          | 3          | =2Y        | 30        |
| 184   | Y        | 1189  | 460.0   | 0         | 4      | 1          | 30        | 2.695      | 47.43      | 231.5          | 0          |            | 30        |
|       |          |       | 460.0   | 0         | 4      | 1          | 30        | 0.674      | 11.86      | 115.8          | 1          | =2D        | 30        |
|       |          |       | 460.0   | 0         | 4      | 1          | 30        | 8.085      | 142.29     | 401.0          | 2          | =1Y        | 30        |
|       |          |       | 460.0   | 0         | 4      | 1          | 30        | 2.021      | 35.57      | 200.4          | 3          | =2Y        | 30        |
| 213   | н        | 1193  | 460.0   | 0         | 4      | 1          | 30        | 3.153      | 63.70      | 248.7          | 0          |            | 30        |
|       |          |       | 460.0   | 0         | 4      | 1          | 30        | 0.789      | 15.93      | 124.3          | 1          | =2D        | 30        |
|       |          |       | 460.0   | 0         | 4      | 1          | 30        | 9.460      | 191 10     | 430.7          | 2          | -1Y        | 30        |
|       |          |       | 460.0   | 0         | 4      | 1          | 30        | 2 365      | 47.78      | 215 /          | 3          | -2V        | 30        |
| 215   |          | 1108  | 400.0   | 0         | 4      | 1          | 30        | 2.505      | 95.00      | 215.4          | 0          | -21        | 30        |
| 215   | - ''     | 1190  | 400.0   | 0         | 4      | 1          | 20        | 0.000      | 21.25      | 172.2          | 1          | -2D        | 30        |
|       |          |       | 460.0   | 0         | 4      | 1          | 30        | 10 660     | 21.20      | 600.0          | י<br>ס     | _2D<br>_1V | 20        |
|       |          |       | 400.0   | 0         | 4      | 1          | 30        | 10.009     | 255.00     | 000.0          | 2          | =11        | 30        |
| 254   | v        | 1204  | 400.0   | 0         | 4      | 1          | 30        | 2.00/      | 03./5      | 300.0          | 3          | =∠ Y       | 30        |
| 254   | Ϋ́       | 1201  | 400.0   | 0         | 4      | 1          | 30        | 1.199      | 35.97      | 200.6          | U          | 00         | 30        |
|       |          |       | 460.0   | 0         | 4      | 1          | 30        | 0.300      | 8.99       | 125.3          | 1          | =20        | 30        |
|       |          |       | 460.0   | 0         | 4      | 1          | 30        | 3.597      | 107.90     | 434.0          | 2          | =1Y        | 30        |
|       |          |       | 460.0   | 0         | 4      | 1          | 30        | 0.899      | 26.98      | 217.0          | 3          | =2Y        | 30        |
| 256   | н        | 1203  | 460.0   | 0         | 4      | 1          | 30        | 0.162      | 5.69       | 125.7          | 0          |            | 30        |
|       |          |       | 460.0   | 0         | 4      | 1          | 30        | 0.040      | 1.42       | 62.8           | 1          | =2D        | 30        |
|       |          |       | 460.0   | 0         | 4      | 1          | 30        | 0.486      | 17.07      | 217.7          | 2          | =1Y        | 30        |
|       |          |       | 460.0   | 0         | 4      | 1          | 30        | 0.122      | 4.27       | 108.9          | 3          | =2Y        | 30        |
| 256   | Y        | 1205  | 460.0   | 0         | 4      | 1          | 30        | 0.649      | 22.77      | 250.6          | 0          |            | 30        |
|       |          |       | 460.0   | 0         | 4      | 1          | 30        | 0.162      | 5.69       | 125.3          | 1          | =2D        | 30        |
|       |          |       | 460.0   | 0         | 4      | 1          | 30        | 1.946      | 68.32      | 434.0          | 2          | =1Y        | 30        |
|       |          |       | 460.0   | 0         | 4      | 1          | 30        | 0.487      | 17.08      | 217.0          | 3          | =2Y        | 30        |
| 256   | Z        | 1206  | 460.0   | 0         | 4      | 1          | 30        | 1.403      | 49.23      | 369.7          | 0          |            | 30        |
|       |          |       | 460.0   | 0         | 4      | 1          | 30        | 0.351      | 12.31      | 184.9          | 1          | =2D        | 30        |
|       |          |       | 460.0   | 0         | 4      | 1          | 30        | 4.208      | 147.70     | 640.4          | 2          | =1Y        | 30        |
|       |          |       | 460.0   | 0         | 4      | 1          | 30        | 1.052      | 36.93      | 320.2          | 3          | =2Y        | 30        |
| 259   | Y        | 1209  | 460.0   | 0         | 8      | 1          | 30        | 0.402      | 15.00      | 239.6          | 0          |            | 60        |
|       |          |       | 460.0   | 0         | 8      | 1          | 30        | 0.100      | 3.75       | 119.8          | 1          | =2D        | 60        |
|       |          |       | 460.0   | 0         | 8      | 1          | 30        | 1.205      | 45.00      | 415.0          | 2          | =1Y        | 60        |
|       |          |       | 460.0   | 0         | 8      | 1          | 30        | 0.301      | 11.25      | 207.5          | 3          | =2Y        | 60        |
| 259   | Z        | 1210  | 460.0   | 0         | 8      | 1          | 30        | 0.904      | 33.75      | 359.1          | 0          |            | 60        |
|       |          |       | 460.0   | 0         | 8      | 1          | 30        | 0.226      | 8.44       | 179.6          | 1          | =2D        | 60        |
|       |          |       | 460.0   | 0         | 8      | 1          | 30        | 2,712      | 101.25     | 622.0          | 2          | =1Y        | 60        |
|       |          |       | 460.0   | 0         | 8      | 1          | 30        | 0.678      | 25.31      | 311.0          | 3          | =2Y        | 60        |
| 287   | W        | 1211  | 460.0   | 0         | 8      | 1          | 30        | 0.077      | 1.72       | 127.6          | 0          |            | 60        |
|       | · · ·    |       | 460.0   | 0         | 8      | 1          | 30        | 0,019      | 0.43       | 63.8           | 1          | =2D        | 60        |
|       |          |       | 460.0   | 0         | 8      | 1          | 30        | 0,231      | 5,16       | 221.0          | 2          | =1Y        | 60        |
|       |          |       | 460.0   | 0         | 8      | 1          | 30        | 0.058      | 1.29       | 110.5          | 3          | =2Y        | 60        |
| 287   | Y        | 1213  | 460.0   | 0         | 8      | 1          | 30        | 0.286      | 6.37       | 245.4          | 0          | -21        | 60        |
|       | <u> </u> |       | 460.0   | 0         | 8      | 1          | 30        | 0.071      | 1 59       | 122.7          | 1          | =2D        | 60        |
|       |          |       | 460.0   | 0         | 8      | 1          | 30        | 0.857      | 19 10      | 425.0          | 2          | =1Y        | 60        |
|       |          |       | 400.0   | 0         | 0      | 1          | 20        | 0.007      | 13.10      | 423.0          | 2          | -11<br>-2V | 60        |
| 297   | 7        | 1214  | 460.0   | 0         | 0<br>0 | 1          | 30        | 0.214      | 4.70       | 322.0          | 0          | -21        | 60        |
| 207   | 2        | 1214  | 400.0   | 0         | 0      | 1          | 20        | 0.497      | 2.77       | 323.0<br>161.5 | 1          | -2D        | 60        |
|       |          |       | 400.0   | 0         | ŏ      | 1          | 30        | 0.124      | 2.11       | 101.5          | 1          | =20        | 60        |
|       |          |       | 400.0   | Ű         | ð      | 1          | 30        | 1.492      | 33.27      | 559.4<br>570 7 | 2          | =1 Y       | 00        |
|       | - V      | 4047  | 460.0   | 0         | 8      | 1          | 30        | 0.373      | 8.32       | 2/9./          | 3          | =2Y        | 60        |
| 288   | Y        | 1217  | 460.0   | 0         | 8      | 1          | 30        | 0.165      | 4.33       | 255.2          | 0          |            | 60        |
|       |          |       | 460.0   | 0         | 8      | 1          | 30        | 0.041      | 1.08       | 127.6          | 1          | =2D        | 60        |
|       |          |       | 460.0   | 0         | 8      | 1          | 30        | 0.496      | 13.00      | 442.0          | 2          | =1Y        | 60        |
|       |          |       | 460.0   | 0         | 8      | 1          | 30        | 0.124      | 3.25       | 221.0          | 3          | =2Y        | 60        |
| 288   | Z        | 1218  | 460.0   | 0         | 8      | 1          | 30        | 0.277      | 7.26       | 331.4          | 0          |            | 60        |
|       |          |       | 460.0   | 0         | 8      | 1          | 30        | 0.069      | 1.82       | 165.7          | 1          | =2D        | 60        |
|       |          |       | 460.0   | 0         | 8      | 1          | 30        | 0.831      | 21.78      | 574.0          | 2          | =1Y        | 60        |
|       | 1        |       | 460.0   | 0         | 8      | 1          | 30        | 0.208      | 5.45       | 287.0          | 3          | =2Y        | 60        |

| Frame  | Letter | Туре  | Voltage | Rated AMP | Poles  | Base Speed | Min Speed | Stator Res | Stator Ind | KV VAC/rpm     | Connection |            | PG Const. |
|--------|--------|-------|---------|-----------|--------|------------|-----------|------------|------------|----------------|------------|------------|-----------|
|        |        | E1-02 | E1-03   | E1-04     | E1-05  | E1-06,07   | E1-08     | E1-09      | E1-10,11   | E1-13          | E-17       |            | F1-01     |
| 254    | V      | 1248  | 230.0   | 0         | 4      | 1          | 30        | 0.177      | 5.31       | 96.7           | 0          |            | 30        |
|        |        |       | 230.0   | 0         | 4      | 1          | 30        | 0.044      | 1.32       | 48.3           | 1          | =2D        | 30        |
|        |        |       | 230.0   | 0         | 4      | 1          | 30        | 0.531      | 15.94      | 167.5          | 2          | =1Y        | 30        |
|        |        |       | 230.0   | 0         | 4      | 1          | 30        | 0.133      | 3.98       | 83.7           | 3          | =2Y        | 30        |
| 215    | V      | 1250  | 460.0   | 0         | 4      | 1          | 30        | 0.890      | 21.27      | 173.2          | 0          |            | 30        |
|        |        |       | 460.0   | 0         | 4      | 1          | 30        | 0.223      | 5.32       | 86.6           | 1          | =2D        | 30        |
|        |        |       | 460.0   | 0         | 4      | 1          | 30        | 2.669      | 63.80      | 300.0          | 2          | =1Y        | 30        |
|        |        |       | 460.0   | 0         | 4      | 1          | 30        | 0.667      | 15.95      | 150.0          | 3          | =2Y        | 30        |
| 2812   | V      | 1251  | 460.0   | 0         | 8      | 1          | 30        | 0.086      | 2.45       | 254.0          | 0          |            | 60        |
|        |        |       | 460.0   | 0         | 8      | 1          | 30        | 0.021      | 0.61       | 127.0          | 1          | =2D        | 60        |
|        |        |       | 460.0   | 0         | 8      | 1          | 30        | 0.258      | 7.36       | 440.0          | 2          | =1Y        | 60        |
| E192   | E      | 1253  | 460.0   | 0         | 8      | 1          | 30        | 0.065      | 25.80      | 220.0          | 3          | =2 Y       | 60<br>30  |
| L 102  | L      | 1255  | 460.0   | 0         | 6      | 1          | 30        | 0.542      | 6.45       | 119.5          | 0          | -2D        | 30        |
|        |        |       | 460.0   | 0         | 6      | 1          | 30        | 6.504      | 77 40      | 414.0          | 2          | =2D<br>=1Y | 30        |
|        |        |       | 460.0   | 0         | 6      | 1          | 30        | 1.626      | 19.35      | 207.0          | 3          | =2Y        | 30        |
| ES184  | E      | 1254  | 460.0   | 0         | 6      | 1          | 30        | 1.250      | 16.75      | 239.0          | 0          |            | 30        |
|        |        |       | 460.0   | 0         | 6      | 1          | 30        | 0.313      | 4.19       | 119.5          | 1          | =2D        | 30        |
|        |        |       | 460.0   | 0         | 6      | 1          | 30        | 3.750      | 50.25      | 414.0          | 2          | =1Y        | 30        |
|        |        |       | 460.0   | 0         | 6      | 1          | 30        | 0.937      | 12.56      | 207.0          | 3          | =2Y        | 30        |
| E213   | E      | 1255  | 460.0   | 0         | 4      | 1          | 30        | 0.577      | 11.42      | 256.2          | 0          |            | 30        |
|        |        |       | 460.0   | 0         | 4      | 1          | 30        | 0.144      | 2.85       | 128.1          | 1          | =2D        | 30        |
|        |        |       | 460.0   | 0         | 4      | 1          | 30        | 1.730      | 34.25      | 443.7          | 2          | =1Y        | 30        |
| E045   | _      | 1056  | 460.0   | 0         | 4      | 1          | 30        | 0.432      | 8.56       | 221.9          | 3          | =2Y        | 30        |
| EZID   | E      | 1200  | 460.0   | 0         | 4      | 1          | 30        | 0.357      | 1.04       | 246.0          | 0          | -2D        | 30        |
|        |        |       | 460.0   | 0         | 4      | 1          | 30        | 1.071      | 22 02      | 124.0          | 2          | =2D<br>-1V | 30        |
|        |        |       | 460.0   | 0         | 4      | 1          | 30        | 0.268      | 5 73       | 124.0          | 3          | =2Y        | 30        |
| E218   | E      | 1257  | 460.0   | 0         | 6      | 1          | 30        | 0.248      | 5.67       | 247.5          | 0          |            | 30        |
|        |        | -     | 460.0   | 0         | 6      | 1          | 30        | 0.062      | 1.42       | 123.7          | 1          | =2D        | 30        |
|        |        |       | 460.0   | 0         | 6      | 1          | 30        | 0.742      | 17.00      | 428.6          | 2          | =1Y        | 30        |
|        |        |       | 460.0   | 0         | 6      | 1          | 30        | 0.186      | 4.25       | 214.3          | 3          | =2Y        | 30        |
| E256   | E      | 1259  | 460.0   | 0         | 8      | 1          | 30        | 0.132      | 3.20       | 245.7          | 0          |            | 60        |
|        |        |       | 460.0   | 0         | 8      | 1          | 30        | 0.033      | 0.80       | 122.9          | 1          | =2D        | 60        |
|        |        |       | 460.0   | 0         | 8      | 1          | 30        | 0.395      | 9.60       | 425.6          | 2          | =1Y        | 60        |
| E 0050 | _      | 4000  | 460.0   | 0         | 8      | 1          | 30        | 0.099      | 2.40       | 212.8          | 3          | =2Y        | 60        |
| ES259  | E      | 1260  | 460.0   | 0         | 8      | 1          | 30        | 0.081      | 2.07       | 229.0          | 0          | -2D        | 60        |
|        |        |       | 460.0   | 0         | 8      | 1          | 30        | 0.020      | 6.22       | 396.6          | 2          | =2D<br>-1V | 60        |
|        |        |       | 460.0   | 0         | 8      | 1          | 30        | 0.244      | 1.56       | 198.3          | 3          | =2Y        | 60        |
| ES259  | E      | 1261  | 460.0   | 0         | 8      | 1          | 30        | 0.075      | 1.90       | 245.4          | 0          | -2.        | 60        |
|        |        | -     | 460.0   | 0         | 8      | 1          | 30        | 0.018      | 0.47       | 122.7          | 1          | =2D        | 60        |
|        |        |       | 460.0   | 0         | 8      | 1          | 30        | 0.223      | 5.69       | 425.0          | 2          | =1Y        | 60        |
|        |        |       | 460.0   | 0         | 8      | 1          | 30        | 0.056      | 1.42       | 212.5          | 3          | =2Y        | 60        |
| E2810  | E      | 1262  | 460.0   | 0         | 8      | 1          | 30        | 0.046      | 1.16       | 223.0          | 0          |            | 60        |
|        |        |       | 460.0   | 0         | 8      | 1          | 30        | 0.011      | 0.29       | 111.5          | 1          | =2D        | 60        |
|        |        |       | 460.0   | 0         | 8      | 1          | 30        | 0.137      | 3.49       | 386.2          | 2          | =1Y        | 60        |
| F2010  |        | 1000  | 460.0   | 0         | 8      | 1          | 30        | 0.034      | 0.87       | 193.1          | 3          | =2Y        | 60        |
| E2812  | E      | 1263  | 460.0   | 0         | 8      | 1          | 30        | 0.036      | 0.99       | 238.9          | U<br>1     | -20        | 60        |
|        |        |       | 400.0   | 0         | 0<br>8 | 1          | 30        | 0.009      | 2 07       | 413.8          | 2          | =2D<br>_1V | 60        |
|        |        |       | 460.0   | 0         | 8      | 1          | 30        | 0.103      | 0.74       | 206.9          | 3          | =?Y        | 60        |
| E328   | E      | 1264  | 460.0   | 0<br>0    | 8      | 1          | 30        | 0.130      | 4.36       | 505.8          | 0          | -21        | 60        |
|        |        |       | 460.0   | 0         | 8      | 1          | 30        | 0.033      | 1.09       | 252.9          | 1          | =2D        | 60        |
|        |        |       | 460.0   | 0         | 8      | 1          | 30        | 0.391      | 13.09      | 876.0          | 2          | =1Y        | 60        |
|        |        |       | 460.0   | 0         | 8      | 1          | 30        | 0.098      | 3.27       | 438.0          | 3          | =2Y        | 60        |
| E3211  | E      | 1265  | 460.0   | 0         | 8      | 1          | 30        | 0.095      | 3.36       | 485.8          | 0          |            | 60        |
|        |        |       | 460.0   | 0         | 8      | 1          | 30        | 0.024      | 0.84       | 242.9          | 1          | =2D        | 60        |
|        |        |       | 460.0   | 0         | 8      | 1          | 30        | 0.284      | 10.08      | 841.4          | 2          | =1Y        | 60        |
| F054   |        | 1000  | 460.0   | 0         | 8      | 1          | 30        | 0.071      | 2.52       | 420.7          | 3          | =2Y        | 60        |
| E254   | E      | 1268  | 460.0   | 0         | 8      | 1          | 30        | 0.354      | 1.75       | 347.3<br>172.6 | U<br>1     | -20        | 60        |
|        |        |       | 400.0   | 0         | 0      | 1          | 30        | 1.062      | 23.26      | 601.5          | 1<br>2     | =2D<br>_1V | 60        |
|        |        |       | 460.0   | 0         | 8      | 1          | 30        | 0.266      | 5.82       | 300.8          | 3          | =2Y        | 60        |

| Frame | Letter | Туре  | Voltage | Rated AMP | Poles | Base Speed | Min Speed | Stator Res | Stator Ind | KV VAC/rpm | Connection |     | PG Const. |
|-------|--------|-------|---------|-----------|-------|------------|-----------|------------|------------|------------|------------|-----|-----------|
|       |        | E1-02 | E1-03   | E1-04     | E1-05 | E1-06,07   | E1-08     | E1-09      | E1-10,11   | E1-13      | E-17       |     | F1-01     |
| E184  | Z      | 1271  | 460.0   | 0         | 6     | 1          | 30        | 0.391      | 6.10       | 167.4      | 0          |     | 30        |
|       |        |       | 460.0   | 0         | 6     | 1          | 30        | 0.098      | 1.53       | 83.7       | 1          | =2D | 30        |
|       |        |       | 460.0   | 0         | 6     | 1          | 30        | 1.173      | 18.30      | 290.0      | 2          | =1Y | 30        |
|       |        |       | 460.0   | 0         | 6     | 1          | 30        | 0.294      | 4.58       | 145.0      | 3          | =2Y | 30        |
| E2810 | Н      | 1272  | 460.0   | 0         | 8     | 1          | 30        | 0.066      | 1.68       | 254.0      | 0          |     | 60        |
|       |        |       | 460.0   | 0         | 8     | 1          | 30        | 0.017      | 0.42       | 127.0      | 1          | =2D | 60        |
|       |        |       | 460.0   | 0         | 8     | 1          | 30        | 0.198      | 5.04       | 440.0      | 2          | =1Y | 60        |
|       |        |       | 460.0   | 0         | 8     | 1          | 30        | 0.050      | 1.26       | 220.0      | 3          | =2Y | 60        |
| E2812 | Z      | 1273  | 460.0   | 0         | 8     | 1          | 30        | 0.082      | 2.23       | 337.2      | 0          |     | 60        |
|       |        |       | 460.0   | 0         | 8     | 1          | 30        | 0.021      | 0.56       | 168.6      | 1          | =2D | 60        |
|       |        |       | 460.0   | 0         | 8     | 1          | 30        | 0.246      | 6.68       | 584.0      | 2          | =1Y | 60        |
|       |        |       | 460.0   | 0         | 8     | 1          | 30        | 0.061      | 1.67       | 292.0      | 3          | =2Y | 60        |
| E184  | F      | 1277  | 460.0   | 0         | 6     | 1          | 30        | 0.192      | 2.99       | 117.5      | 0          |     | 30        |
|       |        |       | 460.0   | 0         | 6     | 1          | 30        | 0.048      | 0.75       | 58.7       | 1          | =2D | 30        |
|       |        |       | 460.0   | 0         | 6     | 1          | 30        | 0.575      | 8.97       | 203.5      | 2          | =1Y | 30        |
|       |        |       | 460.0   | 0         | 6     | 1          | 30        | 0.144      | 2.24       | 101.8      | 3          | =2Y | 30        |
| E218  | F      | 1279  | 460.0   | 0         | 6     | 1          | 30        | 0.133      | 3.05       | 178.2      | 0          |     | 30        |
|       |        |       | 460.0   | 0         | 6     | 1          | 30        | 0.033      | 0.76       | 89.1       | 1          | =2D | 30        |
|       |        |       | 460.0   | 0         | 6     | 1          | 30        | 0.399      | 9.14       | 308.6      | 2          | =1Y | 30        |
|       |        |       | 460.0   | 0         | 6     | 1          | 30        | 0.100      | 2.29       | 154.3      | 3          | =2Y | 30        |
| EL259 | E      | 1281  | 460.0   | 0         | 8     | 1          | 30        | 0.161      | 4.27       | 358.0      | 0          |     | 60        |
|       |        |       | 460.0   | 0         | 8     | 1          | 30        | 0.040      | 1.07       | 179.0      | 1          | =2D | 60        |
|       |        |       | 460.0   | 0         | 8     | 1          | 30        | 0.482      | 12.81      | 620.0      | 2          | =1Y | 60        |
|       |        |       | 460.0   | 0         | 8     | 1          | 30        | 0.120      | 3.20       | 310.0      | 3          | =2Y | 60        |
| E213  | F      | 1285  | 460.0   | 0         | 6     | 1          | 30        | 0.901      | 17.84      | 330.0      | 0          |     | 30        |
|       |        |       | 460.0   | 0         | 6     | 1          | 30        | 0.225      | 4.46       | 165.0      | 1          | =2D | 30        |
|       |        |       | 460.0   | 0         | 6     | 1          | 30        | 2.703      | 53.52      | 571.6      | 2          | =1Y | 30        |
|       |        |       | 460.0   | 0         | 6     | 1          | 30        | 0.676      | 13.38      | 285.8      | 3          | =2Y | 30        |
| E3213 | М      | 1292  | 460.0   | 0         | 8     | 1          | 30        | 0.057      | 2.12       | 444.6      | 0          |     | 60        |
|       |        |       | 460.0   | 0         | 8     | 1          | 30        | 0.014      | 0.53       | 222.3      | 1          | =2D | 60        |
|       |        |       | 460.0   | 0         | 8     | 1          | 30        | 0.170      | 6.35       | 770.0      | 2          | =1Y | 60        |
|       |        |       | 460.0   | 0         | 8     | 1          | 30        | 0.043      | 1.59       | 385.0      | 3          | =2Y | 60        |

| CUSTOM | 1000 | 0.0 | 0 | 4 | 1 | 30 | 0.000 | 0.00 | 0.0 | 0 |     | 30 |
|--------|------|-----|---|---|---|----|-------|------|-----|---|-----|----|
|        |      | 0.0 | 0 | 4 | 1 | 30 | 0.000 | 0.00 | 0.0 | 1 | =2D | 30 |
|        |      | 0.0 | 0 | 4 | 1 | 30 | 0.000 | 0.00 | 0.0 | 2 | =1Y | 30 |
|        |      | 0.0 | 0 | 4 | 1 | 30 | 0.000 | 0.00 | 0.0 | 3 | =2Y | 30 |

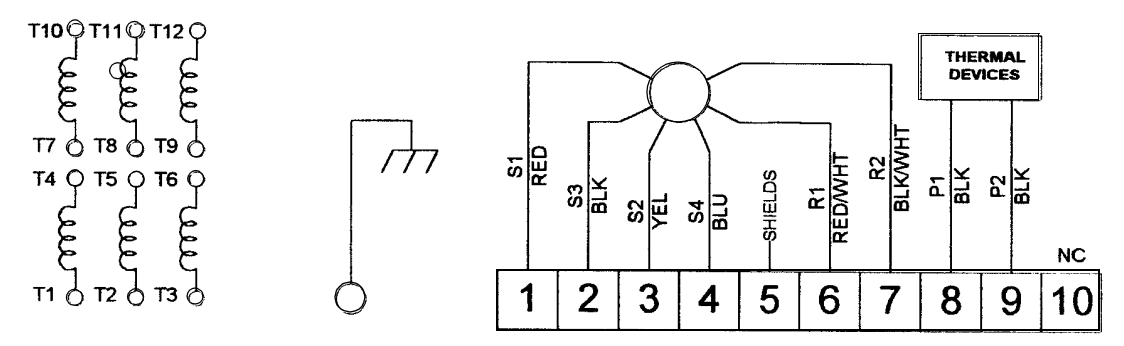

### **RESOLVER MOTORS - CONNECTIONS AND TERMINAL MARKINGS**

#### **MOTOR / RESOLVER LEADS**

Motors are shipped with nameplate connections (i.e., 1-Y, 1-D, 2Y, or 2-D) Check Motor nameplate for correct connections. See page 5 for standard connection diagrams. Consult drive manual for motor/drive interconnections. Check shipping documentation for special connections.

#### **SPACE HEATERS**

When supplied, will have leads tagged H1 and H2. Check nameplate for voltage and current ratings.

#### **OTHER ACCESSORIES**

Check motor nameplate and accessories nameplates for connections and ratings.

#### **CAUTION:**

Connect cable shields to designated points only. DO NOT connect shields to ground.

#### THERMISTORS AND THERMAL SWITCHES

Motors with R3 Resolvers have two thermal switches connected in series embedded in the windings. Motors equipped with R1 and R2 Resolvers have two Negative Temperature Coefficient (NTC) thermister probes. They are 10,000 ohms each @25°C, connected in parallel to terminals 8 and 9 in the motor junction box. Thermistor leads are labeled P1 and P2. At room temperature (25° C) the resistance between P1 and P2 should be 5000 ohms.

The Overtemperature threshold for totally enclosed motors is  $145^{\circ}$  C (104.2 Ohms). The threshold for drip proof and blower ventilated motors is  $130^{\circ}$ C (150.5 ohms)

Since the potential exists for a thermistor to open up, Motor Overtemperature Warnings should be set no higher than 80% of Fault Temperature on totally enclosed motors, and no higher than 80% for drip proof and blower ventilated motors.

#### **NTS Thermistor Resistance Table**

Nominal Resistance between P1 and P2 in ohms Resistance tolerance is +1-5%

| Winding<br>Temp. | Rp1-p2 | Winding<br>Temp. | Rp1-p2 |
|------------------|--------|------------------|--------|
| °C               | ohms   | °C               | ohms   |
| -30              | 88500  | 90               | 459    |
| -20              | 48535  | 100              | 340    |
| -10              | 27665  | 110              | 255.5  |
| 0                | 16325  | 120              | 194.5  |
| 10               | 9950   | 130              | 150.5  |
| 20               | 6250   | 140              | 117.5  |
| 30               | 4028   | 150              | 92.5   |
| 40               | 2663   | 160              | 74     |
| 50               | 1801   | 170              | 59.5   |
| 60               | 1244   | 180              | 48.5   |
| 70               | 876    | 190              | 39.7   |
| 80               | 629    | 200              | 32.8   |

#### **RESOLVER EQUIPPED MOTORS**

The resolver supplied with **POWERTEC** motors is a frameless, single speed, transmitter type, mounted on the back of the motor. The rotor element is mounted on the shaft.

See the table at the right for resolver specifications

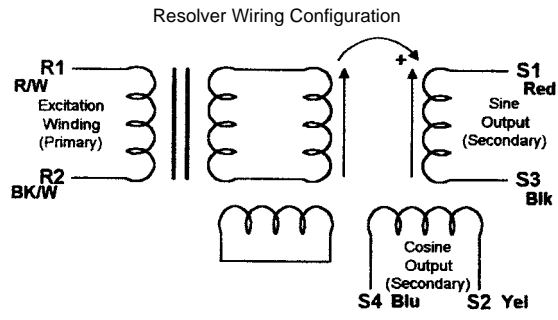

Positive resolver rotation is CW facing the resolver end of the motor

Phasing Voltage for 8 Pole Motor

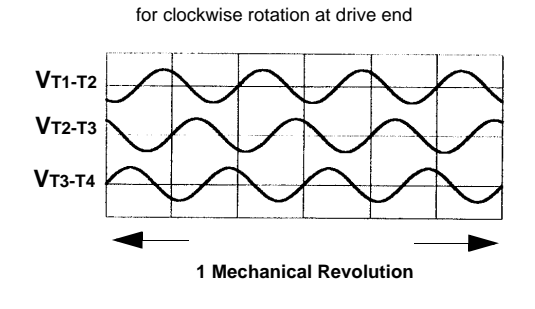

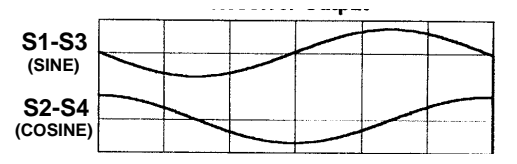

#### **Primary Feedback Devices - Technical Data**

Frameless Resolvers typical output@25°C

| Parameter        | Units   | R1          | R2          | R3          |
|------------------|---------|-------------|-------------|-------------|
| Frame Size       |         | 37          | 49          | 37          |
| Туре             |         | Transmitte  | Transmitter | Transmitter |
|                  |         | r           |             |             |
| Primary          |         | Rotor       | Rotor       | Rotor       |
| Speeds           |         | 1           | 1           | 1           |
| Input Voltage    | Vms     | 8           | 8           | 6           |
| Frequency        | kHz     | 6.5         | 6.5         | 6           |
| Input Current,   | mA      | 68          | 85          | 70          |
| max              |         |             |             |             |
| Input Power, nom | mW      | 404         | 510         | 250         |
| Transformation   |         | 0.5:1       | 0.5:1       | 0.333:1     |
| Ratio            |         |             |             |             |
| Phase Shift      | Deg     | -3          | -5          | -5          |
| Impendances      |         |             |             |             |
| ZRO              | ohms    | 87+j82      | 84+j59      | 82+j72      |
| ZRS              | ohms    | 82+j79      | 87+j82      | 79+j70      |
| ZSO              | ohms    | 298+j519    | 905+j1860   | 147+j247    |
| ZSS              | ohms    | 278+j497    | 885+j850    | 139+j278    |
| DC Resistances   |         |             |             |             |
| Stator           | ohms    | 42          | 195         | 28          |
| Rotor            | ohms    | 57          | 62          | 56          |
| Null Voltage     | mV      | <u>+</u> 45 | <u>+</u> 30 | <u>+</u> 60 |
| Max Electrical   | minutes | 20          | 20          | 20          |
| Error            |         |             |             |             |
| Output Voltage   | Vms     | 4.0         | 4.0         | 2.0         |
| Weight           | lb.     | 1           | 2.43        | 1           |

#### NOTES:

R1 resolvers are used in standard motors except as follows: R2 resolvers are used in all double shaft and TEFC 280 and 320 frames.

R3 resolvers are used with Control Techniques drives. Data is for estimation purposes only. For certified data, consult the factory.

#### PHASING DIAGRAM OF MOTOR STATOR

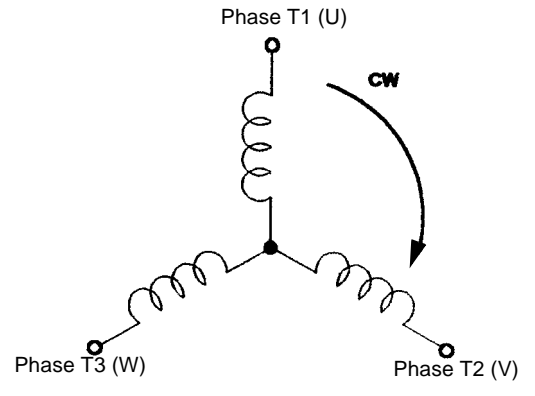

### **APPENDIX C**

### **PG Feedback Connection Diagrams**

| C.1 | PG-H2 Connection Diagram for PS5 - POWERTEC motor /w aux. encoder              | C-1 |
|-----|--------------------------------------------------------------------------------|-----|
| C.2 | PG-P2 Rev C Connection Diagram for PS5 - POWERTEC motor basic                  | C-2 |
|     | PG-P2 Rev C Connection Diagram for PS5 - POWERTEC motor /w aux. encoder        | C-2 |
|     | PG-P2 Rev C Connection Diagram for PS5 - POWERTEC motor /w com encoder         | C-3 |
|     | PG-P2 Rev C Connection Diagram for PS5 - POWERTEC motor and Digimax controller | C-3 |
|     | PG-P2 Rev C Connection Diagram for PS5 - POWERTEC motor /w aux. encoder and    |     |
|     | Digimax controller                                                             | C-4 |
|     | PG-P2 Rev C Connection Diagram for PS5 - POWERTEC motor w/ com encoder and     |     |
|     | Digimax controller                                                             | C-4 |
| C.3 | PG-P2 Rev D Connection Diagram for PS5 - POWERTEC motor basic                  | C-5 |
|     | PG-P2 Rev D Connection Diagram for PS5 - POWERTEC motor /w aux. encoder        | C-5 |
|     | PG-P2 Rev D Connection Diagram for PS5 - POWERTEC motor /w com encoder         | C-6 |
|     | PG-P2 Rev D Connection Diagram for PS5 - POWERTEC motor and Digimax controller | C-6 |
|     | PG-P2 Rev D Connection Diagram for PS5 - POWERTEC motor /w aux. encoder and    |     |
|     | Digimax controller                                                             | C-7 |
|     | PG-P2 Rev D Connection Diagram for PS5 - POWERTEC motor w/ com encoder and     |     |
|     | Digimax controller                                                             | C-7 |
|     |                                                                                |     |

# C.1 PG-H2 Connection Diagram

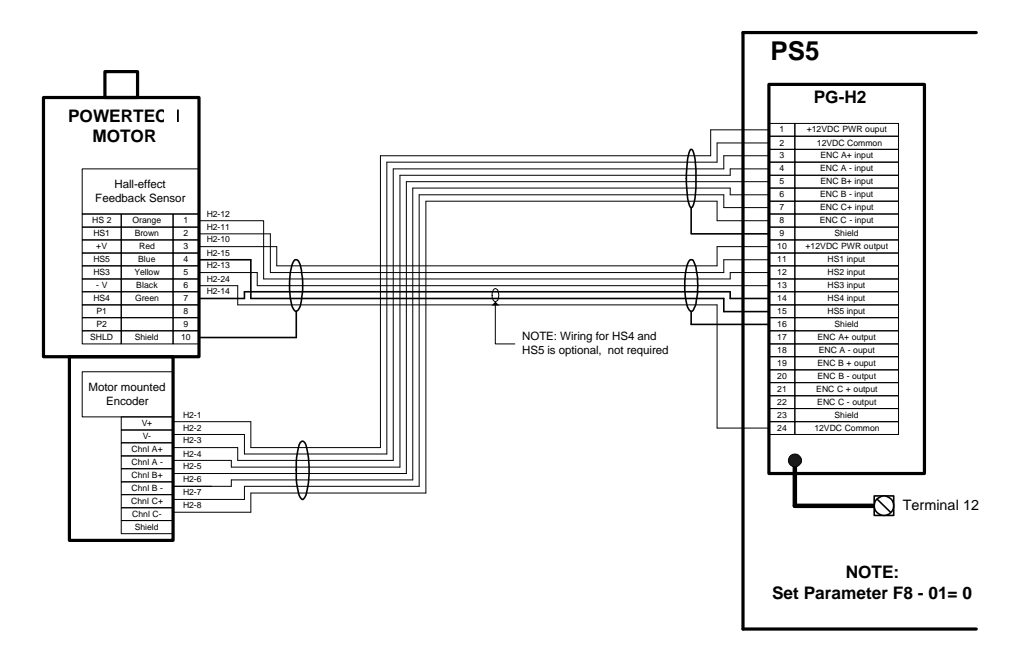

PG-H2 Connection Diagram for PS5 POWERTEC motor/w aux. encoder

## C.2 PG-P2 Rev C Connection Diagrams

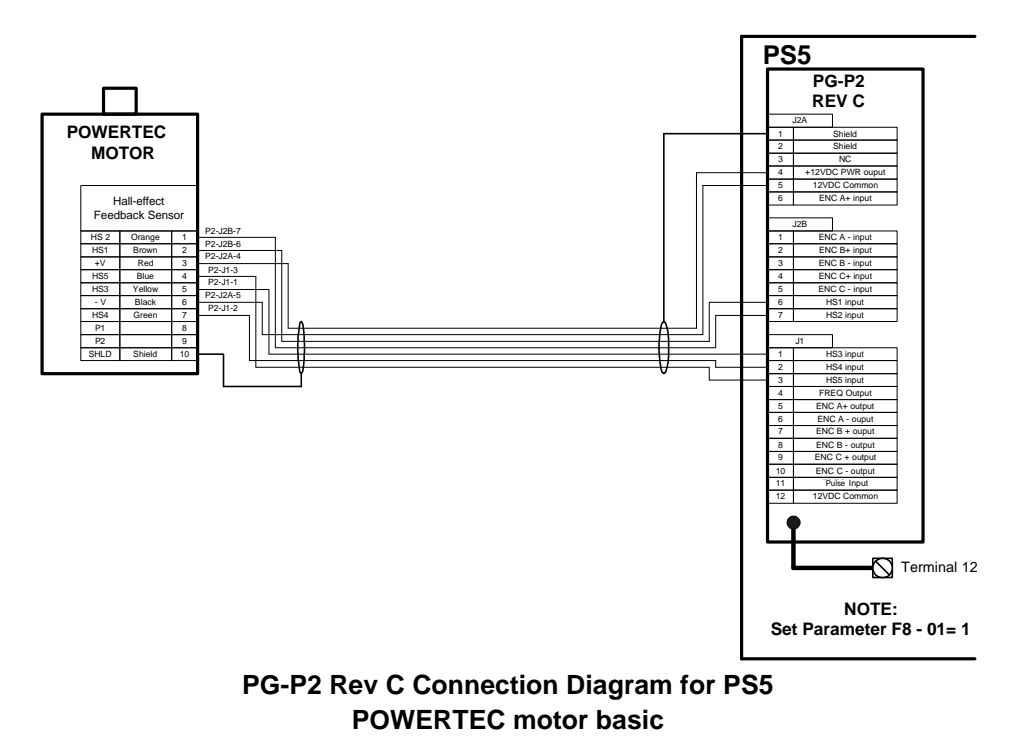

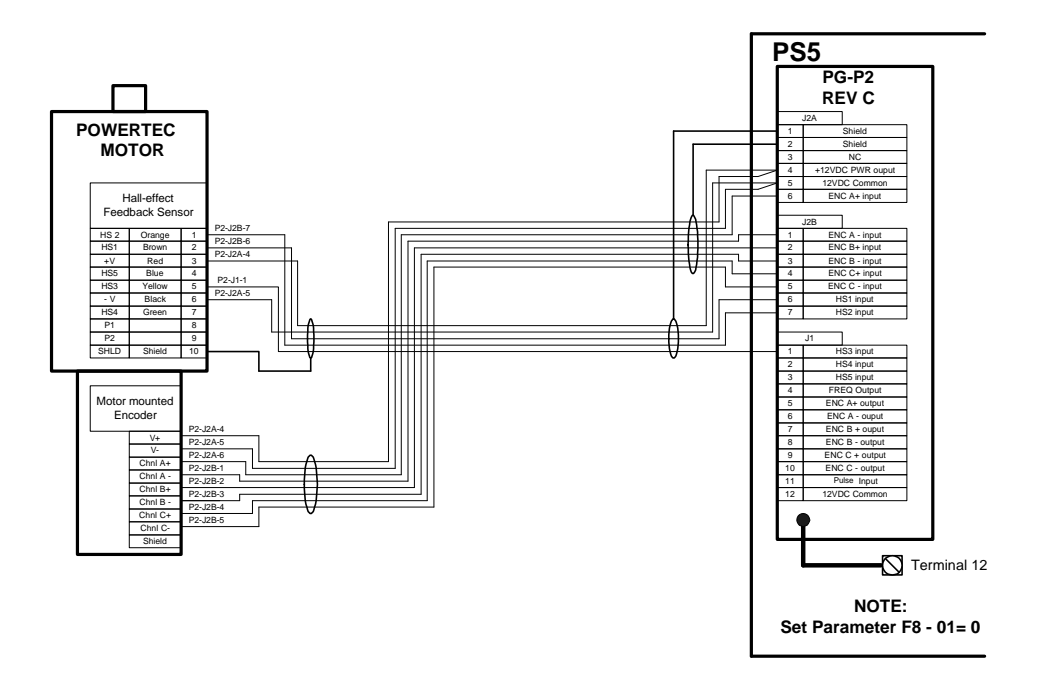

PG-P2 Rev C Connection Diagram for PS5 POWERTEC motor/w aux. encoder

## C.2 PG-P2 Rev C Connection Diagrams (continued)

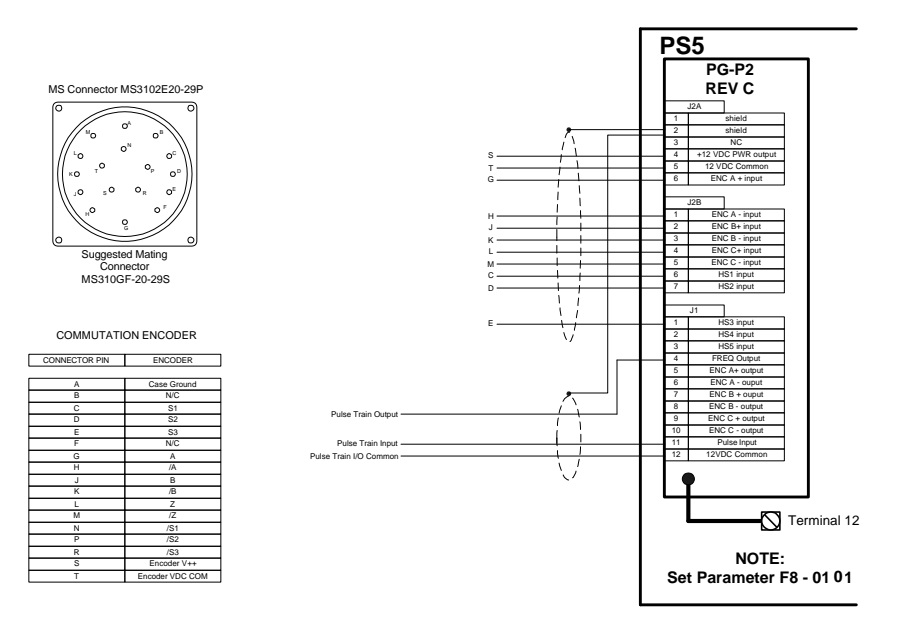

PG-P2 Rev C Connection Diagram for PS5 POWERTEC motor w/com encoder

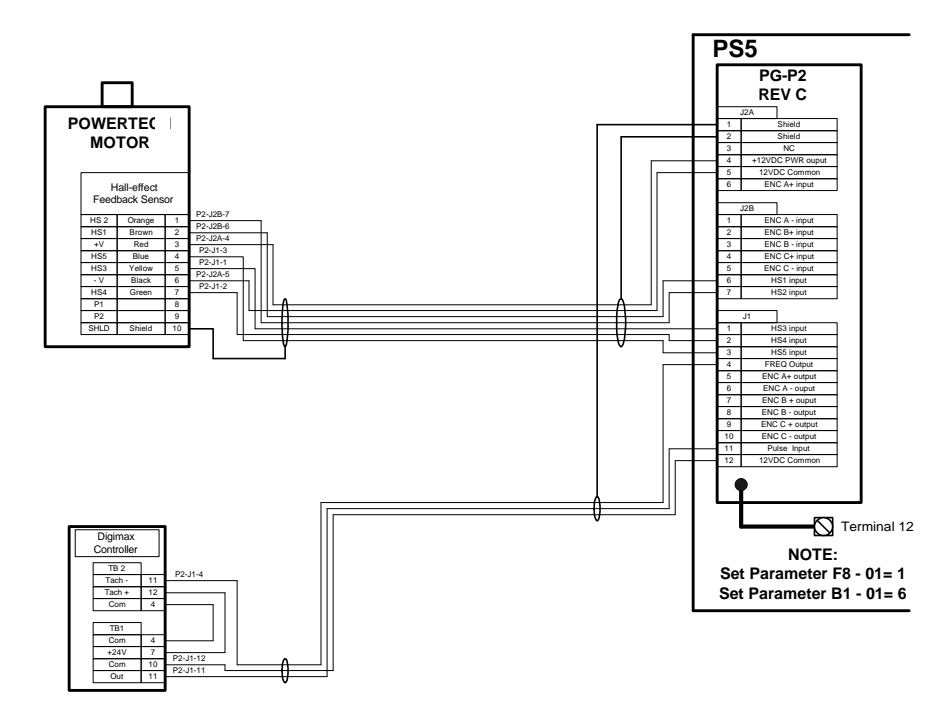

PG-P2 Rev C Connection Diagram for PS5 POWERTEC motor and Digimax controller

## C.2 PG-P2 Rev C Connection Diagrams (continued)

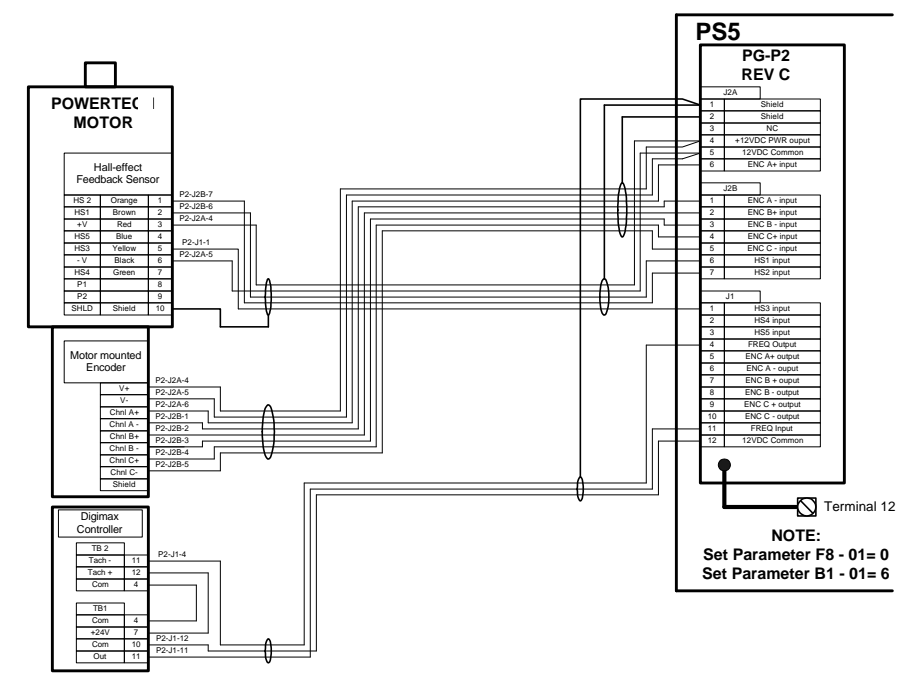

PG-P2 Rev C Connection Diagram for PS5 POWERTEC motor/w aux. encoder and Digimax controller

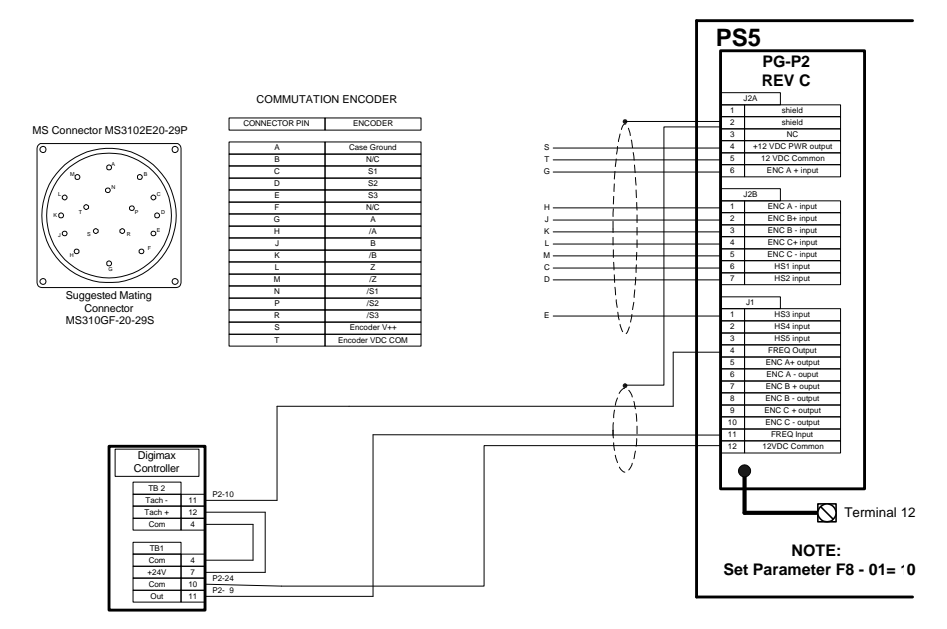

PG-P2 Rev C Connection Diagram for PS5 POWERTEC motor/w com encoder and Digimax controller

### C.3 PG-P2 Rev D Connection Diagrams

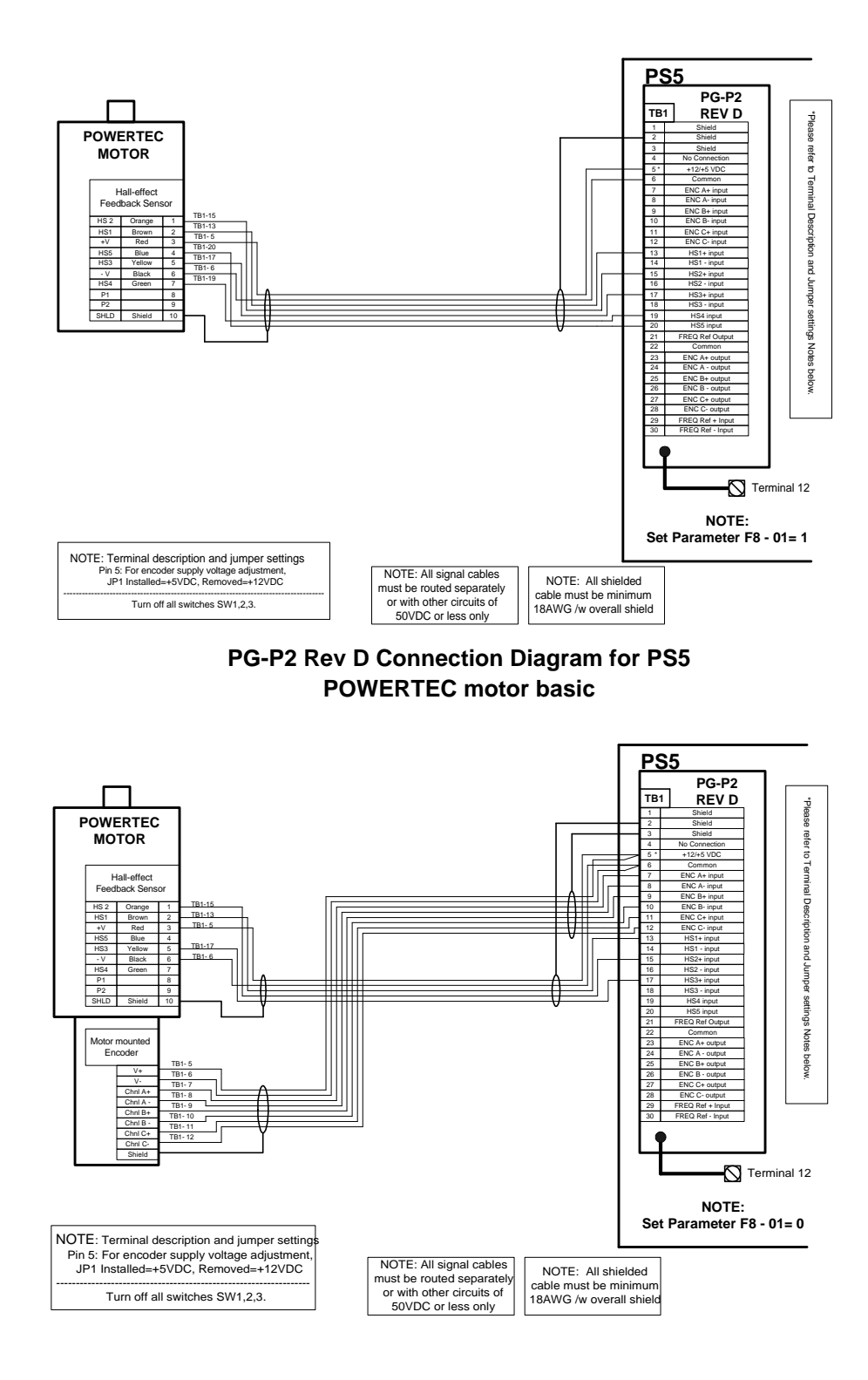

PG-P2 Rev D Connection Diagram for PS5 POWERTEC motor/w aux. encoder

## C.3 PG-P2 Rev D Connection Diagrams (continued)

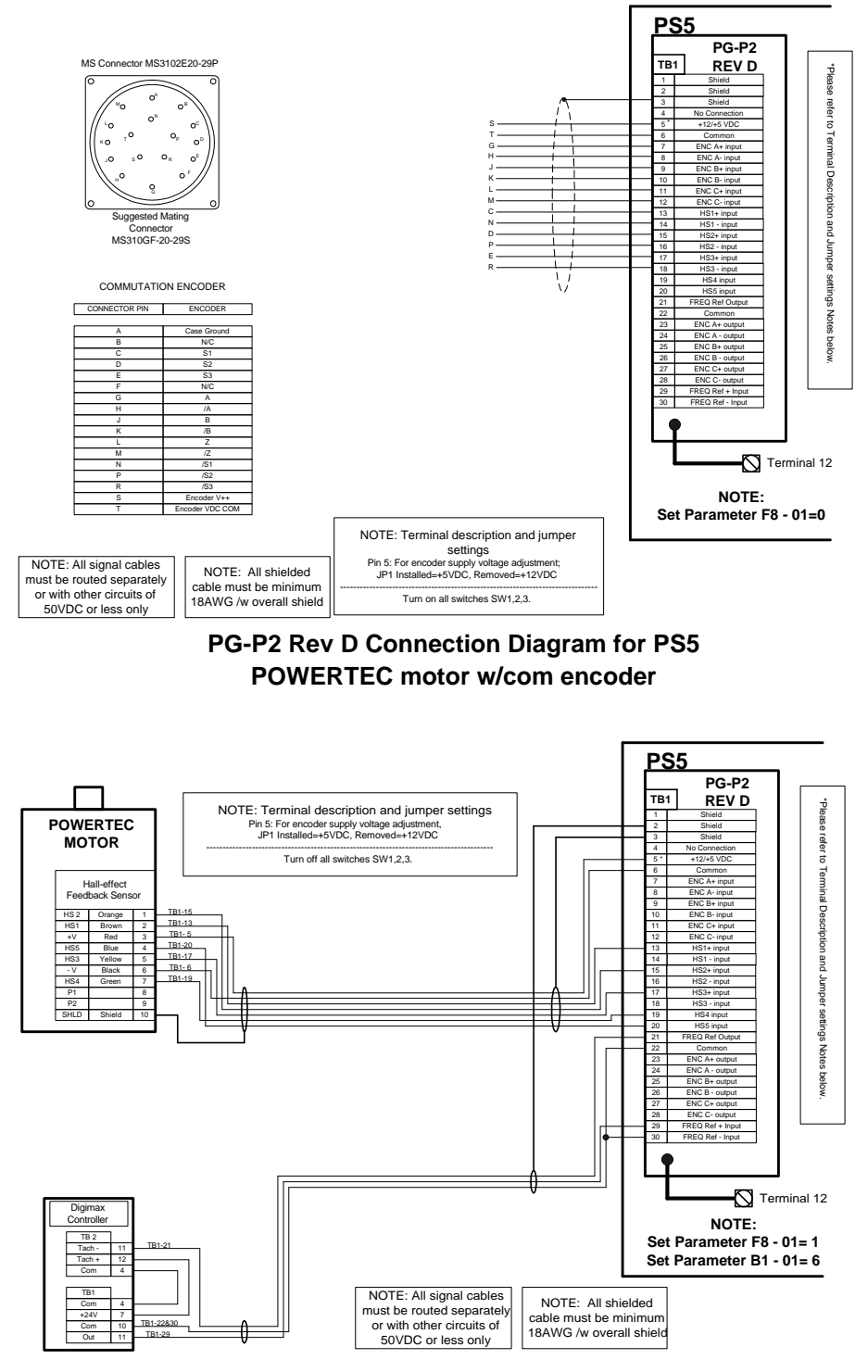

PG-P2 Rev D Connection Diagram for PS5 POWERTEC motor and Digimax controller

### C.3 PG-P2 Rev D Connection Diagrams (continued)

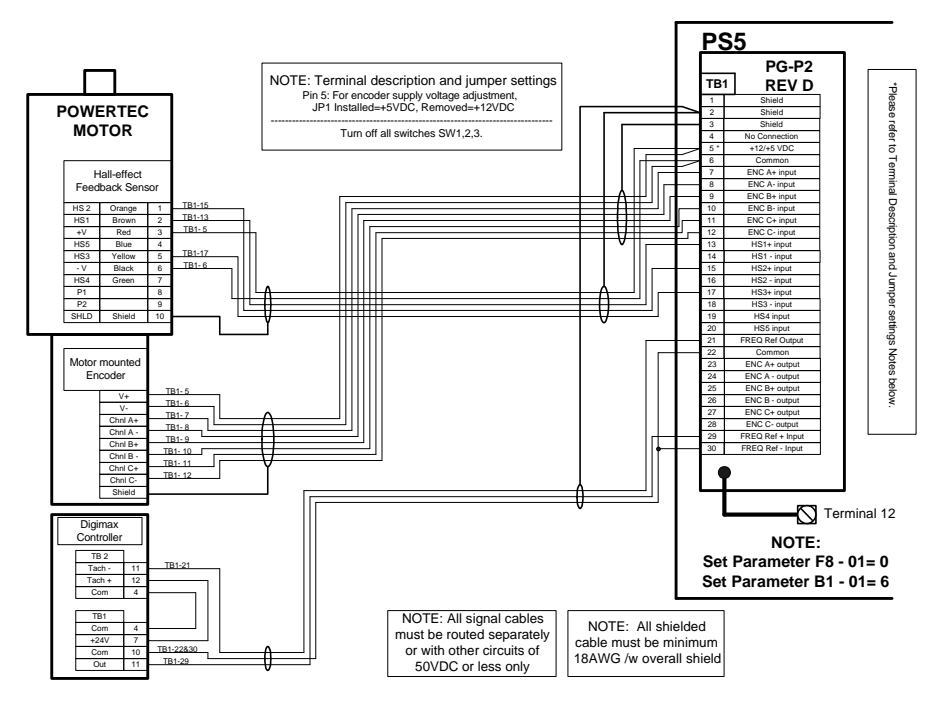

PG-P2 Rev D Connection Diagram for PS5 POWERTEC motor/w aux. encoder and Digimax controller

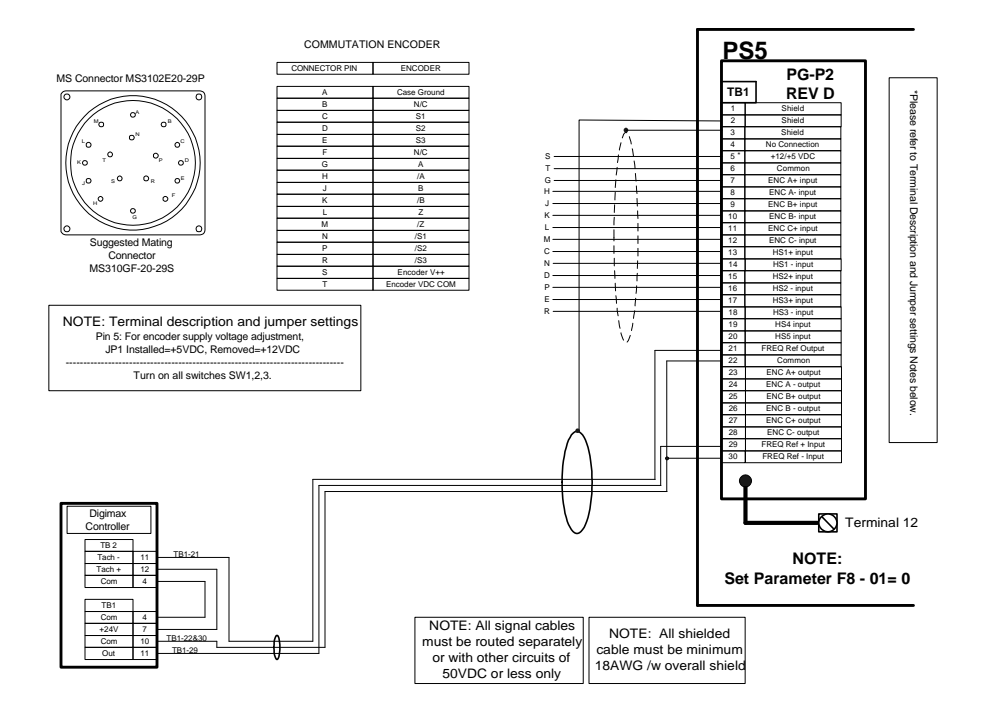

PG-P2 Rev D Connection Diagram for PS5 POWERTEC motor/w com encoder and Digimax controller This page left intentionally blank.

# **APPENDIX D**

# **Parameter List**

| D.1 | VS-616PS5 Parameter List | . D-1 |  |
|-----|--------------------------|-------|--|
|     |                          |       |  |

# D.1 Parameter List

| No.     | Parameter Description                      | Unit            | Setting Range | Default | Access<br>Level | User<br>Setting |
|---------|--------------------------------------------|-----------------|---------------|---------|-----------------|-----------------|
| Operati | on                                         |                 |               |         |                 |                 |
| U       | Operation                                  |                 |               |         |                 |                 |
| U1      | Monitor                                    |                 |               |         |                 |                 |
| U1-01   | Speed reference                            | %               | 0.0~100.0     | 0.0     | Q               |                 |
| U1-02   | Output frequency                           | Hz              | -             | -       | Q               |                 |
| U1-03   | Inverter output current                    | А               | -             | -       | Q               |                 |
| U1-05   | Motor speed                                | %               | -             | -       | Q               |                 |
| U1-06   | Output voltage                             | Vac             | -             | -       | Q               |                 |
| U1-07   | DC bus voltage                             | V <sub>dc</sub> | -             | -       | Q               |                 |
| U1-08   | Output power                               | kW              | -             | -       | Q               |                 |
| U1-09   | Torque reference (internal)                | %               | -             | -       | Q               |                 |
| U1-10   | Input terminal status                      | -               | -             | -       | Q               |                 |
| U1-11   | Output terminal status                     | -               | -             | -       | Q               |                 |
| U1-12   | Internal control status 1                  | -               | -             | -       | Q               |                 |
| U1-13   | Elapsed time                               | Н               | -             | -       | Q               |                 |
| U1-14   | Flash ID number                            | -               | -             | -       | Q               |                 |
| U1-15   | External terminal 13 input voltage         | %               | -             | -       | В               |                 |
| U1-16   | External terminal 14 input voltage         | %               | -             | -       | В               |                 |
| U1-17   | External terminal 16 input voltage         | %               | -             | -       | В               |                 |
| U1-18   | Motor torque current (I <sub>q</sub> )     | %               | -             | -       | В               |                 |
| U1-19   | Motor excitation current (I <sub>d)</sub>  | %               | -             | -       | В               |                 |
| U1-20   | Primary frequency after SFS                | %               | -             | -       | А               |                 |
| U1-21   | Speed controller ASR input                 | %               | -             | -       | А               |                 |
| U1-22   | Speed controller ASR output                | %               | -             | -       | А               |                 |
| U1-27   | q Axis current control reference           | %               | -             | -       | А               |                 |
| U1-28   | d Axis current control reference           | %               | -             | -       | А               |                 |
| U1-29   | Voltage limit control output               | %               | -             | -       | А               |                 |
| U1-30   | q Axis current control output              | %               | -             | -       | Α               |                 |
| U1-31   | d Axis current control output)             | %               | -             | -       | Α               |                 |
| U1-32   | Output voltage reference (V <sub>q</sub> ) | V               | -             | -       | А               |                 |
| U1-33   | Output voltage reference (V <sub>d</sub> ) | V               | -             | -       | А               |                 |
| U1-41   | LED check                                  | -               | -             | -       | А               |                 |
| U1-42   | Internal control status 2                  | -               | -             | -       | А               |                 |
| U1-43   | Command 1 from option                      | -               | -             | -       | А               |                 |
| U1-44   | Command 2 from option                      | -               | -             | -       | А               |                 |
| U1-45   | External torque reference                  | %               | -             |         | Α               |                 |
| U1-46   | Torque compensation value                  | %               | -             | -       | А               |                 |
| U1-47   | DO-08H output status                       | -               | -             | -       | Α               |                 |

| No.       | Parameter Description                            | Unit | Setting Range | Default | Access<br>Level | User<br>Setting |
|-----------|--------------------------------------------------|------|---------------|---------|-----------------|-----------------|
| U1-49     | Control section software number                  | -    | -             | -       | А               |                 |
| U1-50     | Speed detection PG counter value                 | -    | -             | -       | А               |                 |
| U1-53     | PID feedback                                     | %    | -             | -       | А               |                 |
| U1-54     | DI-16H input status                              | -    | -             | -       | А               |                 |
| U1-55     | Hall Sensor Status                               | -    | -             | -       |                 |                 |
| U2        | Fault Trace                                      |      |               |         |                 |                 |
| U2-01     | Existing detected fault                          | -    | -             | -       | Q               |                 |
| U2-02     | Previous detected fault                          | -    | -             | -       | Q               |                 |
| U2-03     | Frequency reference when fault was detected      | %    | -             | -       | Q               |                 |
| U2-04     | Output frequency when fault was detected         | Hz   | -             | -       | Q               |                 |
| U2-05     | Output current when fault was detected           | А    | -             | -       | Q               |                 |
| U2-06     | Motor speed reference                            | %    | -             | -       | Q               |                 |
| U2-07     | Output voltage when fault was detected           | Vac  | -             | -       | Q               |                 |
| U2-08     | DC bus voltage                                   | Vdc  | -             | _       | Q               |                 |
| 112-09    | Output power                                     | kW   | _             |         | 0               |                 |
| 112-10    | Torque reference at fault                        | %    |               |         | 0               |                 |
| 112-11    | Innut terminal status                            | -    | _             |         | 0               |                 |
| 112-12    | Output terminal status                           |      |               |         | 0               |                 |
| 112-13    | Drive status before fault was detected           |      |               |         | 0               |                 |
| 112-14    | Flansed time since fault was detected            | Н    | _             |         | 0               |                 |
| 112-15    | Motor magnetizing current (L) at fault           | %    | _             |         | B               |                 |
| 112 16    | Motor magnetizing current (L) at fault           | 0/   |               |         | D               |                 |
| 02-10     |                                                  | 70   | -             | -       | D               |                 |
| 02-17     | Internal control status 2 at fault               | -    | -             | -       | A               |                 |
| U2-18     | Command 1 from option at fault                   | -    | -             | -       | A               |                 |
| U2-19     | Command 2 from option at fault                   | -    | -             | -       | A               |                 |
| 02-20     |                                                  | %    | -             | -       | A               |                 |
| 02-21     | Forque compensation at fault                     | %    | -             | -       | A               |                 |
| 02-22     | Speed controller ASR output at fault             | -    | -             | -       | A               |                 |
| U3        | Fault History                                    | 1    |               |         |                 |                 |
| 03-01     | Most recent fault code                           | -    | -             | -       | Q               |                 |
| 03-02     | 2nd most recent fault code                       | -    | -             | -       | Q               |                 |
| 03-03     | 3rd most recent fault code                       | -    | -             | -       | Q               |                 |
| 03-04     | 4th most recent fault code                       | -    | -             | -       | Q               |                 |
| 03-05     | Elapsed time since most recent fault             | H    | -             | -       | Q               |                 |
| U3-06     | Elapsed time since 2nd most recent fault         | H    | -             | -       | Q               |                 |
| 03-07     | Elapsed time since 3rd most recent fault         | H    | -             | -       | Q               |                 |
| U3-08     | Lapsed time since 4th most recent fault          | H    | -             | -       | Q               |                 |
| Initializ |                                                  |      |               |         |                 |                 |
| A         |                                                  |      |               |         |                 |                 |
| A1 01     | Initialization Set-up                            |      |               |         |                 |                 |
| AT-01     | Parameter access level                           |      |               |         |                 |                 |
|           | 1. User program 4. Advanced level                | -    | 0~4           | 2       | Q               |                 |
|           | 2: Quick start level                             |      |               |         |                 |                 |
| A1-03     | Operator status                                  |      |               |         |                 |                 |
|           | 0: No initialization 3330: 3-Wire initialization | -    | 0~9999        | 0       | Q               |                 |
|           | 2220: 2-Wire initialization                      |      |               |         |                 |                 |
| A1-04     | Password entry                                   | -    | 0000~9999     | -       | Q               |                 |

| No.    | Parameter Description                                                                             | Unit | Setting Range | Default | Access<br>Level | User<br>Setting |
|--------|---------------------------------------------------------------------------------------------------|------|---------------|---------|-----------------|-----------------|
| Progra | nming                                                                                             |      |               |         |                 |                 |
| В      | Application                                                                                       |      |               |         |                 |                 |
| B1     | Sequence                                                                                          |      |               |         |                 |                 |
| B1-01  | Frequency reference selection0: Operator3: Option PCB1: Terminals4: CP-7172: Serial communication | -    | 0~4           | 1       | Q               |                 |
| B1-02  | Operation method selection0: Operator3: Option PCB1: Terminals4: CP-7172: Serial communication    | -    | 0~4           | 1       | Q               |                 |
| B1-03  | Stopping method selection0: Ramp to stop3: Coast with timer1: Coast to stop                       | -    | 0~3           | 0       | Q               |                 |
| B1-04  | Prohibition of reverse operation<br>0: Reverse enabled 1: Reverse disabled                        | -    | 0/1           | 0       | В               |                 |
| B1-05  | Operation selection at zero speed0: RUN at freq. ref2: RUN at min freq.1: Stop3: RUN at zero rpm  | -    | 0~3           | 1       | А               |                 |
| B1-06  | Local/Remote run select0: Cycle extra RUN1: Accept extra RUN                                      | -    | 0/1           | 1       | A               |                 |
| B2     | Servo Speed Level                                                                                 | -    |               |         |                 |                 |
| B2-01  | Zero speed level (BB starting speed)                                                              | %    | 0.0~20.0      | 0.5     | В               |                 |
| B3     | Magnetic Pull-in                                                                                  | _    | 1             |         | -11             |                 |
| B3-02  | Magnetic pull-in current                                                                          | %    | 0~150         | 50      | A               |                 |
| B3-04  | Current ramp-up time                                                                              | S    | 0.0~5.0       | 1.0     | A               |                 |
| B3-05  | Magnetic pull-in time                                                                             | S    | 0.0~5.0       | 1.0     | A               |                 |
| B4     | Delay Timers                                                                                      |      | 1             |         | 1 - 1           |                 |
| B4-01  | On-delay timer                                                                                    | S    | 0.0~300.0     | 0.0     | A               |                 |
| B4-02  | Off-delay timer                                                                                   | S    | 0.0~300.0     | 0.0     | A               |                 |
| B5     | PID Control                                                                                       | -    | 1             |         | -11             |                 |
| B2-01  | PID control mode selection<br>0: Disabled<br>1: Enabled D = feedback<br>2: Enabled D = feedfwd    | -    | 0~2           | 0       | A               |                 |
| B5-02  | PID control proportional gain                                                                     | -    | 0.00~25.00    | 1.00    | А               |                 |
| B5-03  | PID control integral time                                                                         | S    | 0.00~360.0    | 1.00    | А               |                 |
| B5-04  | PID control integral limit                                                                        | %    | 0.0~100.0     | 100.0   | А               |                 |
| B5-05  | PID control derivative time                                                                       | S    | 0.00~10.00    | 0.00    | А               |                 |
| B5-06  | PID control limit                                                                                 | %    | 0.0~100.0     | 100.0   | A               |                 |
| B5-07  | PID control offset                                                                                | %    | ±100.0        | 0.0     | A               |                 |
| B5-08  | PID control output primary delay time                                                             | S    | 0.00~10.00    | 0.00    | A               |                 |
| B6     | Reference Hold                                                                                    |      | 1             |         | -11             |                 |
| B6-01  | Dwell reference at start (dwell level)                                                            | %    | 0.0~100.00    | 0.00    | A               |                 |
| B6-02  | Dwell time at start (dwell time)                                                                  | S    | 0.0~10.0      | 0.0     | A               |                 |
| B6-03  | Dwell reference at stop (dwell level)                                                             | %    | 0.0~100.00    | 0.00    | A               |                 |
| B6-04  | Dwell time at stop (dwell time)                                                                   | S    | 0.0~10.0      | 0.0     | A               |                 |
| B7     | Droop Control                                                                                     | ~ (  |               | 0.5     | 1 . 1           |                 |
| B7-01  | Droop capacity                                                                                    | %    | 0.0~100.0     | 0.0     | A               |                 |
| B7-02  | Droop delay time                                                                                  | S    | 0.00~1.00     | 0.10    | A               |                 |

| No.   | Parameter Description                                | Unit    | Setting Range | Default | Access<br>Level | User<br>Settina |
|-------|------------------------------------------------------|---------|---------------|---------|-----------------|-----------------|
| С     | Tuning Parameters                                    |         |               |         |                 | 5 5             |
| C1    | Accel/Decel                                          |         |               |         |                 |                 |
| C1-01 | Acceleration time 1                                  | S       | 0.00~6000.0   | 10.0    | Q               |                 |
| C1-02 | Deceleration time 1                                  | S       | 0.00~6000.0   | 10.0    | Q               |                 |
| C1-03 | Acceleration time 2                                  | S       | 0.00~6000.0   | 10.0    | В               |                 |
| C1-04 | Deceleration time 2                                  | S       | 0.00~6000.0   | 10.0    | В               |                 |
| C1-05 | Acceleration time 3                                  | S       | 0.00~6000.0   | 10.0    | Α               |                 |
| C1-06 | Deceleration time 3                                  | S       | 0.00~6000.0   | 10.0    | Α               |                 |
| C1-07 | Acceleration time 4                                  | S       | 0.00~6000.0   | 10.0    | Α               |                 |
| C1-08 | Deceleration time 4                                  | S       | 0.00~6000.0   | 10.0    | А               |                 |
| C1-09 | Fast-stop time                                       | S       | 0.00~6000.0   | 10.0    | В               |                 |
| C1-10 | Accel/decel time setting units                       |         | 0/1           | 1       | ٨               |                 |
|       | 0: 0.01 seconds 1: 0.1 seconds                       | -       | 0/1           |         | A               |                 |
| C1-11 | Accel/decel time switching speed level               | %       | 0.0~100.0     | 0.0     | Α               |                 |
| C2    | PG Origin Pulse Compensation                         |         |               |         |                 |                 |
| C2-13 | PG origin pulse compensation value                   | degrees | ±180°         | -       | Q               |                 |
| C3    | Voltage Limit Control                                |         |               |         |                 |                 |
| C3-05 | Voltage limit control selection                      | -       | 0/1           | 0       | А               |                 |
| C5    | ASR Tuning                                           | ·       |               |         |                 |                 |
| C5-01 | ASR proportional gain 1                              | -       | 0.00~300.00   | 5.00    | В               |                 |
| C5-02 | ASR integral time 1                                  | S       | 0.000~10.000  | 0.500   | В               |                 |
| C5-03 | ASR proportional gain 2                              | -       | 0.00~300.00   | 5.00    | В               |                 |
| C5-04 | ASR integral time 2                                  | S       | 0.000~10.000  | 0.500   | В               |                 |
| C5-05 | ASR output primary delay time                        | S       | 0.000~0.500   | 0.004   | А               |                 |
| C5-06 | ASR switching speed level                            | %       | 0.00~100.00   | 0.00    | А               |                 |
| C5-07 | ASR p gain at start                                  | -       | 0.00~300.00   | 5.00    | А               |                 |
| C6    | Carrier Frequency                                    |         |               |         |                 |                 |
| C6-02 | Carrier frequency                                    | kHz     | 2,4,6,8,12    | *       | А               |                 |
| C6-13 | Pulse Reference Ratio Denominator Value              | -       | 0~1000        | 0       | А               |                 |
| C6-14 | Pulse Reference Ratio Numerator Value                | -       | 0~1000        | 0       | А               |                 |
| C7    | S-Curve Accel/Decel Characteristics                  | 1       | ц             |         |                 |                 |
| C7-01 | S-Curve characteristic time at start of acceleration | S       | 0.00~250.0    | 0.00    | А               |                 |
| C7-02 | S-Curve characteristic time at end of acceleration   | S       | 0.00~250.0    | 0.00    | А               |                 |
| C7-03 | S-Curve characteristic time at start of deceleration | S       | 0.00~250.0    | 0.00    | Α               |                 |
| C7-04 | S-Curve characteristic time at end of deceleration   | S       | 0.00~250.0    | 0.00    | Α               |                 |
| D     | Reference Parameters                                 |         |               |         |                 |                 |
| D1    | Preset References                                    |         |               |         |                 |                 |
| D1-01 | Preset reference 1                                   | %       | 0.00~100.00   | 0.00    | Q               |                 |
| D1-02 | Preset reference 2                                   | %       | 0.00~100.00   | 0.00    | Q               |                 |
| D1-03 | Preset reference 3                                   | %       | 0.00~100.00   | 0.00    | Q               |                 |
| D1-04 | Preset reference 4                                   | %       | 0.00~100.00   | 0.00    | Q               |                 |
| D1-05 | Preset reference 5                                   | %       | 0.00~100.00   | 0.00    | В               |                 |
| D1-06 | Preset reference 6                                   | %       | 0.00~100.00   | 0.00    | В               |                 |
| D1-07 | Preset reference 7                                   | %       | 0.00~100.00   | 0.00    | В               |                 |
| D1-08 | Preset reference 8                                   | %       | 0.00~100.00   | 0.00    | В               |                 |
| D1-09 | Jog frequency reference                              | %       | 0.00~100.00   | 10.00   | Q               |                 |

| No.     | Parameter Description                                                                       | Unit   | Setting Range | Default | Access<br>Level | User<br>Setting |
|---------|---------------------------------------------------------------------------------------------|--------|---------------|---------|-----------------|-----------------|
| D2      | Reference Limits                                                                            |        |               |         | ÷               |                 |
| D2-01   | Reference upper limit                                                                       | %      | 0.0~110.0     | 100.0   | В               |                 |
| D2-02   | Reference lower limit                                                                       | %      | 0.0~100.0     | 0.0     | В               |                 |
| D3      | Jump Frequencies                                                                            |        |               |         | ÷               |                 |
| D3-01   | Jump frequency reference 1                                                                  | %      | 0.0~200.0     | 0.0     | А               |                 |
| D3-02   | Jump frequency reference 2                                                                  | %      | 0.0~200.0     | 0.0     | А               |                 |
| D3-03   | Jump frequency reference 3                                                                  | %      | 0.0~200.0     | 0.0     | А               |                 |
| D3-04   | Jump frequency reference bandwidth                                                          | %      | 0.0~200.0     | 1.0     | А               |                 |
| D4      | Hold reference memory                                                                       |        |               |         |                 |                 |
| D4-01   | Hold reference memory selection - Up/Down<br>0: Disabled 1: Enabled                         | -      | 0/1           | 0       | А               |                 |
| D5      | Torque Control                                                                              |        |               |         |                 |                 |
| D5-01   | Torque control selection<br>0: Speed control 1: Torque control                              | -      | 0/1           | 0       | А               |                 |
| D5-02   | Torque limit primary delay time                                                             | ms     | 0~1000        | 0       | Α               |                 |
| D5-03   | Speed limit input selection                                                                 |        | 1/2           | 1       | Λ               |                 |
|         | 1: Analog Input     2: Program Setting                                                      | -      | 1/2           | I       | A               |                 |
| D5-04   | Speed limit value                                                                           | %      | ±120          | 0       | А               |                 |
| D5-05   | Speed limit bias                                                                            | %      | 0~120         | 5       | А               |                 |
| D5-06   | Reference delay time                                                                        | ms     | 0~1000        | 50      | А               |                 |
| E       | Motor Parameters                                                                            |        |               |         |                 |                 |
| E1      | Motor Constant                                                                              |        |               |         |                 |                 |
| E1-01   | Input voltage setting                                                                       | V      | 180~230       | 230     | Q               |                 |
| E1-02   | Motor capacity selection                                                                    | -      | 1000~1239     | 1000    | Q               |                 |
| E1-03   | Motor rated voltage                                                                         | V      | 0.0~255.0     | *       | Q               |                 |
| E1-04   | Motor rated current                                                                         | А      | 0.0~200.0     | *       | Q               |                 |
| E1-05   | Number of motor poles                                                                       | -      | 2, 4, 6, 8    | *       | Q               |                 |
| E1-06   | Maximum motor speed                                                                         | rpm    | 0~6000        | *       | Q               |                 |
| E1-07   | Base motor speed                                                                            | rpm    | 0~6000        | *       | Q               |                 |
| E1-08   | Minimum motor speed                                                                         | rpm    | 0~6000        | *       | Q               |                 |
| E1-09   | Motor armature resistance                                                                   | Ω      | 0.000~65.535  | *       | Q               |                 |
| E1-10   | Motor d axis inductance                                                                     | mH     | 0.00~600.00   | *       | Q               |                 |
| E1-11   | Motor q axis inductance                                                                     | mH     | 0.00~600.00   | *       | Q               |                 |
| E1-13   | Induced voltage constant                                                                    | mV/rpm | 20.0~500.0    | *       | Q               |                 |
| E1-15   | Motor mechanical loss                                                                       | %      | 0.0~10.0      | *       | А               |                 |
| E1-16   | Motor feeder resistance                                                                     | %      | 0.0~10.0      | *       | А               |                 |
| E1-17   | Motor connection selection<br>0: 1D 2: 1Y<br>1: 2D 3: 2Y                                    | -      | 0~3           | 0       | Q               |                 |
| F       | Ontion Parameters                                                                           |        |               |         |                 |                 |
| י<br>F1 | PG Ontion Setun                                                                             |        |               |         |                 |                 |
| F1-01   | PG nulses per revolution                                                                    | _      | 0~10000       | 30      | 0               |                 |
| F1-07   | PG disconnection detection stonning method                                                  |        | 0 10000       | 50      | Q               |                 |
| 1 1-02  | 0: Ramp to stop2: Fast-stop1: Coast to stop3: Alarm only                                    | -      | 0~3           | 1       | В               |                 |
| F1-03   | Overspeed detection stopping method0: Ramp to stop2: Fast-stop1: Coast to stop3: Alarm only | -      | 0~3           | 1       | В               |                 |

| No.    | Parameter Description                                                                                                    | Unit | Setting Range | Default | Access<br>Level | User<br>Setting |
|--------|----------------------------------------------------------------------------------------------------|------|---------------|---------|-----------------|-----------------|
| F1-04  | PG deviation detection stopping method0: Ramp to Stop2: Fast-Stop1: Coast to Stop3: Alarm Only                                                                                                    | -    | 0~3           | 3       | В               |                 |
| F1-05  | PG rotation selection<br>0: CCW 1: CW                                                                                                    | -    | 0/1           | 1       | Q               |                 |
| F1-08  | Overspeed detection level                                                                                                    | %    | 0~120         | 115     | А               |                 |
| F1-09  | Overspeed detection time                                                                                                    | S    | 0~2.0         | 0.0     | Α               |                 |
| F1-10  | PG deviation detection level                                                                                                    | %    | 0~50          | 10      | Α               |                 |
| F1-11  | PG deviation detection time                                                                                                    | S    | 0~10.0        | 0.5     | Α               |                 |
| F1-13  | PG open phase detection delay time                                                                                                    | S    | 0.0~10.0      | 3.0     | Α               |                 |
| F2     | A1-14B Setup                                                                                                    |      |               |         |                 |                 |
| F2-01  | Bipolar or unipolar input selection                                                                                                    | -    | 0/1           | 0       | А               |                 |
| E2     |                                                                                                    |      |               |         |                 |                 |
| F3     | Digital input antian                                                                                                    |      |               |         |                 |                 |
| F 3-01 |                                                                                                    | _    | 0~7           | 0       | Δ               |                 |
|        | 1: BCD 0.1% 7: Binary                                                                                                    |      | 0 /           | 0       |                 |                 |
| F4     | AO-08/AO-12 Setup                                                                                                    |      |               |         |                 |                 |
| F4-01  | Analog output Channel 1 selection1:Speed reference2:Output frequency3:Inverter output current5:Motor speed6:Output voltage7:DC bus voltage8:Output power9:Torque reference (internal)15:External terminal 13 input voltage16:External terminal 14 input voltage17:External terminal 16 input voltage18:Motor secondary current (Iq)19:Motor excitation current (Id)20:Primary frequency after SFS21:Speed controller ASR input22:Speed controller ASR output27:q Axis current control reference28:d Axis current control output30:q Axis current control output31:d Axis current control output32:Output voltage reference (Vq)33:Output voltage reference (Vq)33:Output voltage reference (Vq)33:Output voltage reference (Vq)45:External torque reference46:Torque compensation value49:Control section software number50:Speed detection PG counter value51:Speed detection PG counter value |      | 1~60          | 5       | A               |                 |
| F4-02  | Analog output channel 1 gain                                                                                                    |      | +300.0        | 10      | Δ               |                 |
| F4-03  | Analog output channel 1 bias                                                                                                    | %    | +109.2        | 0.0     | A               |                 |
| F4-04  | Analog output channel 2 selection                                                                                                    | 70   | ±107.2        | 0.0     | ~               |                 |
|        | (same as F4-01)                                                                                                    | -    | 1~60          | 3       | A               |                 |
| F4-05  | Analog output channel 2 gain                                                                                                    | -    | ±300.0        | 1.0     | Α               |                 |

| No.   | Parameter Description                                                                                                    | Unit | Setting Range | Default | Access<br>Level | User<br>Setting |
|-------|----------------------------------------------------------------------------------------------------|------|---------------|---------|-----------------|-----------------|
| F4-06 | Analog output channel 2 bias                                                                                                    | -    | ±109.2        | 0.0     | Α               | Ű               |
| F5    | DO-02 Setup                                                                                                    |      |               |         |                 |                 |
| F5-01 | DO-02C digital output channel 1 selection         0: During RUN 1         1: Zero speed         2: Fref/Fout agree 1         3: Fref/Set agree 1         4: Frequency detection 1         5: Frequency detection 2         6: Inverter Ready         7: DC bus undervoltage         8: Baseblock 1         9: Option reference         A: Remote operation         B: Torque detection 1 (N.O.)         C: Loss of reference         D: DB overheat         E. Fault         F: Not used         10: Minor fault         11: Reset command active         12: Timer output         13: Fref/Fout agree 2         14: Fref/Set agree 2         15: Frequency detection 3         16: Frequency detection 4         17: Torque detection 1 (N.C.)         18: Torque detection 2 (N.O.)         19: Torque detection 2 (N.C.)         14: Reverse direction         15: Frequency detection 3         16: Frequency detection 1 (N.C.)         18: Daseblock 2         10: Regenerating         12: Restart enabled         14: Overload (OL1)         20: OH prealarm         30: Current/Torque limit         31: Speed |      | 0~FF          | 0       | A               |                 |
| F5-02 | (same as F5-01)                                                                                                    | -    | 0~3F          | 1       | А               |                 |
| F6    | DO-08 Set-up                                                                                                    |      | 1             |         |                 |                 |
| F6-01 | DO-08 digital output selection<br>0: 8-channel Individual 1: Binary Output                                                                                                    | -    | 0/1           | 0       | А               |                 |
| F8    | PG-P2/H2 Set-up                                                                                                    |      |               |         |                 |                 |
| F8-01 | Speed feedback method selection<br>0: Encoder inputs 1: Hall sensor input                                                                                                    | -    | 0/1           | 1       | Q               |                 |
| F8-02 | Pulse train moving average value<br>0=1 Scan (5msec)                                                                                                    | -    | 0-50          | 0       | В               |                 |
| F9    | CP-916 Set-up                                                                                                    |      |               |         |                 |                 |
| F9-01 | External fault input level from communication option                                                                                                    | -    | 0/1           | 0       | А               |                 |
| F9-02 | External fault from communication level                                                                                                    | -    | 0/1           | 0       | Α               |                 |
| F9-03 | Operation at external fault input from communication option0: Ramp to stop2: Fast-stop1: Coast to stop3: Alarm only                                                                                                    | -    | 0~3           | 1       | A               |                 |

| No.   | Parameter Description                                                                                                    | Unit | Setting Range | Default | Access<br>Level | User<br>Setting |
|-------|----------------------------------------------------------------------------------------------------|------|---------------|---------|-----------------|-----------------|
| F9-04 | Trace sampling of option                                                                                                    | -    | 0~60000       | 0       | Α               | -               |
| F9-05 | Torque reference selection from communication option<br>0: Torque reference/limit from terminal<br>1: Torque reference/limit from option                                                                                                    | -    | 0/1           | 0       | A               |                 |
| F9-06 | Operation at bus error detection0: Ramp to stop2: Fast-stop1: Coast to stop3: Alarm only                                                                                                    | -    | 0~3           | 1       | A               |                 |
| Н     | Control Circuit Terminal Parameters                                                                                                    |      |               |         |                 |                 |
| H1    | Digital Inputs                                                                                                    |      | 1             |         | 1               |                 |
| H1-01 | Multi-function input terminal 3 selection<br>0: 3-Wire control<br>1: Local/Remote selection<br>2: Option/Inverter selection<br>3: Multi-step reference 1<br>4: Multi-step reference 2<br>5: Multi-step reference 3<br>6: Jog frequency reference<br>7: Multi-accel/decel 1<br>8: External baseblock N.O.<br>9: External baseblock N.O.<br>9: External baseblock N.C.<br>A: Accel/Decel ramp hold<br>B: OH2 alarm signal<br>C: Terminal 16 enable<br>E: ASR integral reset<br>F: Terminal not used<br>10: MOP increase<br>11: MOP decrease<br>12: Forward jog<br>13: Reverse jog<br>14: Fault reset<br>15: Fast-stop<br>18: Timer function<br>19: PID disable<br>1A: Multi-accel/decel 2<br>1B: Program lockout<br>1E: Reference sample hold<br>1F: Terminal 13/14 switch<br>24: external Fault<br>71: Speed/Torque control change<br>77: ASR gain switch | -    | 0~FF          | 24      | В               |                 |
| HI-02 | (same as H1-01)                                                                                                    | -    | 0~FF          | 14      | В               |                 |
| H1-03 | Multi-function input terminal 5 selection (same as H1-01)                                                                                                    | -    | 0~FF          | 3       | В               |                 |
| H1-04 | Multi-function input terminal 6 selection (same as H1-01)                                                                                                    | -    | 0~FF          | 4       | В               |                 |
| H1-05 | Multi-function input terminal 7 selection (same as H1-01)                                                                                                    | -    | 0~FF          | 6       | В               |                 |
| H1-06 | Multi-function input terminal 8 selection (same as H1-01)                                                                                                    | -    | 0~FF          | 8       | В               |                 |
| H2    | Digital Outputs                                                                                                    |      |               |         |                 |                 |
| H2-01 | Multi-function output 1 selection (terminal 9, 10) (same as F5-01)                                                                                                    | -    | 0~FF          | 0       | В               |                 |

| No.   | Parameter Description                                                                                                    | Unit | Setting Range | Default | Access<br>Level | User<br>Setting |
|-------|----------------------------------------------------------------------------------------------------|------|---------------|---------|-----------------|-----------------|
| H2-02 | Multi-function output 2 selection (terminal 25, 27) (same as F5-01)                                                                                                    | -    | 0~FF          | 1       | В               |                 |
| H2-03 | Multi-function output 3 (terminal 26, 27)<br>(same as F5-01)                                                                                                    | -    | 0~3F          | 2       | В               |                 |
| H3    | Analog Inputs                                                                                                    |      |               |         |                 |                 |
| H3-01 | Terminal 13 signal selection<br>0: 0 to 10V <sub>dc</sub> 1: ±10V <sub>dc</sub>                                                                                                    | -    | 0/1           | 0       | В               |                 |
| H3-02 | Terminal 13 reference % gain                                                                                                    | %    | 0.0~1000.0    | 100.0   | В               |                 |
| H3-03 | Terminal 13 reference ±% bias                                                                                                    | %    | ±100.0        | 0.0     | В               |                 |
| H3-04 | Terminal 16 signal selection<br>0: 0 to 10V <sub>dc</sub> 1: ±10V <sub>dc</sub>                                                                                                    | -    | 0/1           | 0       | А               |                 |
| H3-05 | <ul> <li>Terminal 16 multi-function selection</li> <li>0: Auxiliary reference</li> <li>1: Frequency gain</li> <li>2: Frequency bias</li> <li>7: Overtorque level</li> <li>9: Reference lower limit</li> <li>A: Jump frequency</li> <li>B: PID feedback</li> <li>10: Forward torque limit</li> <li>11: Reverse torque limit</li> <li>12: Regenerative torque limit</li> <li>13: Torque reference</li> <li>14: Torque compensation</li> <li>15: Forward/reverse torque limit</li> </ul> | -    | 0~1F          | 0       | A               |                 |
| H3-06 | Terminal 16 reference % gain)                                                                                                    | %    | 0.0~1000.0    | 100.0   | Α               |                 |
| H3-07 | Terminal 16 reference ±% bias                                                                                                    | %    | ±100.0        | 0.0     | Α               |                 |
| H3-08 | Terminal 14 signal selection<br>0: 0 to 10V 2: 4 to 20mA<br>1: ±10V                                                                                                    | -    | 0~2           | 2       | A               |                 |
| H3-09 | Terminal 14 multi-function selection (same as H3-05)                                                                                                    | -    | 0~1F          | 1F      | А               |                 |
| H3-10 | Terminal 14 reference % gain                                                                                                    | %    | 0.0~1000.0    | 100.0   | Α               |                 |
| H3-11 | Terminal 14 reference ±% bias                                                                                                    | %    | ±100.0        | 0.0     | Α               |                 |
| H3-12 | Analog input filter time constant<br>(terminals 13, 14 & 16)                                                                                                    | S    | 0.00~2.00     | 0.00    | А               |                 |
| H4    | Analog Outputs                                                                                                    |      |               |         |                 |                 |
| H4-01 | Terminal 21 analog output selection (same as F4-01)                                                                                                    | -    | 1~60          | 5       | В               |                 |
| H4-02 | Terminal 21 analog output gain                                                                                                    | -    | ±300.0        | 1.0     | В               |                 |
| H4-03 | Terminal 21 analog output bias                                                                                                    | %    | ±109.2        | 0.0     | В               |                 |
| H4-04 | Terminal 23 analog output selection<br>(same as F4-01)                                                                                                    | -    | 1~60          | 3       | В               |                 |
| H4-05 | Terminal 23 analog output gain                                                                                                    | -    | ±300.0        | 1.0     | В               |                 |
| H4-06 | Terminal 23 analog output bias                                                                                                    | %    | ±109.2        | 0.0     | В               |                 |
| H4-07 | Analog output signal selection<br>0: 0 to 10V <sub>dc</sub> 1: ±10V <sub>dc</sub>                                                                                                    | -    | 0/1           | 0       | В               |                 |
| H5    | Serial Communications                                                                                                    |      | · I           |         | 1               |                 |
| H5-01 | Serial communication station address                                                                                                    | 1    | 0-20          | 1F      | А               |                 |
| H5-02 | Serial communication speed selection<br>0: 1200 bps, 1: 2400 bps, 2: 4800 bps, 3: 9600 bps                                                                                                    | 1    | 0-3           | 3       | А               |                 |

| No.    | Parameter Description                                                                                                    | Unit | Setting Range | Default | Access<br>Level | User<br>Setting |
|--------|----------------------------------------------------------------------------------------------------|------|---------------|---------|-----------------|-----------------|
| H5-03  | Serial communication speed selection<br>0: No parity, 1: Even parity, 2: Odd parity                                                   | 1    | 0-2           | 0       | А               |                 |
| H5-04  | Stopping method after communication error<br>0: Ramp to stop, 1: Coast to stop, 2: Fast stop, 3: Alarm only                           | 1    | 0-3           | 3       | А               |                 |
| H5-05  | Serial communication timeover detection<br>0: Disabled, 1: Enabled                                                                    | 1    | 0,1           | 1       | А               |                 |
| L      | Protection Parameters                                                                                                    |      |               |         |                 |                 |
| L2     | Power Loss Ride through                                                                                                    |      |               |         |                 |                 |
| L2-01  | Momentary power loss ride through<br>0: Disabled                                                                                      | -    | 0             | 0       | В               |                 |
| L2-02* | Momentary power loss ride through time                                                                                                | S    | 0.0~2.0       | 0.7     | В               |                 |
| L2-05  | Undervoltage detection level                                                                                                    | V    | 150~210       | 190     | А               |                 |
| L3     | Stall Prevention/Current Limit                                                                                                    |      |               |         |                 |                 |
| L3-01  | Overvoltage protection (stall prevention during decel)<br>0: Disabled 1: Enabled                                                      | -    | 0~1           | 1       | В               |                 |
| L4     | Reference Detection                                                                                                    |      |               |         | -               |                 |
| L4-01  | Speed agree detection level (without sign)                                                                                            | %    | 0.0~100.0     | 0.0     | В               |                 |
| L4-02  | Speed agree detection width                                                                                                    | %    | 0.0~100.0     | 2.0     | В               |                 |
| L4-03  | Speed agree detection level (with sign)                                                                                               | %    | 0~±100.0      | 0.0     | A               |                 |
| L4-04  | Speed agree detection width                                                                                                    | %    | 0.0~100.0     | 2.0     | A               |                 |
| L4-05  | Operation when frequency reference is missing<br>0: Stop 1: Run at 80% of previous reference                                          | -    | 0/1           | 0       | А               |                 |
| L5     | Fault Restart                                                                                                    |      |               |         |                 |                 |
| L5-01  | Number of automatic restart attempts                                                                                                  | -    | 0~10          | 0       | В               |                 |
| L5-02  | Automatic restart operation selection<br>0: No fault relay 1: Fault relay active                                                      | -    | 0/1           | 0       | В               |                 |
| L6     | Torque Detection                                                                                                    |      |               |         |                 |                 |
| L6-01  | Overtorque detection 1 selection<br>0: Disabled 3: Fault at speed agree<br>1: Alarm at speed agree 4: Fault at run<br>2: Alarm at run | -    | 0~4           | 0       | В               |                 |
| L6-02  | Overtorque detection 1 level                                                                                                    | %    | 0~300         | 150     | В               |                 |
| L6-03  | Overtorque detection 1 time                                                                                                    | S    | 0.0~10.0      | 0.1     | В               |                 |
| L6-04  | Overtorque detection 2 selection<br>0: Disabled 3: Fault at speed agree<br>1: Alarm at speed agree 4: Fault at run<br>2: Alarm at run | -    | 0~4           | 0       | A               |                 |
| L6-05  | Overtorque detection 2 level                                                                                                    | %    | 0~300         | 150     | А               |                 |
| L6-06  | Overtorque detection 2 time                                                                                                    | S    | 0.0~10.0      | 0.1     | А               |                 |
| L7     | Torque Limit                                                                                                    |      |               |         |                 |                 |
| L7-01  | Forward torque limit                                                                                                    | %    | 0~300         | 150     | В               |                 |
| L7-02  | Reverse torque limit                                                                                                    | %    | 0~300         | 150     | В               |                 |
| L7-03  | Regenerative forward torque limit                                                                                                    | %    | 0~300         | 150     | В               |                 |
| L7-04  | Regenerative reverse torque limit                                                                                                    | %    | 0~300         | 150     | В               |                 |
| L8     | Hardware Protection                                                                                                    |      |               |         |                 |                 |
| L8-01  | Protection selection for internal DB resistor<br>0: Not Provided 1: Provided                                                          | -    | 0/1           | 0       | A               |                 |
| L8-02  | OH pre-alarm level                                                                                                    | °C   | 50~110        | 95      | А               |                 |

\*Default for Parameter L2-02 is model dependant. For clarification, please refer to Parameter 02-04: Inverter Model Selection

| No.   | Parameter Description                                                                                                    | Unit | Setting Range | Default       | Access<br>Level | User<br>Setting |
|-------|----------------------------------------------------------------------------------------------------|------|---------------|---------------|-----------------|-----------------|
| L8-03 | Stopping method selection after OH pre-alarm0: Ramp to stop2: Fast-stop1: Coast to stop3: Alarm only                                                                                                    | -    | 0~3           | 3             | A               |                 |
| L8-05 | Input phase loss protection<br>0: Disabled 1: Enabled                                                                                                    | -    | 0/1           | 0             | А               |                 |
| L8-07 | Output phase loss protection<br>0: Disabled 1: Enabled                                                                                                    | -    | 0/1           | 0             | А               |                 |
| L8-10 | Ground fault protection selection<br>0: Disabled 1: Enabled                                                                                                    | -    | 0/1           | 1             | А               |                 |
| 0     | Operator Parameters                                                                                                    |      |               |               |                 |                 |
| 01    | Monitor Selection                                                                                                    |      |               |               |                 |                 |
| 01-01 | Analog output Channel 1 selection         5:       Motor speed         6:       Output voltage         7:       DC bus voltage         8:       Output power         9:       Torque reference (internal)         15:       External terminal 13 input voltage         16:       External terminal 14 input voltage         17:       External terminal 16 input voltage         18:       Motor secondary current (Iq)         19:       Motor excitation current (Id)         20:       Primary speed after SFS         21:       Speed controller ASR input         22:       Speed controller ASR output         27:       q Axis current control reference         28:       d Axis current control output         30:       q Axis current control output         31:       d Axis current control output         32:       Output voltage reference (Vq)         33:       Output voltage reference (Vq)         33:       Output voltage reference         46:       Torque compensation value         49:       Control section software number         50:       Speed detection PG counter value         53:       PID feedback         54:       DI-16H input status <td>-</td> <td>5~53</td> <td>6</td> <td>В</td> <td></td> | -    | 5~53          | 6             | В               |                 |
| 01-02 | Monitor selection after power-up1: Speed reference3: Output current2: Output speed4: User monitor                                                                                                    | 1    | 1~4           | 1             | В               |                 |
| 01-03 | Scale for setting and monitoring frequency                                                                                                    | -    | 0~39999       | 1             | В               |                 |
| 02    | Key Selection                                                                                                    | 1    | I             | I             |                 |                 |
| 02-01 | Local/remote key0: Disabled1: Enabled                                                                                                    | -    | 0/1           | 1             | В               |                 |
| 02-02 | STOP key during external terminal operation<br>0: Disabled 1: Enabled                                                                                                    | -    | 0/1           | 0             | В               |                 |
| 02-04 | Inverter model selection                                                                                                    | -    | 00~FF         | kVA dependent | В               |                 |
| 02-05 | Digital operator M.O.P. mode selection<br>0: Disabled 1: Enabled                                                                                                    | -    | 0/1           | 0             | А               |                 |
| 02-06 | Digital operator disconnection detection<br>0: Disabled 1: Enabled                                                                                                    | -    | 0/1           | 0             | Α               |                 |
| 02-07 | Operation time setting                                                                                                    | H    | 0~65535       | 0             | А               |                 |

| No.   | Parameter Description                                                                                                    | Unit | Setting Range | Default | Access<br>Level | User<br>Setting |
|-------|----------------------------------------------------------------------------------------------------|------|---------------|---------|-----------------|-----------------|
| O2-08 | Cumulative Operation time selection<br>0: Power-ON time 1: Running time                                                                     | -    | 0/1           | 0       | А               |                 |
| Т     | Tuning                                                                                                    |      |               |         |                 |                 |
| T1    | Auto-tuning                                                                                                    |      |               |         |                 |                 |
| T1-02 | Tuning mode<br>0: Normal running mode<br>2: Auto-tuning mode                                                                                | -    | 0/2           | 0       | Q               |                 |
| T1-03 | Tuning operation selection<br>0: Auto-tuning procedures are performed for all parameters<br>1: Only PG origin pulse adjustment is performed | -    | 0/1           | 1       | Q               |                 |
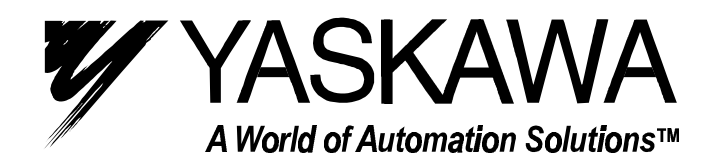

YASKAWA ELECTRIC AMERICA, INC. Chicago-Corporate Headquarters 2121 Norman Drive South, Waukegan, IL 60085, U.S.A. Phone: (847) 887-7000 Fax: (847) 887-7310 Internet: http://www.yaskawa.com MOTOMAN INC. 805 Liberty Lane, West Carrollton, OH 45449, U.S.A. Phone: (937) 847-6200 Fax: (937) 847-6277 Internet: http://www.motoman.com YASKAWA ELECTRIC CORPORATION New Pier Takeshiba South Tower, 1-16-1, Kaigan, Minatoku, Tokyo, 105-0022, Japan Phone: 81-3-5402-4511 Fax: 81-3-5402-4580 Internet: http://www.yaskawa.co.jp YASKAWA ELETRICO DO BRASIL COMERCIO LTDA. Avenida Fagundes Filho, 620 Bairro Saude Sao Paolo-SP, Brasil CEP: 04304-000 Phone: 55-11-5071-2552 Fax: 55-11-5581-8795 Internet: http://www.yaskawa.com.br YASKAWA ELECTRIC EUROPE GmbH Am Kronberger Hang 2, 65824 Schwalbach, Germany Phone: 49-6196-569-300 Fax: 49-6196-888-301 Internet: http://www.yaskawa.de MOTOMAN ROBOTICS AB Box 504 S38525, Torsas, Sweden Phone: 46-486-48800 Fax: 46-486-41410 MOTOMAN ROBOTEC GmbH Kammerfeldstraße 1, 85391 Allershausen, Germany Phone: 49-8166-900 Fax: 49-8166-9039 YASKAWA ELECTRIC UK LTD. 1 Hunt Hill Orchardton Woods Cumbernauld, G68 9LF, Scotland, United Kingdom Phone: 44-12-3673-5000 Fax: 44-12-3645-8182 YASKAWA ELECTRIC KOREA CORPORATION Paik Nam Bldg. 901 188-3, 1-Ga Euljiro, Joong-Gu, Seoul, Korea Phone: 82-2-776-7844 Fax: 82-2-753-2639 YASKAWA ELECTRIC (SINGAPORE) PTE. LTD. Head Office: 151 Lorong Chuan, #04-01, New Tech Park Singapore 556741, SINGAPORE Phone: 65-282-3003 Fax: 65-289-3003 TAIPEI OFFICE (AND YATEC ENGINEERING CORPORATION) 10F 146 Sung Chiang Road, Taipei, Taiwan Phone: 886-2-2563-0010 Fax: 886-2-2567-4677 YASKAWA JASON (HK) COMPANY LIMITED Rm. 2909-10, Hong Kong Plaza, 186-191 Connaught Road West, Hong Kong Phone: 852-2803-2385 Fax: 852-2547-5773 **BEIJING OFFICE** Room No. 301 Office Building of Beijing International Club, 21 Jianguomanwai Avenue, Beijing 100020, China Phone: 86-10-6532-1850 Fax: 86-10-6532-1851 SHANGHAI OFFICE 27 Hui He Road Shanghai 200437 China Phone: 86-21-6553-6600 Fax: 86-21-6531-4242 SHANGHAI YASKAWA-TONJI M & E CO., LTD. 27 Hui He Road Shanghai 200437 China Phone: 86-21-6533-2828 Fax: 86-21-6553-6677 BEIJING YASKAWA BEIKE AUTOMATION ENGINEERING CO., LTD. 30 Xue Yuan Road, Haidian, Beijing 100083 China Phone: 86-10-6232-9943 Fax: 86-10-6234-5002 SHOUGANG MOTOMAN ROBOT CO., LTD. 7, Yongchang-North Street, Beijing Economic & Technological Development Area, Beijing 100076 China Phone: 86-10-6788-0551 Fax: 86-10-6788-2878